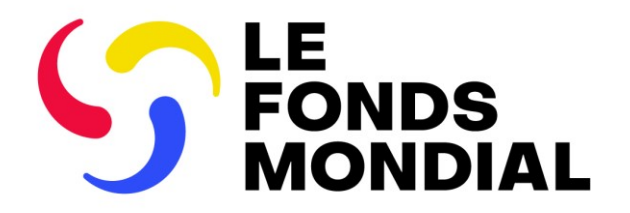

**SÉANCE D'INFORMATION EXTERNE** 

# Rapports du récipiendaire principal : mise à jour du processus

Partie 2 : Rapport sur les résultats actuels (RA)

4 juillet 2024

Partie 2 : Partie 1 : PC Partie 2 : RA et RCF Partie 3 : RADD

# Ordre du jour

# Séance 1: 10:00-11:30

Suivi stratégique de la mise en œuvre et rapport sur les résultats actuels

- Survol : suivi stratégique de la mise en œuvre en 2024 et après synthèse
- 2 Contenu du rapport sur les résultats actuels (RA)
- 3 Formulaires du rapport sur les résultats actuels (RA) dans le Portail des partenaires
- 4 Prochaines étapes et ressources

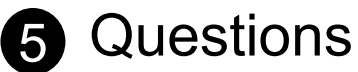

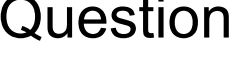

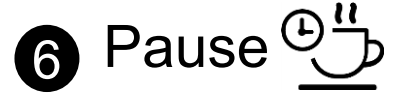

|   |                                                                                                    | • | •      | •        | •       | •  |          | •         | •         |         |            |                  |                      |            | •          | •         | •        | •            | •          | •                    | •          |   |           |             |    |             |       |   |
|---|----------------------------------------------------------------------------------------------------|---|--------|----------|---------|----|----------|-----------|-----------|---------|------------|------------------|----------------------|------------|------------|-----------|----------|--------------|------------|----------------------|------------|---|-----------|-------------|----|-------------|-------|---|
|   |                                                                                                    | • | •      | •        | •       | •  | •        | •         |           |         |            |                  |                      |            |            |           |          |              | •          | •                    | •          | ٠ | •         | •           |    |             |       |   |
|   |                                                                                                    | • | •      | •        | •       | •  | •        | •         |           |         |            |                  |                      |            |            |           |          |              | •          | •                    | •          | • | •         | •           |    |             |       |   |
|   |                                                                                                    | • | •      | •        | •       | •  | •        | •         |           |         |            |                  |                      |            |            |           |          |              |            | •                    | •          | • | •         | •           | •  |             |       |   |
|   |                                                                                                    | • | •      | •        | •       | •  | •        | •         |           |         |            |                  |                      |            |            |           |          |              |            |                      | •          | • | •         | •           | •  | •           |       |   |
|   |                                                                                                    | • | •      | •        | •       | •  | •        | •         |           |         |            |                  |                      |            |            |           |          |              |            |                      | •          | • | •         | •           | •  | •           | •     |   |
|   |                                                                                                    |   |        | bu       | rv      | 10 |          |           |           |         |            |                  |                      |            |            |           |          |              |            |                      |            |   |           |             |    |             |       |   |
|   | 1                                                                                                    |   | 9      | Su       | iv<br>2 |    | st       | ra        | nté<br>∽₄ | ég      | jiq        | lu<br>Ò          | e                    | d          | el         | la        | n        | nis          | 5 <b>e</b> | e                    | <b>n</b>   | œ | eu        |             | re | ļ           |       |   |
|   | 1                                                                                                    |   | S<br>e | Su<br>en | iv<br>2 |    | st<br>24 | ra<br>ŀ e | et        | ég<br>a | piq<br>pr  | <b>ju</b><br>rè  | e<br>s               | d          | <b>e</b>   | la        | n        | nis          | 5 <b>e</b> | e                    | <b>en</b>  | Œ | eu        | I <b>VI</b> | re | •           | •     | • |
| • | 1                                                                                                    | • |        | Su<br>en | iv<br>2 |    | st<br>24 | ra<br>ŀ€  | et        | ég<br>a | <b>piq</b> | <b>ju</b><br>rè: | e<br>s               | d          | <b>e l</b> | <b>la</b> |          | nis          | 5 <b>e</b> | e                    | <b>en</b>  |   | eu        | <b>VI</b>   | re | •           | •     | • |
|   | -<br>-<br>-<br>-                                                                                                    | • |        | Su<br>en | iv<br>2 |    | st<br>24 | ra<br>ŀe  | et<br>et  | ég<br>a | <b>piq</b> | <b>ju</b><br>rè: | <b>e</b><br><b>s</b> | <b>d</b>   | <b>9</b>   | <b>a</b>  |          | nis          | 5 <b>e</b> | • <b>e</b><br>•<br>• | <b>en</b>  |   | eu        | <b>VI</b>   | re | •<br>•      | •     | • |
|   | -<br>-<br>-<br>-<br>-                                                                                                    | • |        | Su<br>en | iv<br>2 |    | st<br>24 | ra<br>L e | et<br>et  | ég<br>a | <b>piq</b> | <b>ju</b><br>rè: | <b>e</b><br><b>s</b> | <b>d</b> ( | <b>.</b>   | <b>a</b>  | <b>.</b> | <b>)</b>     | 5 <b>e</b> | • <b>e</b>           | <b>en</b>  |   | <b>eu</b> | <b>V</b>    | re | •<br>•<br>• | •     | • |
|   | <ul> <li>1</li> <li>0</li> <li>0&lt;</li></ul> | • |        | Su<br>en | iv<br>2 |    | st<br>24 | ra<br>ŀ€  | et<br>•   | ég<br>a | <b>piq</b> | <b>ju</b><br>rè: | <b>e</b><br><b>s</b> | <b>d</b>   | •<br>•     | la        |          | וו<br>י<br>י | 5 <b>e</b> | • e                  | <b>e</b> n |   | <b>eu</b> | •<br>•<br>• | re | •<br>•<br>• | • • • | • |

٠

• • •

۲

•

•

۲

# Les exigences de communication de l'information ont été considérablement simplifiées

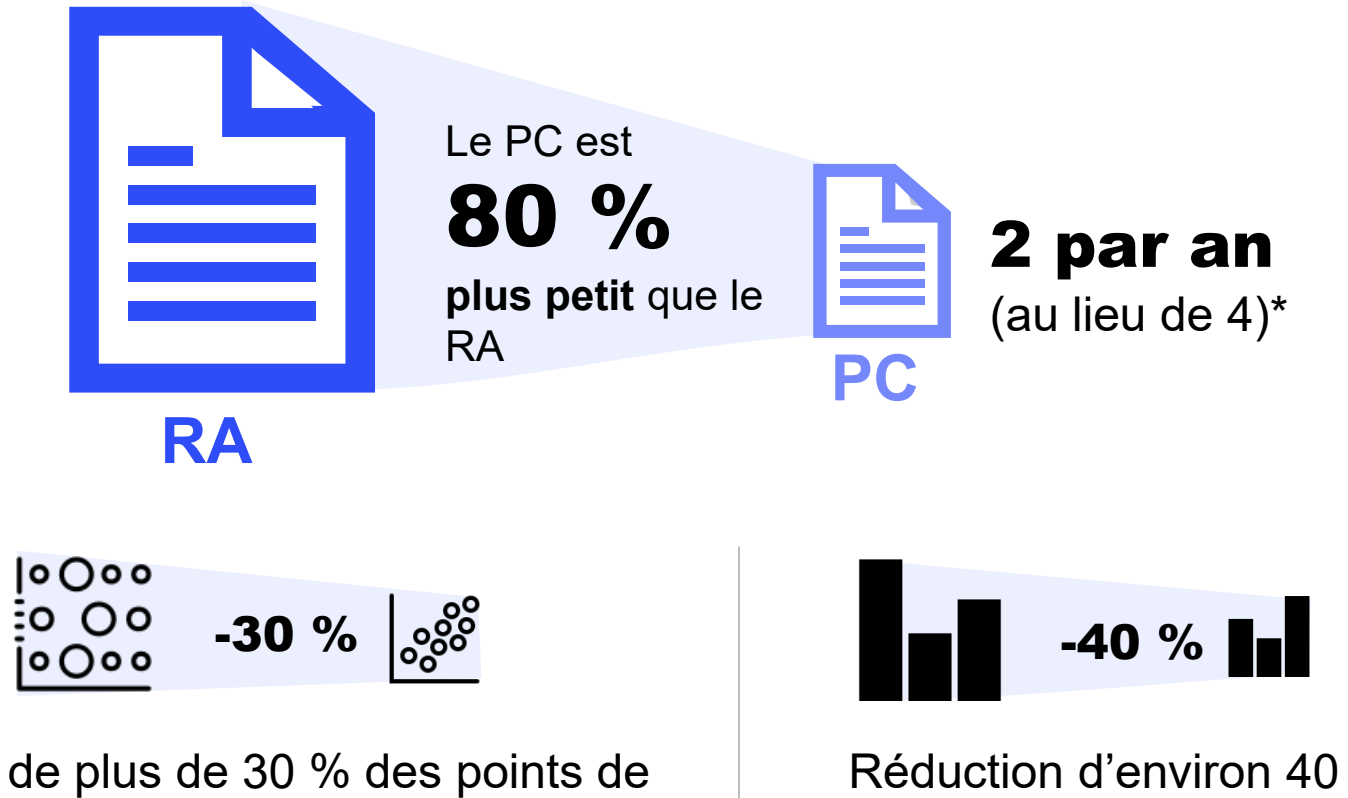

Réduction de plus de 30 % des points de données par rapport au précédent RA\*\*

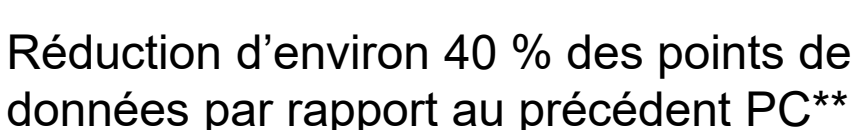

**今 LE FONDS MONDIAL** 

\* 2 PC par an et par période de mise en œuvre, au lieu de 4 précédemment (4 PC si vous avez une période de mise en œuvre ordinaire et une autre C19RM)
 \*\* Calcul approximatif des points de données comparant un PC et un RA moyen pour une subvention donnée.

## En répondant aux vos questions suite de séance d'information sur le Pulse Check

- Une prise de décision fondée sur les données permet d'intervenir rapidement.
- Plus d'exigences du Conseil d'administration / des circonscriptions de donateurs ; données essentielles pour préparer l'argumentaire de la prochaine reconstitution des ressources.

#### 1. Suivi / analyse trimestriels

Suivi continu des résultats entre les portefeuilles

Suivi trimestriel de l'avancement de la mise en œuvre de la subvention sur les plans programmatique, financier et global (pulse checks, RA/DD) pour les équipes de pays et les équipes de deuxième ligne

Extrant

2. Rapports

Mise en lien de l'analyse avec le suivi et la surveillance Rapports au Conseil et à la haute direction du Fonds mondial et aux parties prenantes externes

Analyse à l'appui des examens de portefeuilles de pays et du suivi stratégique de la mise en œuvre

Prévisions trimestrielles de l'organisation

#### 3. Prise de décision et orientations

Y

Extrants des données et de la collaboration

Analyses à l'appui des rapports sur la performance stratégique au Conseil

Approbation des stratégies d'atténuation des risques et d'appétence aux risques

Collaboration avec les entités de mise en œuvre sur les goulots d'étranglement, les risques émergents, etc.

Gestion des besoins de trésorerie au niveau des pays

Processus

>

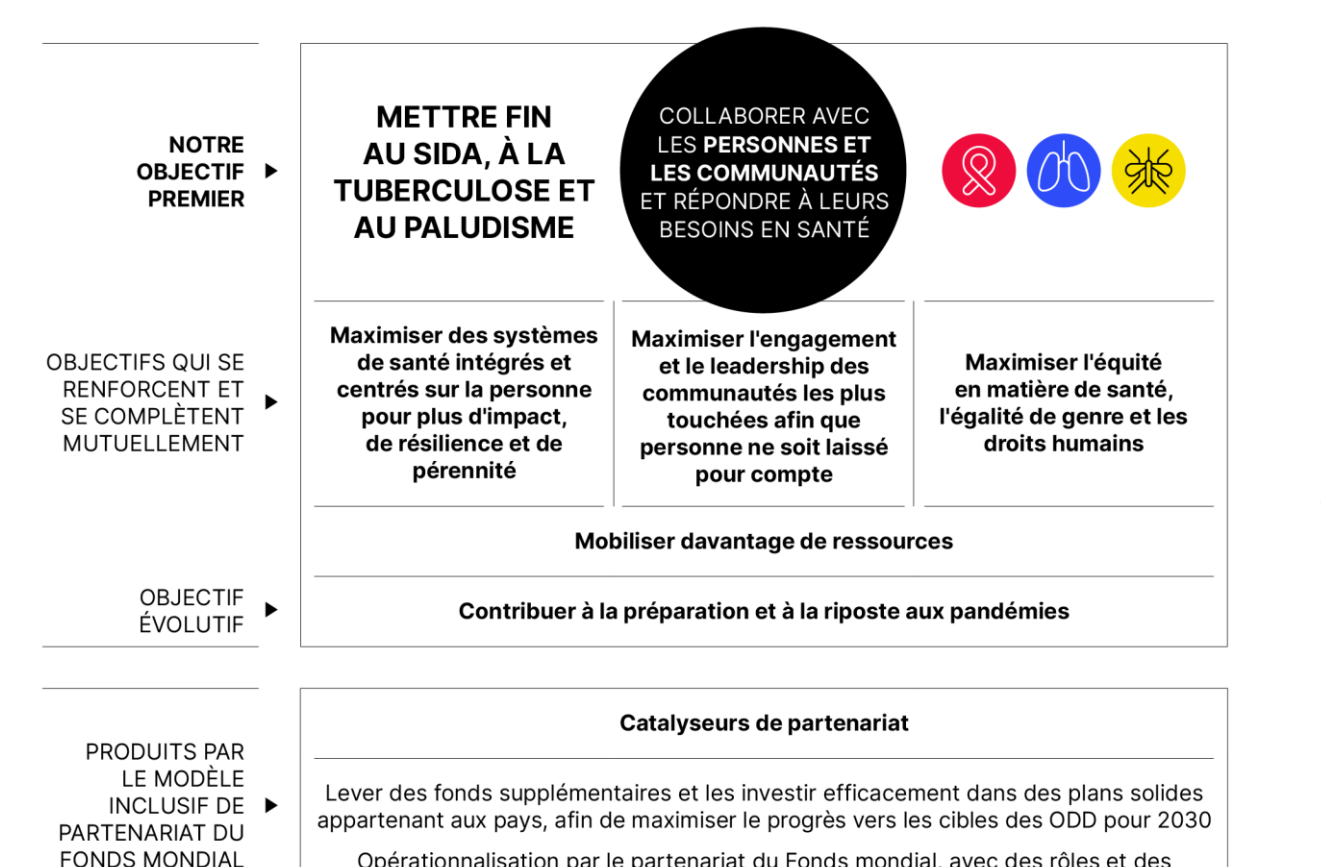

Opérationnalisation par le partenariat du Fonds mondial, avec des rôles et des responsabilités clairs venant appuyer l'appropriation par les pays

Améliorer la qualité des données pour permettre la création, l'analyse et l'utilisation rapides de données ventilées de haute qualité.

## V

Règles de validation des données pour éviter les erreurs lors de l'envoi

Correction des données pour garantir l'exactitude des résultats

Remise des rapports par échange de données agrégées (ADEx)

Indicateurs élémentaires pour réduire la saisie manuelle et améliorer la qualité

#### Suivi stratégique de la mise en œuvre – Principaux changements par rapport à 2024 (CS6 et CS7)

# Qualité des données améliorée

#### Contrôles de la qualité des données

Contrôles en ligne de la qualité des données pour des dépôts réussis du premier coup

New Correction des résultats\* à compter de juillet Les résultats des périodes de communication de l'information précédentes peuvent être mis à jour durant la même année de mise

#### Intégration\* ADEx\*\*

en œuvre

Les résultats sont transmis directement du DHIS au Portail des partenaires afin de réduire la saisie manuelle pour une sélection définie de RP

#### Indicateurs élémentaires

Saisie unique des numérateurs et dénominateurs communs pour éviter de répéter la saisie et améliorer la cohérence des données

#### Rapports intégrés\*

De 4 pulse checks à 2 par an et par subvention/période de mise en œuvre :

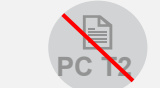

élimination des dédoublements

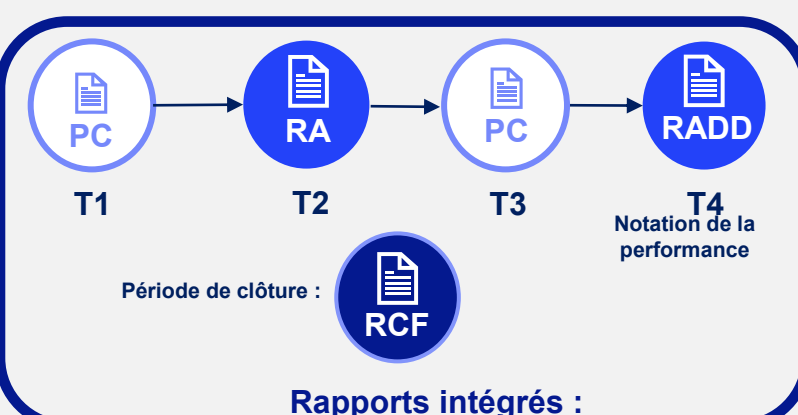

les résultats déjà communiqués sont reproduits dans les rapports suivants

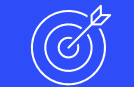

# Nouveaux assouplissements en matière de rapports

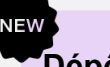

Dépôt par section à compter de juillet

Les récipiendaires principaux (RP) peuvent envoyer le pulse check (PC) et le rapport sur les résultats actuels/demande de décaissement (RA/DD) section par section afin de fournir des informations en temps voulu

#### Améliorations des systèmes

) | | | |

#### Rapports par formulaires en ligne

Transition progressive vers des formulaires RA/DD en ligne, y compris les rapports de clôture financière

\*Portefeuilles à fort impact et essentiels seulement \*\* ADEx : échange de données agrégées (Aggregated Data Exchange) DHIS – système d'information sanitaire (Data Health Information System)

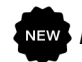

#### Suivi stratégique de la mise en œuvre – Principaux changements par rapport à 2024 (CS6 et CS7)

#### Qualité des données améliorée

Contrôles de la qualité des données Contrôles en ligne de la qualité des données pour des dépôts réussis du premier coup

EW Correction des résultats\* à compter de juillet Les résultats des périodes de communication de l'information précédentes

peuvent être mis à jour durant la même année de mise en œuvre

#### Intégration\* ADEx\*\*

Les résultats sont transmis directement du DHIS au Portail des partenaires afin de réduire la saisie manuelle pour une sélection définie de RP

#### Indicateurs élémentaires

Saisie unique des numérateurs et dénominateurs communs pour éviter de répéter la saisie et améliorer la cohérence des données

#### **Rapports intégrés\***

# De 4 pulse checks à 2 par an et par subvention/période de mise en œuvre :

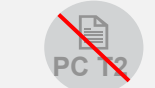

élimination des dédoublements

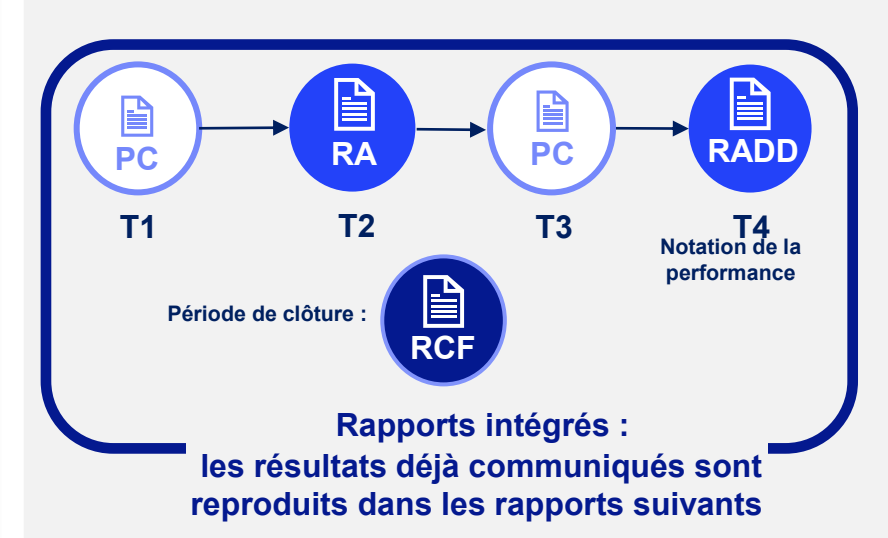

#### Nouveaux assouplissements en matière de rapports

#### NEW

Dépôt par section à compter de juillet

Les récipiendaires principaux (RP) peuvent envoyer le pulse check (PC) et le rapport sur les résultats actuels/demande de décaissement (RA/DD) section par section afin de fournir des informations en temps voulu

#### Améliorations des systèmes

Rapports par formulaires en ligne

Transition progressive vers des formulaires RA/DD en ligne, y compris les rapports de clôture financière

\*Portefeuilles à fort impact et essentiels seulement \*\*ADEx : échange de données agrégées (Aggregated Data Exchange) DHIS – système d'information sanitaire (Data Health Information System)

#### ら LE FONDS MONDIAL

# Les données sont automatiquement agrégées et intégrées dans tous les formulaires

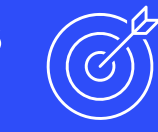

#### Section des rapports programmatiques

- L'agrégation des résultats d'une période à l'autre (dans le RA, le PC du T3 et le RADD) est automatisée selon le type de cumul précisé dans le cadre de performance.
- Les résultats actualisés s'affichent sur la page d'accueil des indicateurs de couverture.

#### Section des rapports financiers

• Chaque rapport est cumulatif. Exemple : le rapport du T3 couvre du T1 au T3.

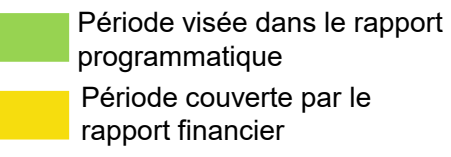

Gestion de la subvention et gestion des achats et de l'approvisionnement

\* Pour les indicateurs programmatiques qui sont calculés trimestriellement. \*\* Pour les indicateurs programmatiques qui sont calculés

semestrellement.

\*\*\* Pour les indicateurs programmatiques qui sont calculés annuellement.

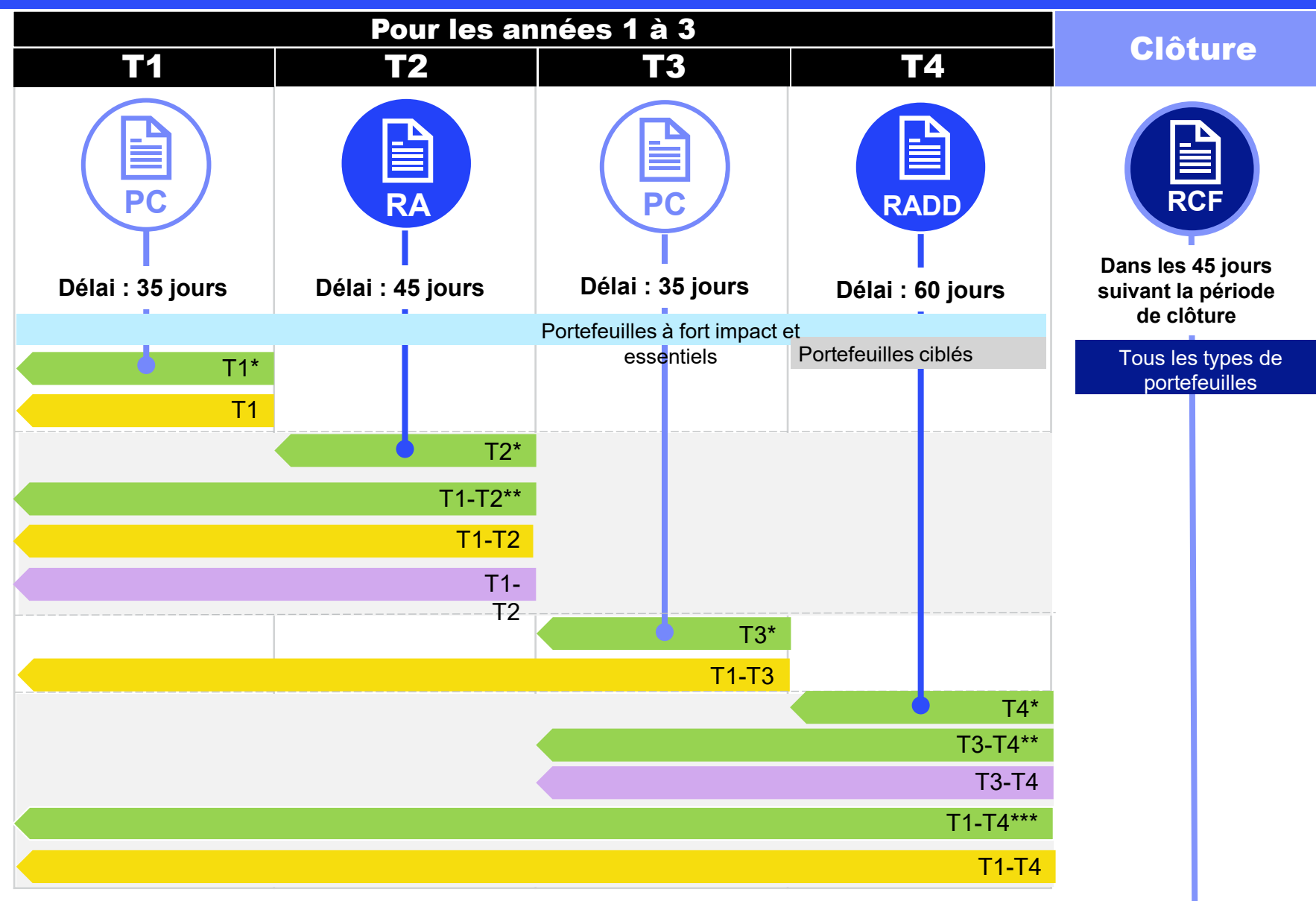

Recoupement années 1 à 3 Période de clôture

# L'élimination de deux pulse checks par année allège la tâche des RP

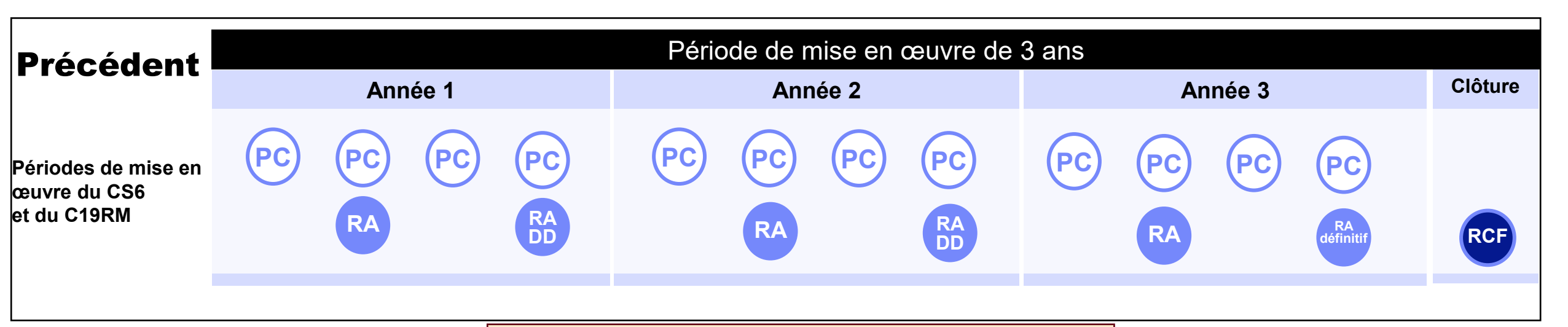

À partir de 2024 – Si vous avez une période de mise en œuvre du CS6 et une période de mise en œuvre du CS7, vous devrez soumettre des rapports distincts

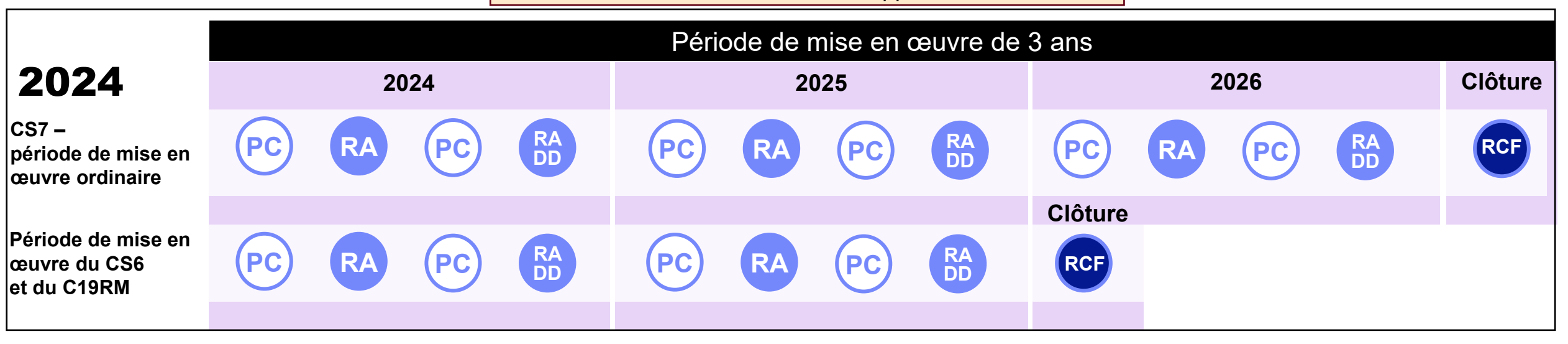

#### Suivi stratégique de la mise en œuvre – Principaux changements par rapport à 2024 (CS6 et CS7)

#### Qualité des données améliorée

Contrôles de la qualité des données Contrôles en ligne de la qualité des données pour des dépôts réussis du premier coup

EW Correction des résultats\* à compter de juillet Les résultats des périodes de communication de l'information précédentes

peuvent être mis à jour durant la même année de mise en œuvre

#### Intégration\* ADEx\*\*

Les résultats sont transmis directement du DHIS au Portail des partenaires afin de réduire la saisie manuelle pour une sélection définie de RP

#### Indicateurs élémentaires

Saisie unique des numérateurs et dénominateurs communs pour éviter de répéter la saisie et améliorer la cohérence des données

#### **Rapports intégrés\***

De 4 pulse checks à 2 par an et par subvention/période de mise en œuvre :

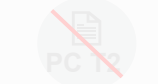

nation des ublements

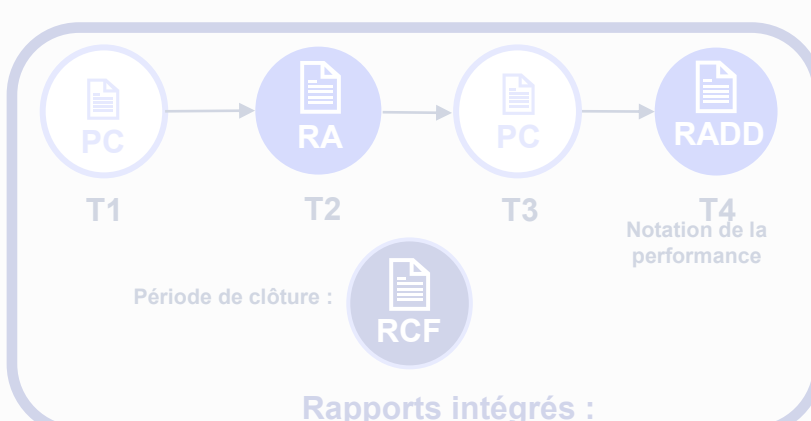

les résultats déjà communiqués sont reproduits dans les rapports suivants

#### Nouveaux assouplissements en matière de rapports

#### NEW

Dépôt par section à compter de juillet

Les récipiendaires principaux (RP) peuvent envoyer le pulse check (PC) et le rapport sur les résultats actuels/demande de décaissement (RA/DD) section par section afin de fournir des informations en temps voulu

#### Améliorations des systèmes

#### ) | | |

#### Rapports par formulaires en ligne

Transition progressive vers des formulaires RA/DD en ligne, y compris les rapports de clôture financière

\*Portefeuilles à fort impact et essentiels seulement \*\* ADEx : échange de données agrégées (Aggregated Data Exchange) DHIS – système d'information sanitaire (Data Health Information System)

#### **今** LE FONDS MONDIAL

Les rapports des RP se font entièrement en ligne. Les RP remplissent, vérifient la qualité des données et déposent le RA/DD et le RCF en ligne. Compatible avec Excel et possibilité de copiercoller.

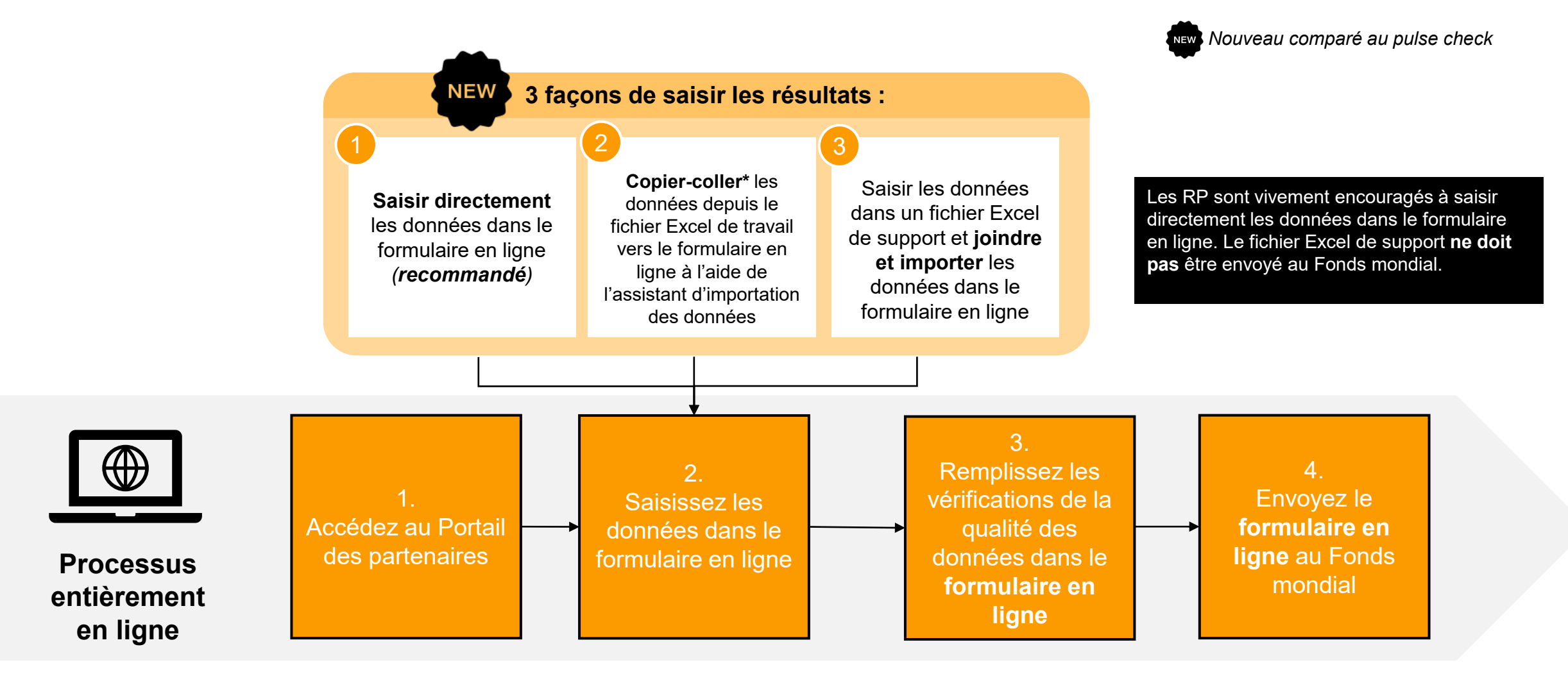

\* Fonctionne pour 4 onglets financiers : Rapport sur les dépenses, Rapprochement de la trésorerie, Engagements et Obligations, et Rapprochement de la trésorerie des sous-récipiendaires

#### Suivi stratégique de la mise en œuvre – Principaux changements par rapport à 2024 (CS6 et CS7)

# Qualité des données améliorée

#### Contrôles de la qualité des données

Contrôles en ligne de la qualité des données pour des dépôts réussis du premier coup

Correction des résultats\* à compter de juillet Les résultats des périodes de communication de l'information précédentes peuvent être mis à jour durant la même année de mise en œuvre

#### Intégration\* ADEx\*\*

NEW

Les résultats sont transmis directement du DHIS au Portail des partenaires afin de réduire la saisie manuelle pour une sélection définie de RP

#### Indicateurs élémentaires

Saisie unique des numérateurs et dénominateurs communs pour éviter de répéter la saisie et améliorer la cohérence des données

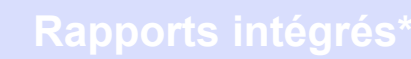

De 4 pulse checks à 2 par an et par subvention/période de mise en œuvre :

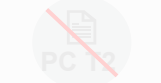

nation des oublements

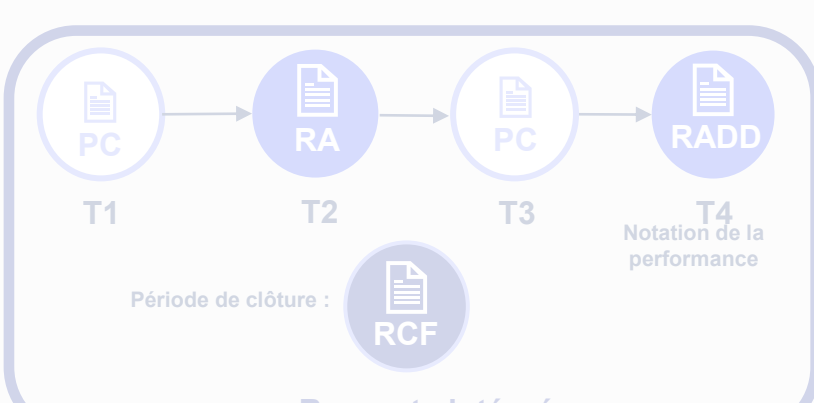

Rapports intégrés : les résultats déjà communiqués sont reproduits dans les rapports suivants

#### Nouveaux assouplissements en matière de rapports

#### NEW

Dépôt par section à compter de juillet

Les récipiendaires principaux (RP) peuvent envoyer le pulse check (PC) et le rapport sur les résultats actuels/demande de décaissement (RA/DD) section par section afin de fournir des informations en temps voulu

#### Améliorations des systèmes

Rapports par formulaires en ligne

Transition progressive vers des formulaires RA/DD en ligne, y compris les rapports de clôture financière

\*Portefeuilles à fort impact et essentiels seulement \*\* ADEx : échange de données agrégées (Aggregated Data Exchange) DHIS – système d'information sanitaire (Data Health Information System)

#### ら LE FONDS MONDIAL

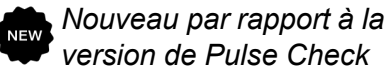

Des règles de validation ciblées et la correction des résultats améliorent l'exactitude des rapports

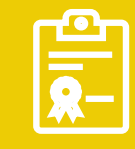

### Correction des résultats

- À compter de juillet 2024, les résultats des indicateurs de couverture peuvent être mis à jour ou corrigés depuis le formulaire en ligne du RA/DD.
- Par exemple, les résultats rapportés dans le PC du T1 peuvent être mis à jour ou corrigés dans le RA du T2.
- Les mises à jour ou les corrections peuvent être effectuées dans la même année de la période de mise en œuvre.
- Cette nouvelle fonction améliore l'exactitude des rapports du Fonds mondial à l'intention des donateurs.

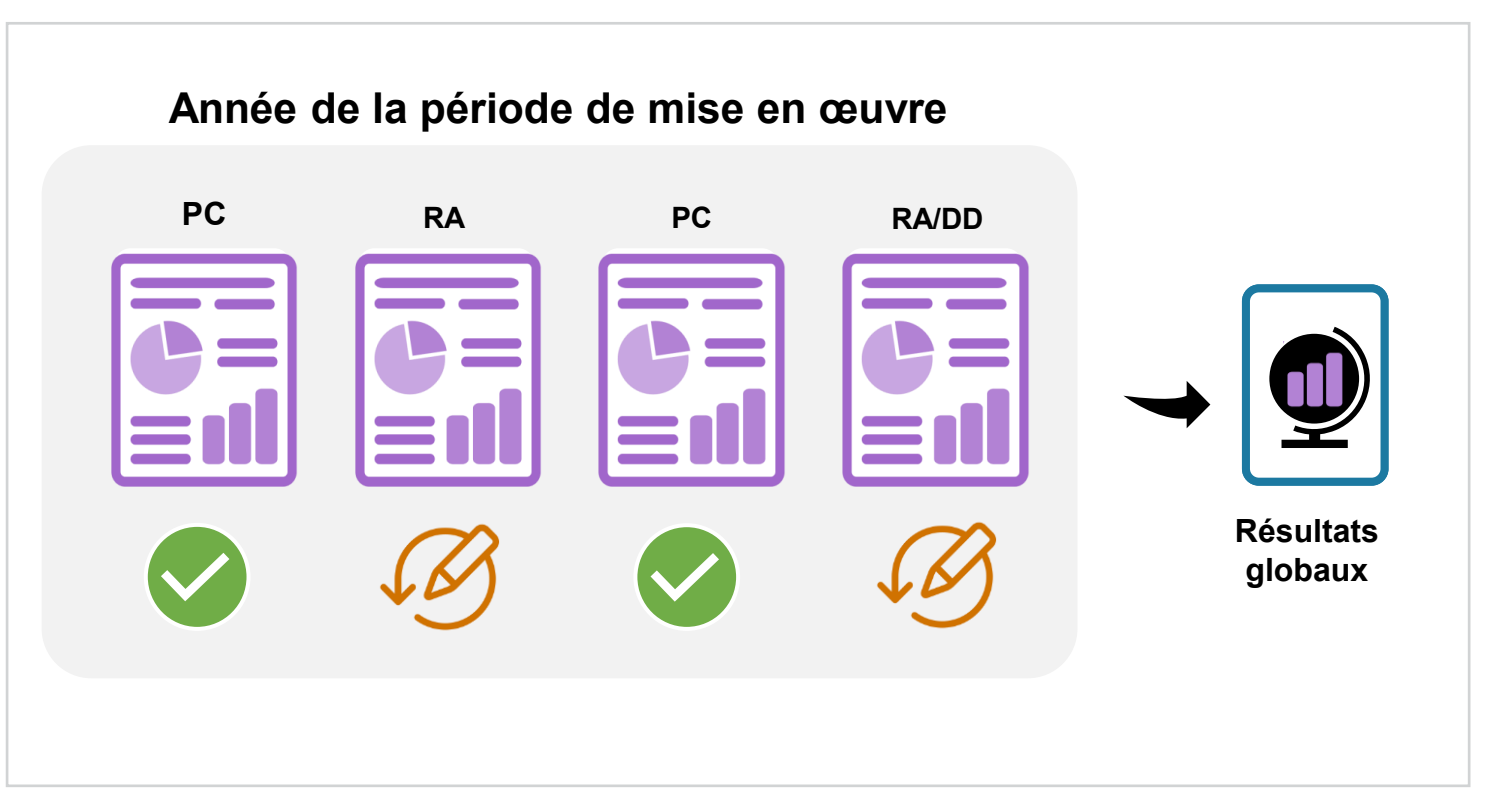

# Envoi par section pour des informations actualisées

#### Sections pouvant être envoyées individuellement :

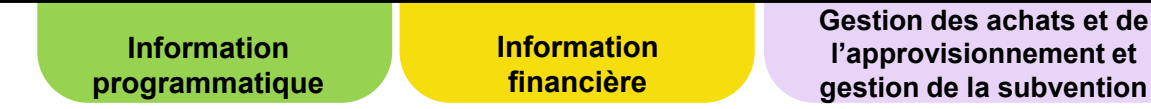

Envoi par section disponible :

- À compter du 30 juin pour le RA
- À compter du 30 septembre pour le RA final et le RADD

- À compter de juillet 2024, le RA sera organisé en trois sections qui pourront être envoyées séparément dans le Portail des partenaires : Information programmatique, Information financière, Gestion des achats et de l'approvisionnement et gestion de la subvention.
- Le **RP peut envoyer chaque section dès qu'elle est prête**, ce qui permet de communiquer les résultats au Fonds mondial dans les meilleurs délais afin de fournir des **informations en temps voulu**.
- Pour indiquer aux RP les sections qui n'ont pas encore été envoyées, le Portail des partenaires affichera un statut distinct pour chacune d'entre elles.
- Le rapport ne sera considéré comme entièrement soumis au Fonds mondial que lorsque toutes les sections auront été envoyées. Le délai pour l'envoi global reste inchangé, à savoir 45 jours à compter de la date de fin de la période couverte par le rapport\*.

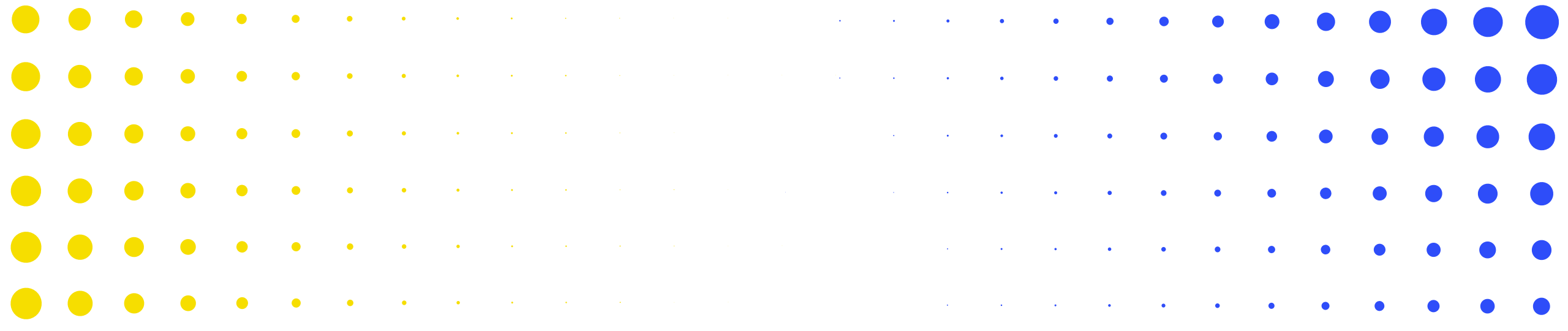

# **2 Contenu du rapport sur les résultats actuels (RA)**

| • | •         | ٠         | ٠          | •         | • | • | • | • | • | • | • | • | • | • | • | • | • | • | • | • | • | • | • | • | • | • | • | •      |
|---|-----------|-----------|------------|-----------|---|---|---|---|---|---|---|---|---|---|---|---|---|---|---|---|---|---|---|---|---|---|---|--------|
| • | •<br>LE ک | •<br>FOND | •<br>S MON | •<br>DIAL | ٠ | • | • | • | • | • | • | • | • | • | • | • | • | • | • | • | • | • | • | • | • | • | • | •<br>8 |
| • | •         | •         | ٠          | ٠         | • | • | • | • | • | • | • | • | • | • | • | • | • | • | • | • | • | • | • | • | • | • | • | •      |
| · | •         | •         | •          | ٠         | ٠ | ٠ | • | • | • | • | • | • | • | • | • | • | • | • | • | • | • | • | • | • | • | • | • | •      |
| • | •         | •         | •          | ٠         | • | ٠ | ٠ | ٠ | • | • | • | • | • | • | • | • | • | • | • | • | • | • | • |   |   | • |   | •      |
| • | •         | •         | •          | •         | • | ٠ | • | • | • | • | • | • | • | • | • | • | • | • | • | • |   | • |   |   | • | • | • | •      |
|   | •         | •         | •          | •         | ٠ | • | • |   | * | * | • | • | • | • | • | • | • | • | • | • | • |   | • | • | • | • | • | •      |

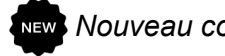

Nouveau comparé au pulse check

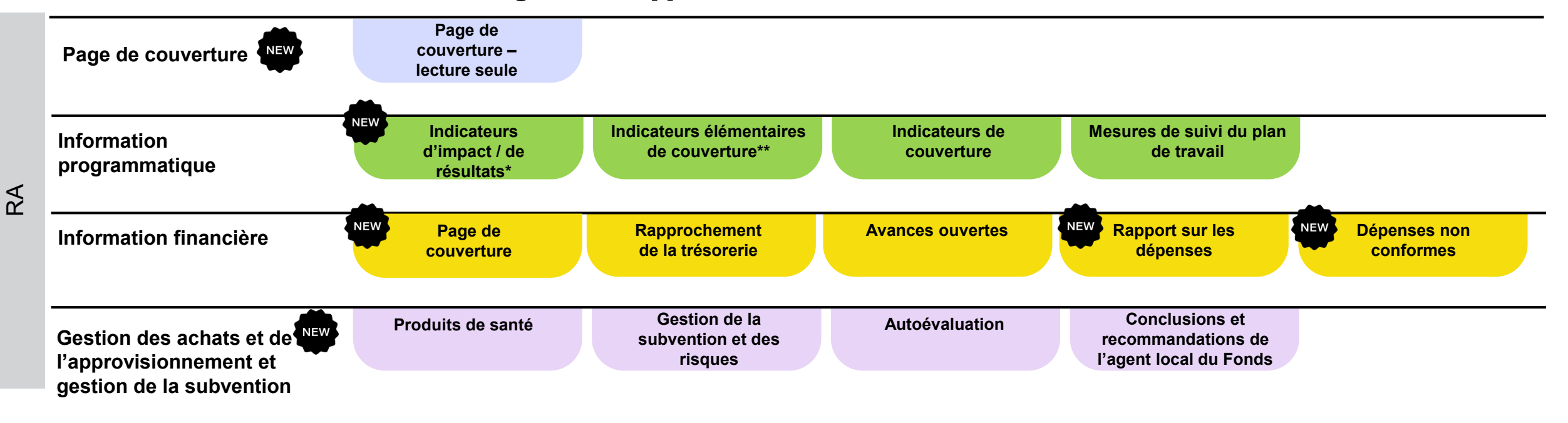

#### Onglets du rapport sur les résultats actuels

\* Apparaît uniquement pour les indicateurs de résultats communiqués trimestriellement \*\* CS7 seulement

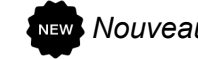

New Nouveau comparé au pulse check

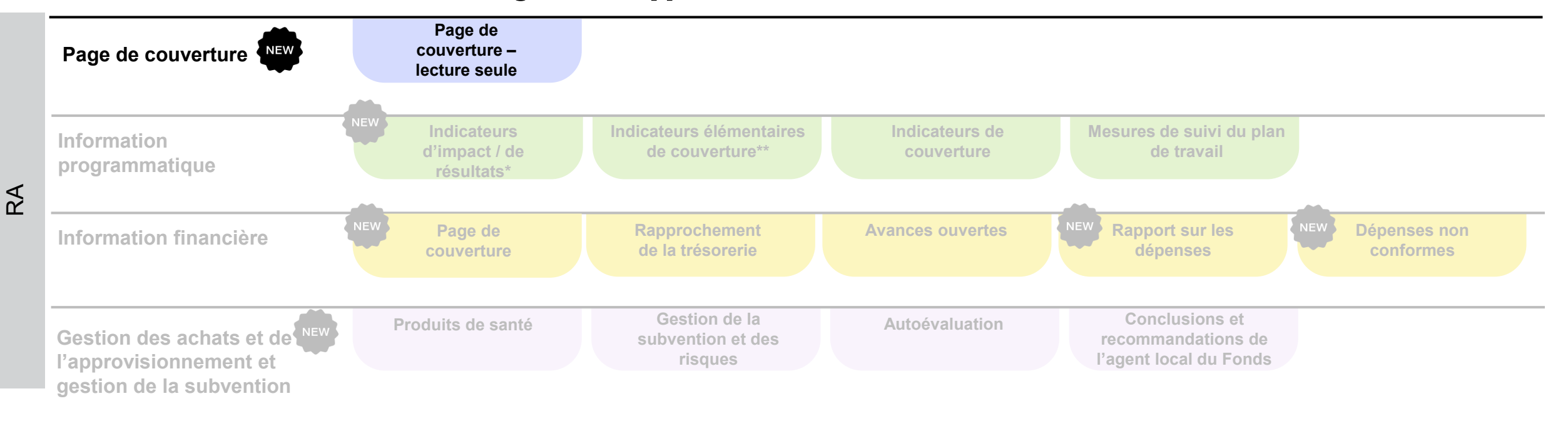

#### **Onglets du rapport sur les résultats actuels**

\* Apparaît uniquement pour les indicateurs de résultats communiqués trimestriellement \*\* CS7 seulement

# Page de couverture – lecture seule

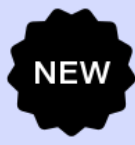

Page de

couverture

#### Sommaire

Type: ORA Nom de l'agent local du Fonds (ALF) / la structure de contrôle externe: United Nations Office for Project Services Composante (maladie): Multi Période actuelle visée dans le rapport de programme: 01-janv.-24 to 30-juin-24 Période visée dans le rapport financier: 01-janv.-24 to 30-juin-24

#### (Multi)pays: Afghanistan Récipiendaire principal (RP): United Nations Development Programme Période de mise en œuvre: 01-janv.-24 to 31-déc.-26 Devise de la période de mise en œuvre: USD Devise locale: AFN

#### Résumé analytique (lecture seule)

| Faites un sommaire de la performance de la subvention pendant la période actuelle couverte par le rapport (en tenant compte des aspects liés aux programmes, au financement, à la gestion des achats et de la chaîne d'approvisionnement ainsi qu'à la gestion des risques et de la subvention). |  |
|----------------------------------------------------------------------------------------------------|--|
| 4.1 General requirements for the 'PR Reporting' tab in GOS<br>4.1.1 The 'PR Reporting' tab provides a summary overview of all reporting periods within the Implementation Period and provides the status of each form.                                                                           |  |
| Décrivez tout facteur externe indépendant de la volonté du récipiendaire principal ayant pu influer négativement sur la qualité et la mise en œuvre en temps voulu de la subvention pendant la période visée dans le rapport. 🕕                                                                  |  |
| 4.1 General requirements for the 'PR Reporting' tab in GOS<br>4.1.1 The 'PR Reporting' tab provides a summary overview of all reporting periods within the Implementation Period and provides the status of each form.                                                                           |  |

#### Évaluation prospective de l'état d'avancement attendu de la mise en œuvre par module pour la prochaine période visée dans le rapport

| Artic | e Module                                                                                             | Réponse du RP      |
|-------|----------------------------------------------------------------------------------------------------|--------------------|
| 1     | Gestion de cas                                                                                       | En bonne voie 🗸 🗸  |
| 2     | Lutte antivectorielle                                                                                | En bonne vole vole |
| 3     | Mesures de prévention pour les personnes qui consomment des drogues et leurs partenaires sexuel(le)s | En bonne voie      |
| 4     | Mesures de prévention pour les personnes incarcérées ou se trouvant dans d'autres lieux fermés       | En bonne voie      |
| 5     | Services de dépistage différenciés du VIH                                                            | En bonne vole V    |
| 6     | Traitement, prise en charge et soutien                                                               | En bonne voie      |
| 7     | TB/VIH                                                                                               | En bonne voie      |
| 8     | Diagnostic, traitement et prise en charge de la TB                                                   | En bonne vole V    |
| 9     | Diagnostic, traitement et prise en charge de la TB pharmacorésistante (DR-TB)                        | En bonne voie      |
| 10    | Prévention de la TB/DR-TB                                                                            | En bonne voie      |
| 11    | Populations clés et vulnérables (PCV) – TB/DR-TB                                                     | En bonne voie      |
| 12    | SRPS : systèmes de suivi et d'évaluation                                                             | En bonne vole vole |
| 13    | SRPS / PP : systèmes de laboratoire (y compris nationaux et périphériques)                           | En bonne voie 🗸    |

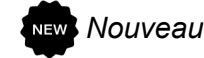

New Nouveau comparé au pulse check

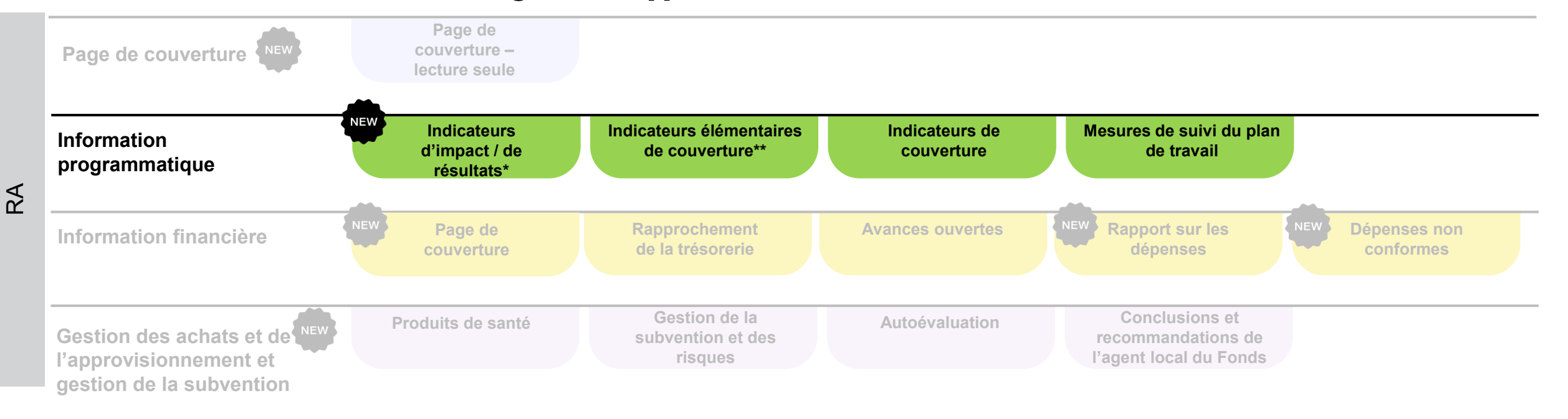

#### **Onglets du rapport sur les résultats actuels**

\* Apparaît uniquement pour les indicateurs de résultats communiqués trimestriellement \*\* CS7 seulement

# **Rapports programmatiques – Informations générales**

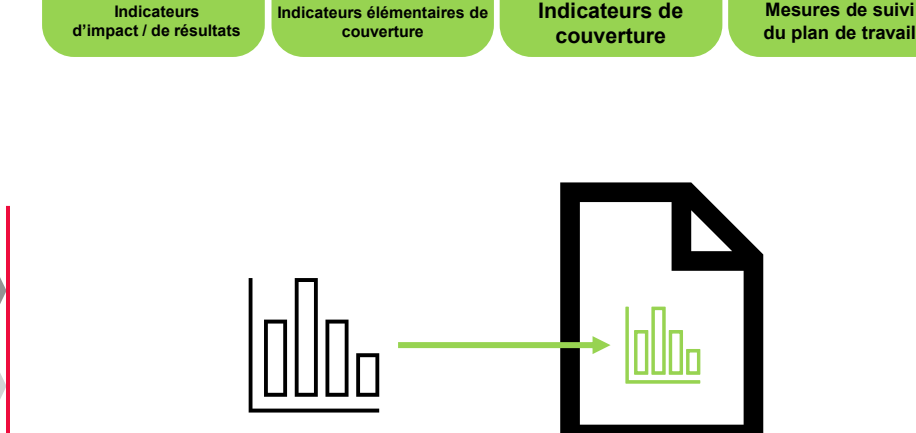

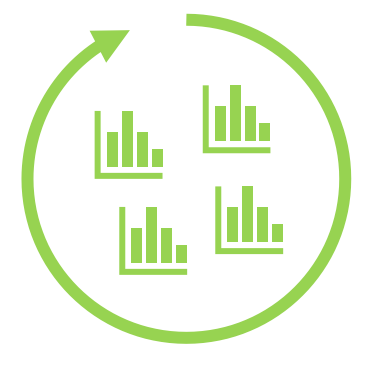

Pour le RA, les indicateurs prêts pour les rapports doivent être déclarés sur une base trimestrielle et/ou semestrielle, conformément au dernier cadre de performance approuvé (y compris pour le C19RM).

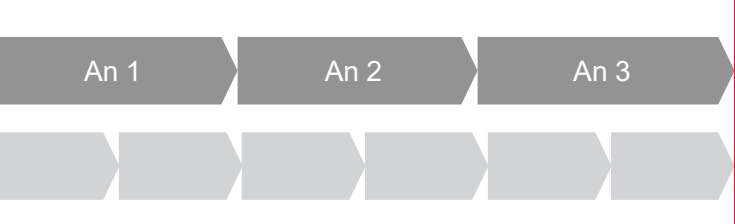

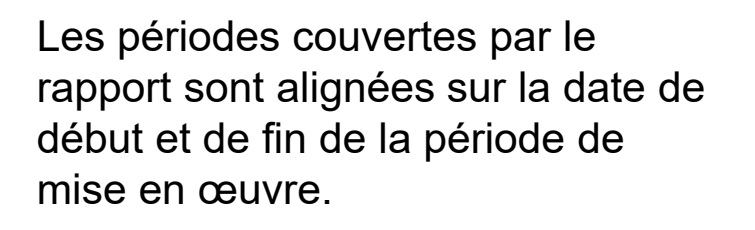

Tous les indicateurs et les mesures de suivi du plan de travail prêts pour les rapports sont préremplis dans le formulaire du rapport.

L'approche et le contenu technique du RA sont les mêmes que pour le CS6.

\* « Indicateurs élémentaires » désigne les numérateurs et dénominateurs des indicateurs de couverture. Leurs définitions sont tirées des fiches d'orientation sur les indicateurs du CS7.

# **Rapports programmatiques – Informations générales**

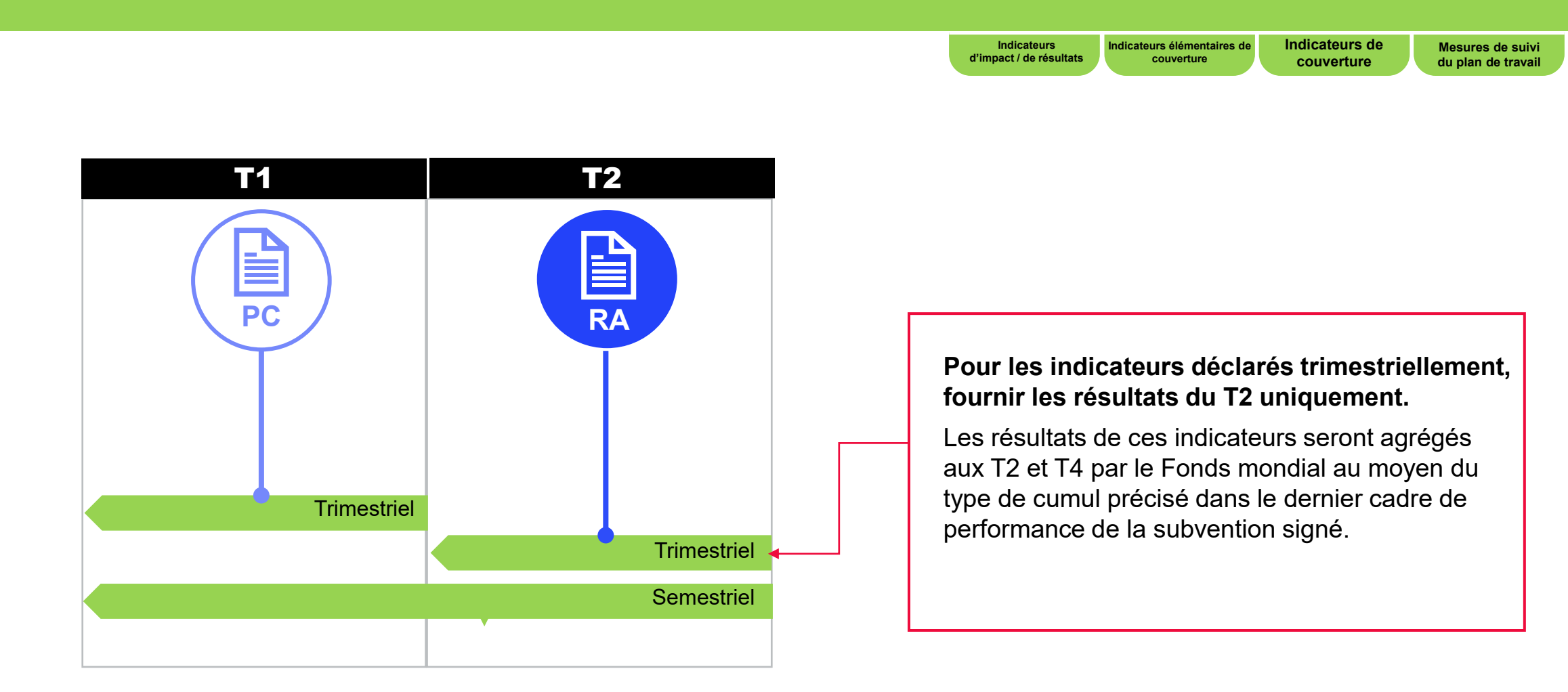

Pour les indicateurs déclarés semestriellement, fournir les résultats pour la période de six mois spécifiée.

# **Rapports programmatiques – Indicateurs d'impact/de résultats**

d'impact / de résultats

Indicateurs de couverture Mesures de suivi du plan de travail

# Indicateurs d'impact et de résultats

- C'est dans cette page que l'on saisit les numérateurs [N] <u>et</u> les dénominateurs [D] des indicateurs d'impact/de résultats des subventions du CS7 qui nécessitent un rapport trimestriel (RSSH O-3 et HIV O-29)
- Les utilisateurs peuvent aussi écrire des commentaires sur les indicateurs inclus dans le pulse check pour les besoins suivants :
  - Expliquer la performance, en particulier si elle est au-dessus ou au-dessous des attentes :
    - Au niveau national
    - Par fournisseur de services pour la mise en œuvre (p. ex. le sous-récipiendaire)
  - Décrire les tendances au fil du temps et offrir une comparaison avec la même période de
  - 📀 l'année précédente.
    - Décrire les mesures d'atténuation prévues pour le renforcement de la mise en œuvre.

# **Rapports programmatiques – Indicateurs élémentaires de couverture**

| CS7 seulement                                                             | Indicateurs<br>d'impact / de résultats Indicateurs élémentaires de<br>couverture Indicateurs de Mesures de suiv<br>du plan de travai                                                                                                    |
|---------------------------------------------------------------------------|----------------------------------------------------------------------------------------------------|
| Indicateurs élémentaires                                                  | <ul> <li>Les indicateurs élémentaires sont les numérateurs [N] et les dénominateurs [D] des indicateurs standard du dernier cadre de performance.</li> <li>Ils servent à composer les indicateurs standard de couverture dans l'onglet Indicateurs de couverture.</li> </ul>                                                                                                    |
| Onglet Indicateurs<br>élémentaires de couverture –<br>formulaire en ligne | <ul> <li>Les indicateurs élémentaires prêts pour les rapports sont préremplis dans cet onglet.</li> <li>Les numérateurs et les dénominateurs sont rapportés sur des lignes distinctes.</li> <li>Les données partagées par plusieurs indicateurs ne sont saisies qu'une fois.</li> <li>Les résultats déclarés au premier trimestre peuvent être mis à jour au deuxième trimestre, au besoin. Les champs des premier et deuxième trimestres peuvent être modifiés.</li> </ul> |
| Avantages                                                                 | <ul> <li>Évitent la saisie multiple des mêmes données.</li> <li>Éliminent les erreurs.</li> <li>Assurent la cohérence des rapports.</li> </ul>                                                                                                    |

• Il n'y a pas d'indicateurs élémentaires pour les subventions ordinaires et C19RM du CS6 ni pour les indicateurs personnalisés du CS7.

• Les résultats de ces indicateurs sont communiqués dans l'onglet Indicateurs de couverture (comme dans le RA/DD actuel).

## **Rapports programmatiques – Onglet Indicateurs élémentaires de** couverture

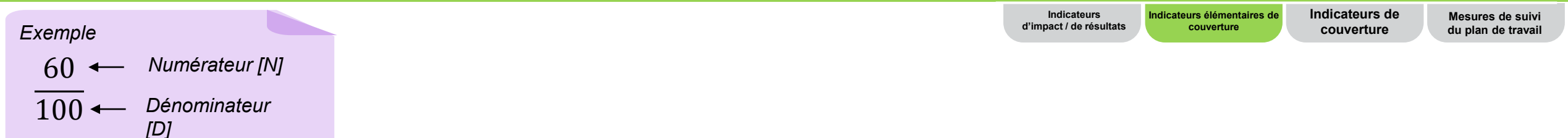

#### CS7 seul

Ur élém être u fois p différe sta cou calcule

| omont                                                        | Code        | Indicateur élémentaire de couverture                                                                                                    | Indicateur standard de couverture                                                                                                    |                                                          |
|--------------------------------------------------------------|-------------|----------------------------------------------------------------------------------------------------|----------------------------------------------------------------------------------------------------|----------------------------------------------------------|
| ement                                                        | CM-1a [N]   | Nombre total de cas suspects de paludisme soumis<br>à un test parasitologique dans des formations<br>sanitaires du secteur public                                                                                 | CM-1a : Proportion de cas suspects de paludisme<br>ayant fait l'objet d'un test parasitologique dans des<br>établissements de santé du <b>secteur public</b>    | Les valeurs N et<br>servent à calcule<br>automatiquemer  |
| indicateur<br>entaire peut                                   | CM-1a [D]   | Nombre total de cas suspects de paludisme se<br>présentant dans des formations sanitaires du<br>secteur public                                                                                                    |                                                                                                    | le résultat de<br>l'indicateur<br>standard de            |
| our composer<br>our composer<br>ots indicateurs<br>andard de | TCS- 9 [N]  | Nombre de personnes vivant avec le VIH sous<br>thérapie antirétrovirale ayant reçu entre trois et cinq<br>mois ou plus de six mois d'antirétroviraux lors de<br>leur dernier approvisionnement en antirétroviraux | TCS-9 : Pourcentage de personnes vivant avec le<br>VIH sous thérapie antirétrovirale recevant une<br>thérapie antirétrovirale dispensée pour plusieurs<br>mois. | couverture dans<br>l'onglet Indicateu<br>de couverture*. |
| er les résultats                                             | TCS-1.1 [N] | Nombre de personnes sous traitement antirétroviral<br>à la fin de la période de communication de<br>l'information                                                                                                 | TCS-1.1 : Pourcentage de personnes sous TARV<br>parmi toutes les personnes vivant avec le VIH à la                                                              |                                                          |
|                                                              | TCS-1.1 [D] | Nombre estimé de personnes vivant avec le VIH                                                                                                    | fin de la période de rapportage.                                                                                                    |                                                          |

#### **S** LE FONDS MONDIAL

\* Les résultats du dénominateur pour les indicateurs interreliés correspondant à des zones géographiques infranationales doivent être saisis dans l'onglet Indicateurs de couverture (voir l'annexe en diapositive 141 pour plus d'informations).

rs

## **Rapports programmatiques – Indicateurs de couverture**

Indicateurs d'impact / de résultats Couverture

taires de Indicateurs de couverture

Mesures de suivi du plan de travail

| Indicateurs <u>standard</u> de<br>couverture – Période de mise<br>en œuvre du CS7          | <ul> <li>Les résultats sont calculés automatiquement à partir des résultats des indicateurs élémentaires et préremplis dans l'onglet Indicateurs de couverture*.</li> <li>Les résultats agrégés du premier semestre, basés sur le type de cumul précisé dans le dernier cadre de performance, peuvent être consultés sur cette page, mais pas modifiés.</li> </ul> |
|--------------------------------------------------------------------------------------------|----------------------------------------------------------------------------------------------------|
| Indicateurs <u>personnalisés</u> de<br>couverture – Période de mise<br>en œuvre du CS7     | <ul> <li>Il n'y a pas d'indicateurs élémentaires pour les indicateurs personnalisés du CS7, le CS6 et le C19RM.</li> <li>Les résultats de ces indicateurs sont communiqués directement dans l'onglet Indicateurs de couverture.</li> </ul>                                                                                                    |
| Indicateurs de couverture de<br>la période de mise en œuvre<br>du CS6 (ordinaire et C19RM) | <ul> <li>L'onglet Indicateurs de couverture dispose de champs pour les résultats des premier et deuxième<br/>trimestres (pour les indicateurs déclarés trimestriellement) et pour les résultats du premier semestre<br/>(pour les indicateurs déclarés semestriellement).</li> </ul>                                                                               |
| Taux d'accomplissement                                                                     | Le taux de réalisation est calculé par rapport à l'objectif semestriel.                                                                                                    |

\* Les résultats du dénominateur pour les indicateurs interreliés correspondant à des zones géographiques infranationales doivent être saisis dans cet onglet Indicateurs de couverture (voir l'annexe en diapositive 141 pour plus d'informations).

# Mesures de suivi du plan de travail

Indicateurs d'impact / de résultats

Indicateurs élémentaires de couverture

Indicateurs de couverture

Mesures de suivi du plan de travail

|                                                                | <ul> <li>Les mesures de suivi du plan de travail sont préremplies si le jalon ou la date de fin ciblée survient au<br/>cours de la période couverte par le rapport sur les résultats actuels.</li> </ul>                                                                                                    |
|----------------------------------------------------------------|----------------------------------------------------------------------------------------------------|
| Mesures de suivi du<br>plan de travail<br>Pour les subventions | <ul> <li>Le RP doit sélectionner l'un des quatre statuts pour chaque mesure de suivi du plan de travail (Pas de<br/>mesures entreprises, Lancée, En cours, Terminée). Le score est prérempli en fonction du statut<br/>sélectionné.</li> </ul>                                                                                                    |
| du CS6, du CS7 et du<br>C19RM                                  | <ul> <li>Le RP doit produire une analyse de performance sur les progrès réalisés, en formulant des observations sur les points suivants :</li> <li>Progrès réalisés et résultats obtenus</li> <li>Justification des écarts par rapport aux activités et aux jalons du plan de travail, le cas échéant</li> <li>Description des plans de rattrapage et toute autre information contextuelle</li> </ul> |

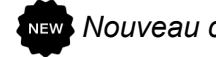

New Nouveau comparé au pulse check

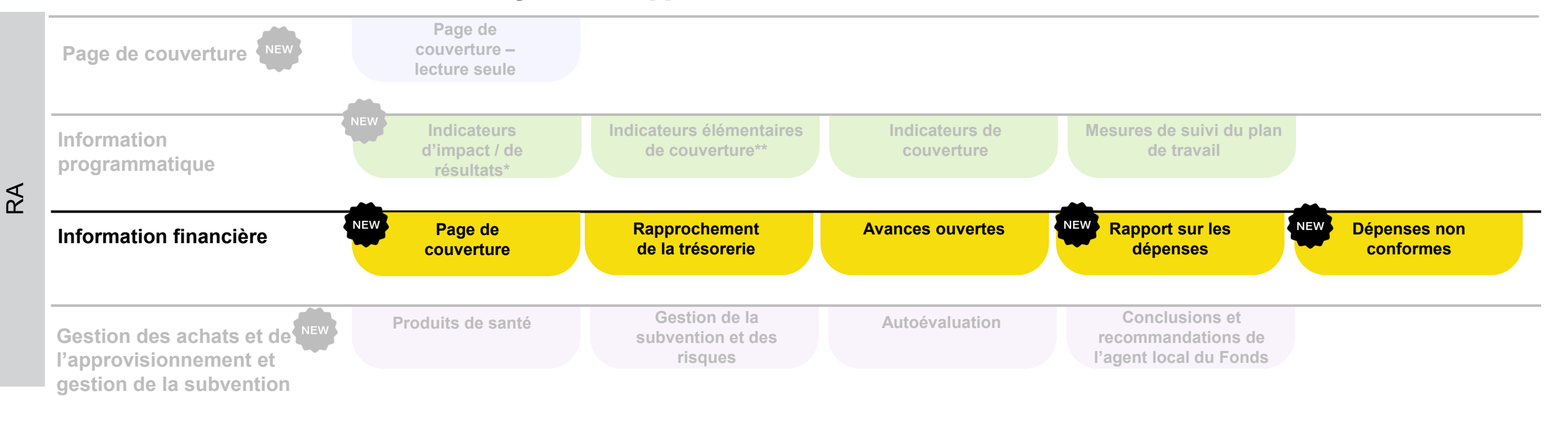

#### **Onglets du rapport sur les résultats actuels**

\* Apparaît uniquement pour les indicateurs de résultats communiqués trimestriellement \*\* CS7 seulement

# **Page de couverture – lecture seule**

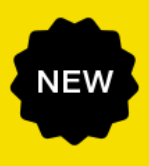

|                                  | Page de<br>couverture              | Rapprochement<br>de la trésorerie | Avances<br>ouvertes | Rapport sur<br>les dépenses | Dépenses non<br>conformes |
|----------------------------------|------------------------------------|-----------------------------------|---------------------|-----------------------------|---------------------------|
|                                  |                                    |                                   |                     |                             |                           |
| Page de garde                    |                                    |                                   |                     |                             |                           |
| >      Erreurs et Avertissements | ≔ Contrôler la qualité des données |                                   |                     |                             |                           |
|                                  |                                    |                                   |                     |                             |                           |

#### Résumé financier

| Solde de trésorerie à la fin de la période | Temps écoulé depuis le début de la période de mise en œuvre |
|--------------------------------------------|-------------------------------------------------------------|
|                                            |                                                             |
|                                            |                                                             |

#### Taux de change

| Article | Taux de change                                                                                                   | Taux de change utilisés par le RP |
|---------|----------------------------------------------------------------------------------------------------|-----------------------------------|
| 1       | Taux de change utilisé pour convertir le solde de trésorerie d'ouverture                                         |                                   |
| 2       | Taux de change utilisé pour convertir le solde de trésorerie de clôture                                          |                                   |
| 3       | Taux de change utilisé pour convertir les sorties de fonds totales du RP pour la période couverte par le rapport |                                   |
| 4       | Commentaires concernant le taux de change                                                                        |                                   |

# **Rapports financiers – Page de couverture**

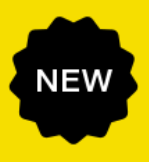

| Page de garde                           |                           | Page de<br>couverture              | Rapprochement de la trésorerie | Avances<br>ouvertes | Rapport sur<br>les dépenses | Dépenses non<br>conformes |
|-----------------------------------------|---------------------------|------------------------------------|--------------------------------|---------------------|-----------------------------|---------------------------|
| Page de garde                           |                           |                                    |                                |                     |                             |                           |
|                                         | je de garde               |                                    |                                |                     |                             |                           |
| >      Contrôler la qualité des données | Erreurs et Avertissements | ≔ Contrôler la qualité des données |                                |                     |                             |                           |

#### Résumé financier

| Solde de trésorerie à la fin de la période | Temps écoulé depuis le début de la période de mise en œuvre |
|--------------------------------------------|-------------------------------------------------------------|
|                                            |                                                             |
|                                            |                                                             |

#### Taux de change

| Article | Taux de change                                                                                                   | Taux de change utilisés par le RP |
|---------|----------------------------------------------------------------------------------------------------|-----------------------------------|
| 1       | Taux de change utilisé pour convertir le solde de trésorerie d'ouverture                                         |                                   |
| 2       | Taux de change utilisé pour convertir le solde de trésorerie de clôture                                          |                                   |
| 3       | Taux de change utilisé pour convertir les sorties de fonds totales du RP pour la période couverte par le rapport |                                   |
| 4       | Commentaires concernant le taux de change                                                                        |                                   |

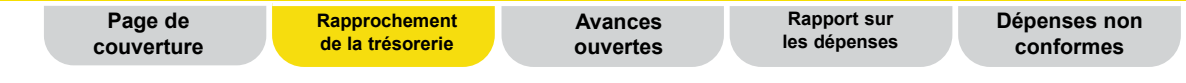

#### **Vue d'ensemble**

Le rapprochement de la trésorerie utilise les données financières nécessaires au calcul du solde de trésorerie du RP à la fin de la période visée dans le rapport.

| <b>T1</b> | Т2 | Т3 | Т4            |
|-----------|----|----|---------------|
|           |    |    |               |
| <         |    |    | $\rightarrow$ |

La structure globale est harmonisée sur les quatre trimestres au moyen de l'onglet de rapprochement de la trésorerie du **RADD existant** du RP.

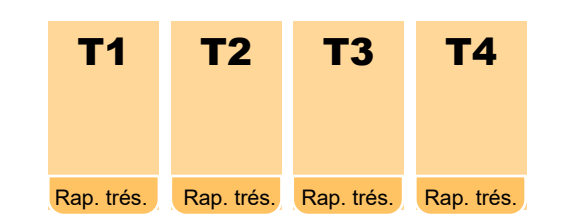

L'onglet Rapprochement de la trésorerie est **reproduit chaque trimestre** de la même manière, à l'exception du rapport de clôture financière, dans lequel sont désormais incluses les informations supplémentaires sur le rapprochement de la trésorerie.

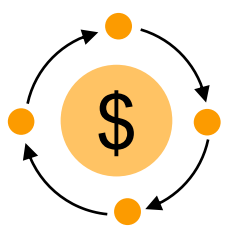

Un flux de sources multiples de financement est introduit pour le suivi des entrées et des sorties de fonds à différents niveaux de sources de financement.

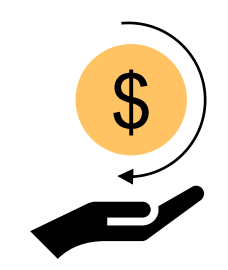

Une nouvelle section sur les remboursements est incorporée pour traiter la triangulation des écarts au moment du RADD.

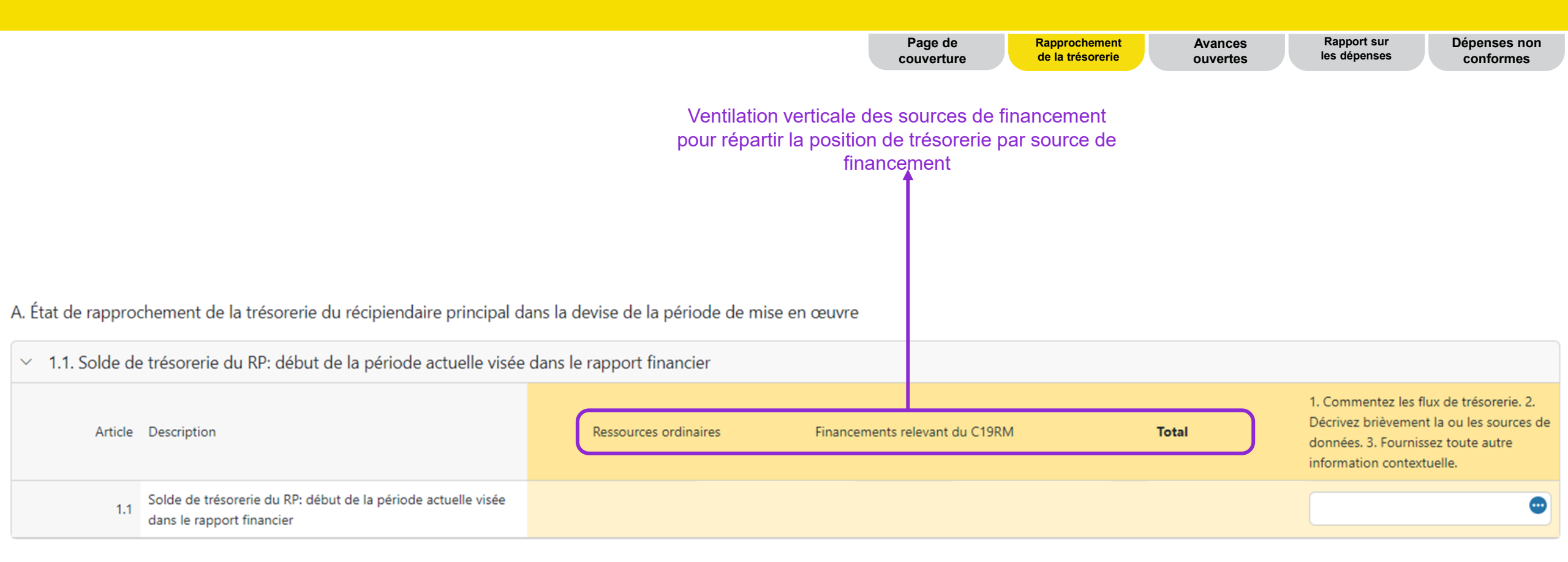

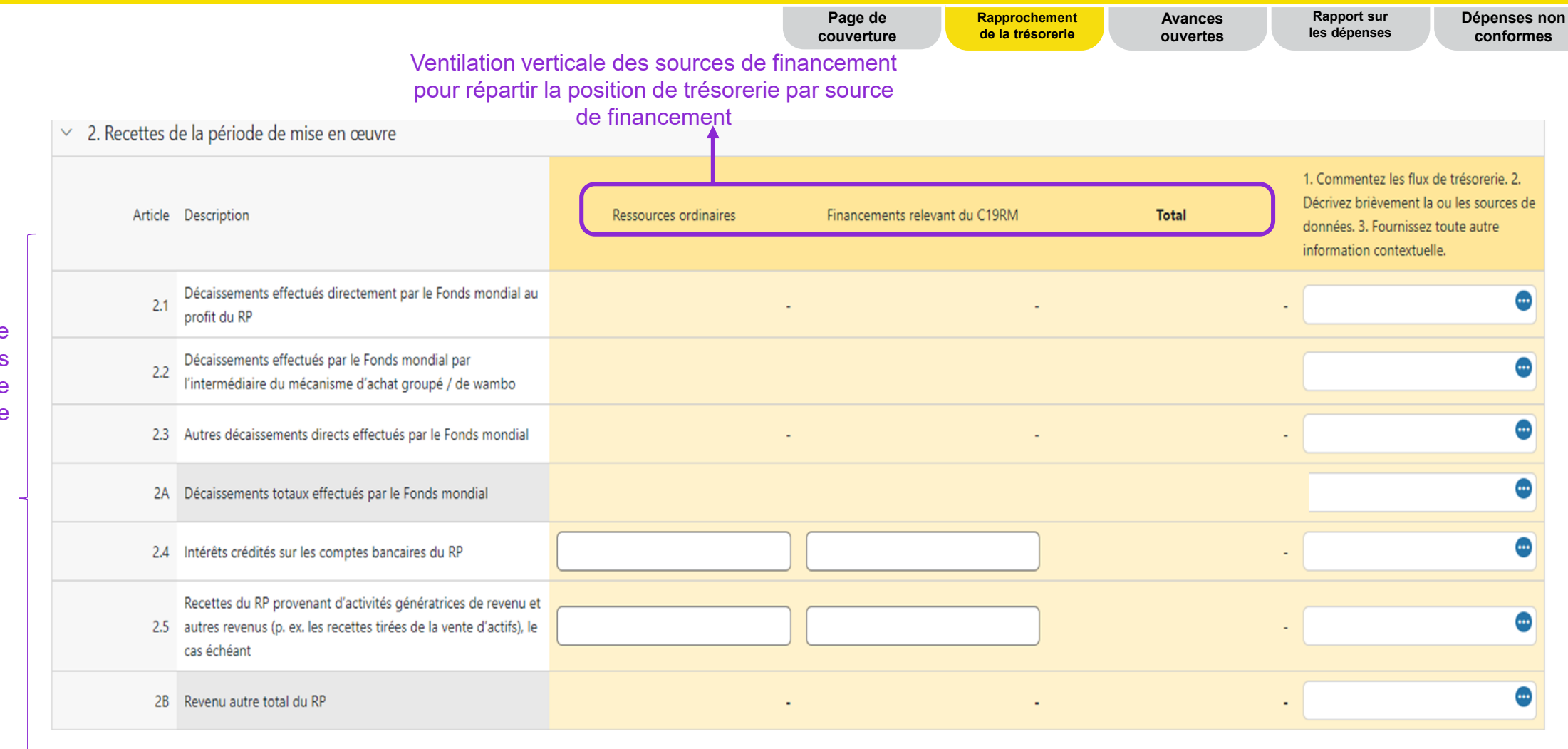

La première partie de la section sur les recettes reste inchangée

|                                         |       |                                                                                  | Page de couverture | Rapprochement de la trésorerie | Avances<br>ouvertes | Rapport sur<br>les dépenses | Dépenses non<br>conformes |
|-----------------------------------------|-------|----------------------------------------------------------------------------------|--------------------|--------------------------------|---------------------|-----------------------------|---------------------------|
|                                         |       |                                                                                  |                    |                                |                     |                             |                           |
|                                         |       |                                                                                  |                    |                                |                     |                             |                           |
| La deuxième partie                      | -     |                                                                                  |                    |                                |                     |                             |                           |
| de la section sur les<br>recettes, plus | 2.7.1 | Remboursements de tiers reçus au niveau du RP                                    |                    |                                |                     |                             | ٢                         |
| détaillée, montre                       | 2.7.2 | Remboursements de SR reçus                                                       |                    |                                | -                   |                             | ٢                         |
| remboursements<br>pertinents au RP -    | 2.7.3 | Remboursements d'impôts perçus (par exemple, TVA/autres remboursements de taxes) |                    |                                | -                   |                             | •                         |
|                                         | 2.7.4 | Remboursement des dépenses non recevables comptabilisées<br>dans le compte du RP |                    |                                | -                   |                             | ٢                         |
|                                         | 2C    | Total des remboursements reçus                                                   |                    |                                |                     |                             | ٢                         |
|                                         | 2.7   | Recettes totales de la période de mise en œuvre                                  |                    |                                |                     |                             | •                         |

|                 | V<br>fina<br>tré                                                                                                 | entilation verticale des sources<br>ancement pour répartir la positi<br>ésorerie par source de financer | s de Page de<br>couverture<br>on de<br>ment | Rapprochement Avan-<br>de la trésorerie ouver | ces<br>tes | Rapport sur<br>les dépenses                                                              | Dépenses non<br>conformes                                                   |
|-----------------|----------------------------------------------------------------------------------------------------|----------------------------------------------------------------------------------------------------|---------------------------------------------|-----------------------------------------------|------------|------------------------------------------------------------------------------------------|-----------------------------------------------------------------------------|
| ✓ 3. Sorties de | fonds de la période de mise en œuvre                                                                             | Ī                                                                                                    |                                             |                                               |            |                                                                                          |                                                                             |
| Article         | Description                                                                                                    | Ressources ordinaires                                                                                   | Financements relevant du C19RM              | Total                                         | )          | 1. Commentez les fl<br>Décrivez brièvemen<br>données. 3. Fourniss<br>information context | ux de trésorerie. 2.<br>t la ou les sources de<br>sez toute autre<br>uelle. |
| 3.1             | Paiements du RP (y compris les avances)                                                                          |                                                                                                    |                                             |                                               | -          |                                                                                          | •                                                                           |
| 3.2             | Paiements relevant du mécanisme d'achat groupé / de wambo<br>effectués par le Fonds mondial pour le compte du RP |                                                                                                    |                                             |                                               | -          |                                                                                          | •                                                                           |
| 3.3             | Décaissements du Fonds mondial à d'autres tiers pour le compte du RP                                             | -                                                                                                    |                                             | -                                             | -          |                                                                                          | •                                                                           |
| 3.4             | Décaissements du RP aux sous-récipiendaires                                                                      |                                                                                                    |                                             |                                               | -          |                                                                                          | •                                                                           |
| 3.5             | Frais bancaires appliqués aux décaissements et aux paiements<br>pour le RP                                       |                                                                                                    |                                             |                                               | -          |                                                                                          | •                                                                           |
| 3.6             | Total des paiements et décaissements                                                                             |                                                                                                    |                                             | -                                             | -          |                                                                                          | •                                                                           |

| Ventilatior<br>pour répart                                                                                                    | n verticale des sources de financ<br>tir la position de trésorerie par so<br>financement | ement Page de R<br>urce de couverture d | tapprochement Avance<br>de la trésorerie ouverte | es Rapport sur Dépenses non les dépenses conformes                                                                                                    |
|----------------------------------------------------------------------------------------------------|------------------------------------------------------------------------------------------|-----------------------------------------|--------------------------------------------------|----------------------------------------------------------------------------------------------------|
| <ul> <li>4. Ajustements de rapprochement : (RP seulement)</li> </ul>                                                                                          | 1                                                                                        |                                         |                                                  |                                                                                                    |
| Article Description                                                                                                    | Ressources ordinaires                                                                    | Financements relevant du C19RM          | Total                                            | <ol> <li>Commentez les flux de trésorerie. 2.<br/>Décrivez brièvement la ou les sources de<br/>données. 3. Fournissez toute autre<br/>information contextuelle.</li> </ol> |
| <ul> <li>Autres ajustements correspondant au rapprochement (y</li> <li>4.1 compris pour les précédentes périodes visées dans le rapport financier)</li> </ul> |                                                                                          |                                         |                                                  | -                                                                                                    |
| 4.2 Gains/pertes de change nets liés à la conversion des soldes                                                                                               |                                                                                          |                                         |                                                  | -                                                                                                    |
| 4.3 Ajustements totaux correspondant au rapprochement                                                                                                    | -                                                                                        | -                                       |                                                  | -                                                                                                    |
| <ul> <li>Solde de trésorerie du RP : fin de la période actuelle visée dans</li> </ul>                                                                         | s le rapport financier                                                                   |                                         |                                                  |                                                                                                    |
| Article Description                                                                                                    | Ressources ordinaires                                                                    | Financements relevant du C19RM          | Total                                            | <ol> <li>Commentez les flux de trésorerie. 2.<br/>Décrivez brièvement la ou les sources de<br/>données. 3. Fournissez toute autre<br/>information contextuelle.</li> </ol> |
| 5.1 Solde de trésorerie du RP                                                                                                    |                                                                                          |                                         |                                                  | . 💿                                                                                                    |
## **Rapports financiers – Rapprochement de la trésorerie**

|                                                                      |                  | c                                                                                        | Page de<br>couverture | Rapprochement de la trésorerie | Avances<br>ouvertes | Rapport sur<br>les dépensesDépenses non<br>conformes                                                                                                    |
|----------------------------------------------------------------------|------------------|------------------------------------------------------------------------------------------|-----------------------|--------------------------------|---------------------|----------------------------------------------------------------------------------------------------|
|                                                                      |                  |                                                                                          |                       |                                |                     |                                                                                                    |
|                                                                      | B. Solde des éta | ats de rapprochement bancaire                                                            |                       |                                |                     |                                                                                                    |
| Inter du ations de                                                   | ~                |                                                                                          |                       |                                |                     |                                                                                                    |
| nouveaux articles :<br>Écart entre le solde<br>du relevé bancaire et | Article          | Description                                                                              |                       |                                | Total               | <ol> <li>Commentez les flux de trésorerie. 2.</li> <li>Décrivez brièvement la ou les sources de<br/>données. 3. Fournissez toute autre<br/>information contextuelle.</li> </ol> |
| du RP ; et Écart entre<br>le solde des états de                      | 9.1              | Solde du RP conformément aux relevés bancaires (à titre<br>d'information uniquement)     |                       |                                |                     |                                                                                                    |
| rapprochement<br>bancaire et le solde                                | 9.2              | Montant net du rapprochement bancaire                                                    |                       |                                |                     |                                                                                                    |
| de trésorerie du RP.<br>S'il y a un écart, un                        | 9.3              | Écart entre le solde du relevé bancaire et le solde de trésorerie<br>du RP               |                       |                                |                     |                                                                                                    |
| obligatoire.                                                         | 9.4              | Écart entre le solde des états de rapprochement bancaire et le solde de trésorerie du RP |                       |                                |                     | ٢                                                                                                    |
|                                                                      |                  |                                                                                          |                       |                                |                     |                                                                                                    |

#### Conseils pour la ligne 9.1 :

Si le RP détient des fonds du Fonds mondial sur plus d'un compte, la somme de tous les comptes doit être indiquée dans ce champ, et le RP doit joindre les relevés bancaires de tous les comptes.

#### Conseils pour la ligne 9.2 :

Ce montant correspond au solde bancaire indiqué à la ligne 9.1, qui est ajusté pour tenir compte des éléments de rapprochement, tels que les chèques non présentés ou les frais bancaires non enregistrés dans la comptabilité du RP. Le rapprochement bancaire est également utilisé pour les subventions liées à un compte regroupant des fonds issus de plusieurs sources de financement.

#### Conseils pour la ligne 9.4 :

Ce montant représente la différence entre le rapprochement bancaire (9.2) et le solde de trésorerie déclaré par le RP (5.1). L'écart entre ces deux montants doit être minime. Il s'agira par exemple de la **39** petite caisse.

## **Rapports financiers – Avances ouvertes**

| de   | Rapprochement Avanc     | es Rapport sur | Dépenses non |
|------|-------------------------|----------------|--------------|
| ture | de la trésorerie ouvert | les dépenses   | conformes    |

#### **Vue d'ensemble**

Les avances ouvertes sont des sorties de fonds pour lesquelles aucune dépense correspondante n'a été constatée par le RP.

- Pour le T1, T2 et T3, un rapport simplifié sur les avances ouvertes par source de financement est demandé.
- Le rapprochement détaillé des avances ouvertes est demandé au T4.

| Article | Avances ouvertes à la fin de la période actuelle de communication des données<br>financières | Ressources ordinaires | Financements relevant du C19RM | Total |
|---------|----------------------------------------------------------------------------------------------|-----------------------|--------------------------------|-------|
| 14.1    | Avances du sous-récipiendaire                                                                |                       |                                | -     |
| 14.2    | Avances d'achat du RP (mécanisme d'achat groupé / wambo seulement)                           |                       |                                | -     |
| 14.3    | Autres avances du RP (Service pharmaceutique mondial, paiements anticipés, etc.)             |                       |                                | -     |

Les avances ouvertes sont saisies par le RP par source de financement et cumulées automatiquement.

## **Rapports financiers – Rapport sur les dépenses**

| La ventilatio<br>coûts, modu                               | on tridime<br>ule/interve | ensionnelle re<br>entions et er             | este la mên<br>htités de mis | ne : group<br>se en œuv      | e de coûts/ei<br>vre. | ntrée de                   |                                                                         | P<br>co                                                                                             | age de<br>uverture                                           | Ra<br>de             | pprochement<br>e la trésorerie                                                                                                    | Ava<br>ouv                                                                                                    | nces<br>ertes                                                                                       | Rapport sur<br>les dépense                                                                         | s                             | Dépense<br>confor | es non<br>mes                                            |
|------------------------------------------------------------|---------------------------|---------------------------------------------|------------------------------|------------------------------|-----------------------|----------------------------|-------------------------------------------------------------------------|----------------------------------------------------------------------------------------------------|--------------------------------------------------------------|----------------------|----------------------------------------------------------------------------------------------------|----------------------------------------------------------------------------------------------------|----------------------------------------------------------------------------------------------------|----------------------------------------------------------------------------------------------------|-------------------------------|-------------------|----------------------------------------------------------|
| Fonds ordinaires                                           | C19RM                     | Total                                       |                              |                              |                       |                            |                                                                         |                                                                                                    |                                                              |                      |                                                                                                    |                                                                                                    |                                                                                                    |                                                                                                    |                               |                   |                                                          |
| Cumulative expenditure at s<br>reporting period<br>500,123 | start of financial        | Disbursed until the end<br>period<br>12,100 | of the reporting             | Opening cash balar<br>52,000 | nce at start of IP    | Budget utilization<br>375% | Time elap<br>70%                                                        | osed                                                                                                |                                                              |                      |                                                                                                    |                                                                                                    |                                                                                                    |                                                                                                    |                               |                   |                                                          |
| ~ Ventilation pa                                           | ar élément d              | le coût                                     |                              |                              |                       |                            |                                                                         |                                                                                                    |                                                              |                      |                                                                                                    |                                                                                                    |                                                                                                    |                                                                                                    |                               |                   |                                                          |
|                                                            |                           |                                             |                              |                              |                       |                            | Period                                                                  |                                                                                                    |                                                              |                      |                                                                                                    |                                                                                                    | Cummulative Finar                                                                                   | icial Reporting Perio                                                                              | d                             |                   |                                                          |
|                                                            |                           |                                             |                              |                              |                       | Total                      | 4,030                                                                   | 65,750                                                                                              | 10,010                                                       | 65                   | 513,203                                                                                                    | 123,546                                                                                                    | 102,320                                                                                             | 9,181                                                                                              | 25                            | 65                |                                                          |
| Entrées                                                    | s de coûts                |                                             |                              |                              |                       |                            | Budget pour l'an<br>de communicatio<br>des données<br>financières en co | Dépenses pour<br><sup>ni</sup> la période<br>or actuelle<br>couverte par le<br>rapport<br>financier | Écart budget<br>– dépenses<br>pour la<br>période en<br>cours | Taux<br>d'absorption | Dépenses<br>cumulées<br>déclarées par<br>le RP jusqu'au<br>début de la<br>période<br>actuelle<br>couverte par le<br>rapport<br>financier | Dépenses<br>cumulées<br>validées par le<br>Fonds mondial<br>jusqu'au début<br>de la période<br>actuelle<br>couverte par le<br>rapport<br>financier | Budget cumulé<br>jusqu'à la fin de<br>l'année de<br>communication<br>de l'information<br>financière | Dépenses<br>cumulées à la fin<br>de la période<br>actuelle couverte<br>par le rapport<br>financier | Écart<br>budget –<br>dépenses | Absorption        | Expliquez<br>les écarts<br>cumulés<br>pour la<br>période |
| 1.1                                                        | Salaries - Program        | n Management                                |                              | n                            | n/a                   |                            | 0                                                                       | 0                                                                                                   | 0                                                            | 0%                   | 0                                                                                                    | 0                                                                                                    | 0                                                                                                   | 0                                                                                                  | 0                             | 0%                |                                                          |
| 1.2                                                        |                           |                                             |                              | <b>v</b> n                   | n/a                   |                            | 0                                                                       | 0                                                                                                   | 0                                                            | 0%                   | 0                                                                                                    | 0                                                                                                    | 0                                                                                                   | 0                                                                                                  | 0                             | 0%                |                                                          |
| + Add                                                      |                           |                                             |                              |                              |                       |                            |                                                                         |                                                                                                    |                                                              |                      |                                                                                                    |                                                                                                    |                                                                                                    |                                                                                                    |                               |                   |                                                          |

Les cadres d'évaluation des coûts sont renseignés sur la base du budget de la période de mise en œuvre complète, de sorte que les RP puissent rendre compte des dépenses qui ont été avancées par rapport au budget. Par ailleurs, il est possible d'inclure des cadres d'évaluation des coûts qui ne faisaient pas partie du budget initial.

Le RP doit uniquement saisir les dépenses pour la période en cours par éléments de coût. Les dépenses cumulées sont calculées sur la base des montants déclarés précédemment (à partir du RADD précédent). Le Fonds mondial fournit également aux RP la ventilation des dépenses validées précédemment pour les aider à effectuer leurs corrections.

## **Rapports financiers – Dépenses non conformes**

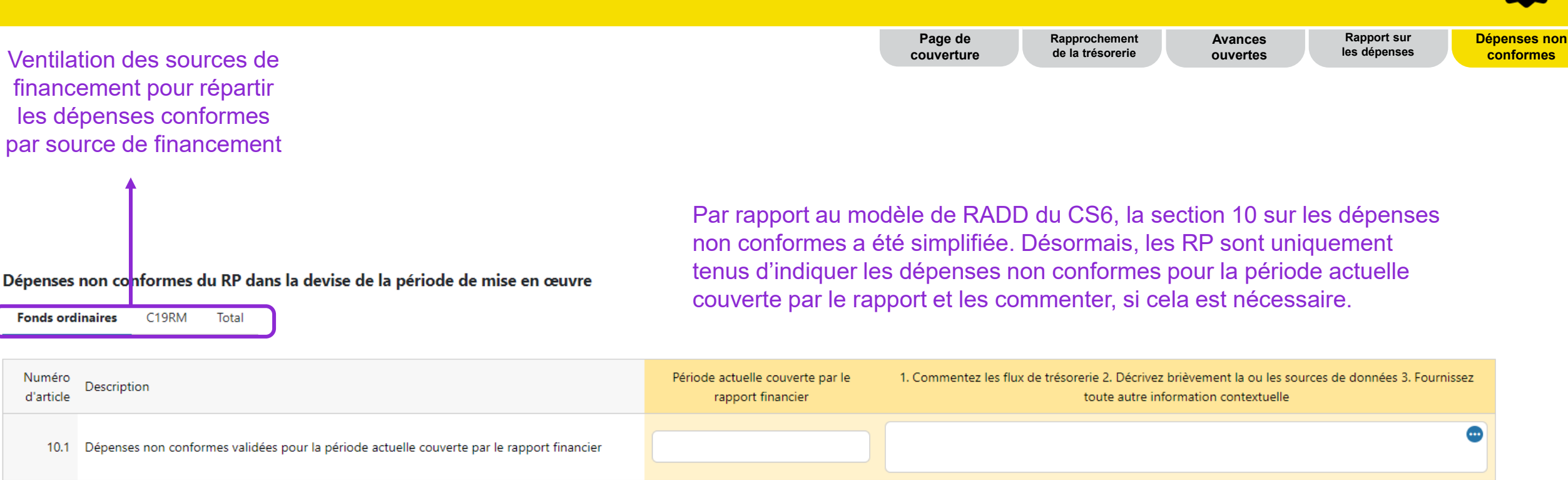

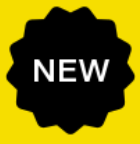

conformes

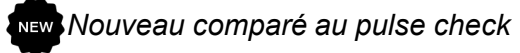

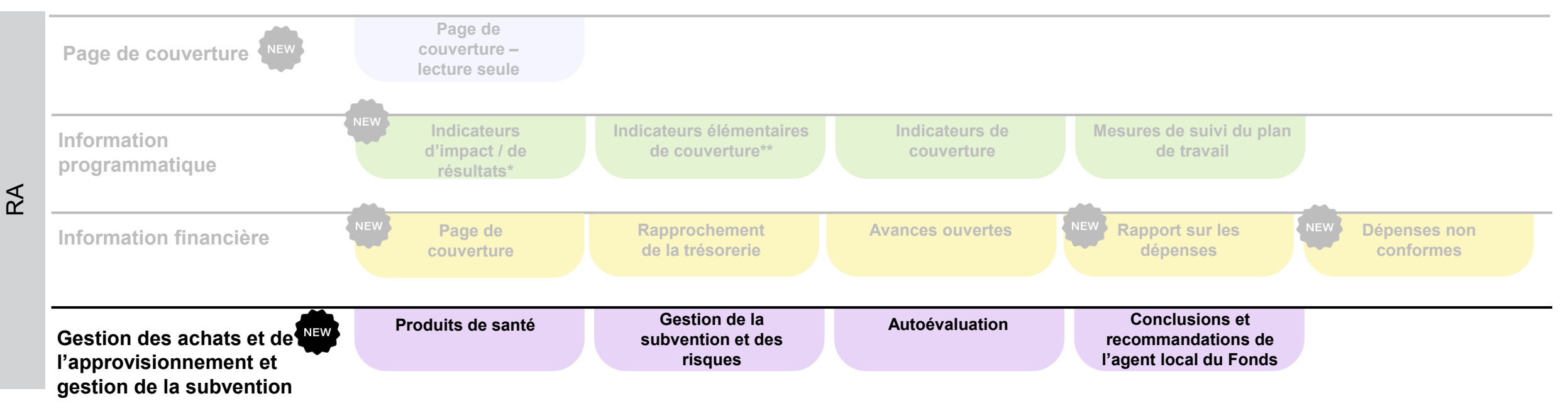

#### Onglets du rapport sur les résultats actuels

\* Apparaît uniquement pour les indicateurs de résultats communiqués trimestriellement \*\* CS7 seulement

### Rapports sur la gestion des achats et de l'approvisionnement et la gestion de la subvention – Produits de santé

Le RA a été révisé afin d'intégrer trois nouveaux indicateurs de gestion des achats et de l'approvisionnement\*

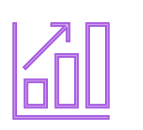

**1. Ponctualité** et **exhaustivité** de la quantification et de la prévision

- Permet de lancer le processus d'achat, de passer les commandes et de recevoir les produits dans le pays en temps voulu.
- Ponctualité : nombre moyen de jours entre la date planifiée et la date d'achèvement réelle.
- Exhaustivité : pourcentage des catégories de produits de santé qui ont été quantifiées pendant la période couverte par le rapport à partir du nombre total de catégories de produits sélectionnés pour la quantification et la prévision.

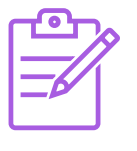

- 2. Performance de la
   planification des achats
   au titre de la subvention
- Les RP élaborent un plan d'achat détaillant les produits de santé, les quantités, les prix de référence budgétisés, les dates de passation des commandes et les canaux d'approvisionnement. Ce plan provient idéalement d'un plan national qui est le résultat de l'exercice national de quantification et de prévision.
- Planification des achats : pourcentage des commandes de produits de santé témoins sélectionnés qui sont passées à temps, conformément au plan d'achat de la subvention, en tenant compte des délais internationaux et nationaux.

Produits de santé

Gestion de la subvention et des

Autoévaluation

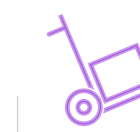

#### 3. Stock conforme au plan

- Les RP sont tenus de maintenir des niveaux optimaux de stocks de produits de santé conformément aux lignes directrices nationales pour la gestion de la chaîne d'approvisionnement et la logistique.
- **Stock conforme au plan :** pourcentage des produits de santé témoins dont l'état des stocks se trouve dans les niveaux de stocks minimums / maximums désignés, conformément au rapport sur le stock à l'échelle centrale.

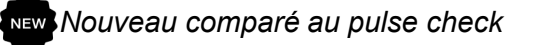

\* L'obligation de déclarer les nouveaux indicateurs s'applique aux pays des **portefeuilles à fort impact et essentiels uniquement pour le CS7**. Exigences existantes concernant le rapport des données dans le systeme d'information sur les prix et la qualité (PQR) et dans la section 'Risque de rupture de stock et de péremption' sont applicable à tous les portefeuilles.

#### **Rapports sur la gestion de la subvention – Gestion de la** subvention et des risques

Produits de santé

et des risques

NEW

| Exigences liées à la subvention                        | <ul> <li>Les exigences liées à la subvention sont préremplies dans le rapport.</li> <li>Le RP doit sélectionner l'un des trois états d'avancement (Réalisé, Non commencé, En cours) et commenter la progression de la mise en œuvre de chaque exigence.</li> </ul>                                                                                                    |
|--------------------------------------------------------|----------------------------------------------------------------------------------------------------|
| Mesures<br>d'atténuation et<br>problèmes de<br>gestion | <ul> <li>Les mesures d'atténuation clés et/ou les mesures de gestion, ainsi que leur date d'achèvement, sont préremplies dans le rapport.</li> <li>Le RP doit sélectionner l'un des quatre états d'avancement (Terminé, Retardé, En bonne voie, Pas en bonne voie) et commenter la progression de la mise en œuvre. Si l'état d'avancement d'une mesure d'atténuation est « Terminé », le RP doit en fournir une date d'achèvement.</li> </ul> |

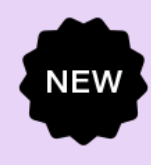

Gestion de la subvention Produits de santé

et des risques

Autoévaluation

| Autoévaluation du<br>RP | <ul> <li>Le RP doit fournir une description de la performance de la subvention pour la période couverte par le rapport et une évaluation prospective de la mise en œuvre de la subvention par module.</li> <li>Le signataire du RP n'est pas tenu d'approuver le RA ni de joindre un rapport signé dans le Portail des partenaires. Le déposant du formulaire en ligne doit en revanche confirmer que les informations</li> </ul> |
|-------------------------|----------------------------------------------------------------------------------------------------|
|                         | fournies dans le rapport sont complètes et exactes.                                                                                                    |
|                         |                                                                                                    |
|                         |                                                                                                    |
|                         |                                                                                                    |
| Évaluation de la        | <ul> <li>Lagent local du Fonds (ALF) doit fournir une evaluation de la performance, un examen de l'evaluation<br/>prospective du RP, des recommandations prioritaires à l'attention du Fonds mondial et des</li> </ul>                                                                                                    |
| nerformance nar         | commentaires sur la qualité de la présentation du rapport du RP.                                                                                                    |
|                         | Puisqu'il n'existe pas de notation pour le RA l'ALE n'est pas tenu d'évaluer la porformance movenne                                                                                                    |
| I'ALF / la structure    | des indicateurs / mesures de suivi du plan de travail ni de recommander d'ajustements techniques                                                                                                    |
| do contrôlo ovtorno     | ues indicateurs / mesures de suivi du plan de travali ni de recommander d'ajustements techniques.                                                                                                    |

• Le signataire de l'ALF n'est pas tenu de signer le rapport sur le RA.

de contrôle externe

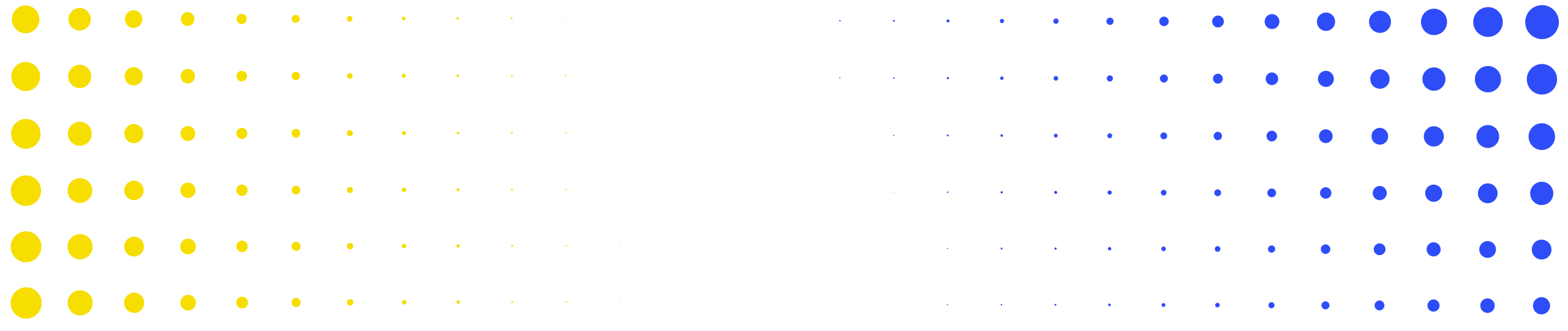

# **3** Rapport sur les résultats actuels dans le **3** Portail des partenaires

|                | • | • | • | •         | • | • | • | ~ |   |   | • | • | • | • | • | • |   |   |   |   |   |   |   |   | • | • | • | • |
|----------------|---|---|---|-----------|---|---|---|---|---|---|---|---|---|---|---|---|---|---|---|---|---|---|---|---|---|---|---|---|
| •              | • | • | • | •         | • | • | • | • | • | • | • |   |   | • |   | • | • |   |   | • |   |   |   |   |   | • | • | • |
| •              | • | • | • | •         | • | ٠ | • | • | • | • | • | • | • | • | • | • | • | • | • | • | • | • | • | • | • | • |   | • |
| •              | · | • | • | •         | • | • | • | • | • | • | • | • | • | • | • | • | • | • | • | • | • | • | • | • | • |   |   | • |
| •              | • | • | ٠ | •         | ٠ | • | • | • | • | • | • | • | • | • | • | • | • | • | • | • | ٠ | • | • | • | • | • | • | • |
| <mark>.</mark> |   |   |   | •<br>DIAL | • | • | • | • | • | • | • | • | • | • | • | • | • | • | • | • | • | • | • | • | • | • | • | • |
| •              | • | • | ۲ | •         | ٠ | • | • | • | • | • | • | • | • | • | • | • | • | • | • | • | • | • | • | • | • | • | • | • |

## **Rapport sur les résultats actuels**

Équipe de pays
 Équipe de pays
 Récipiendaire principal
 Reprincipal
 Agent local du Fonds

Survol du processus et des statuts

Dernière mise à jour : 11 juin 2024

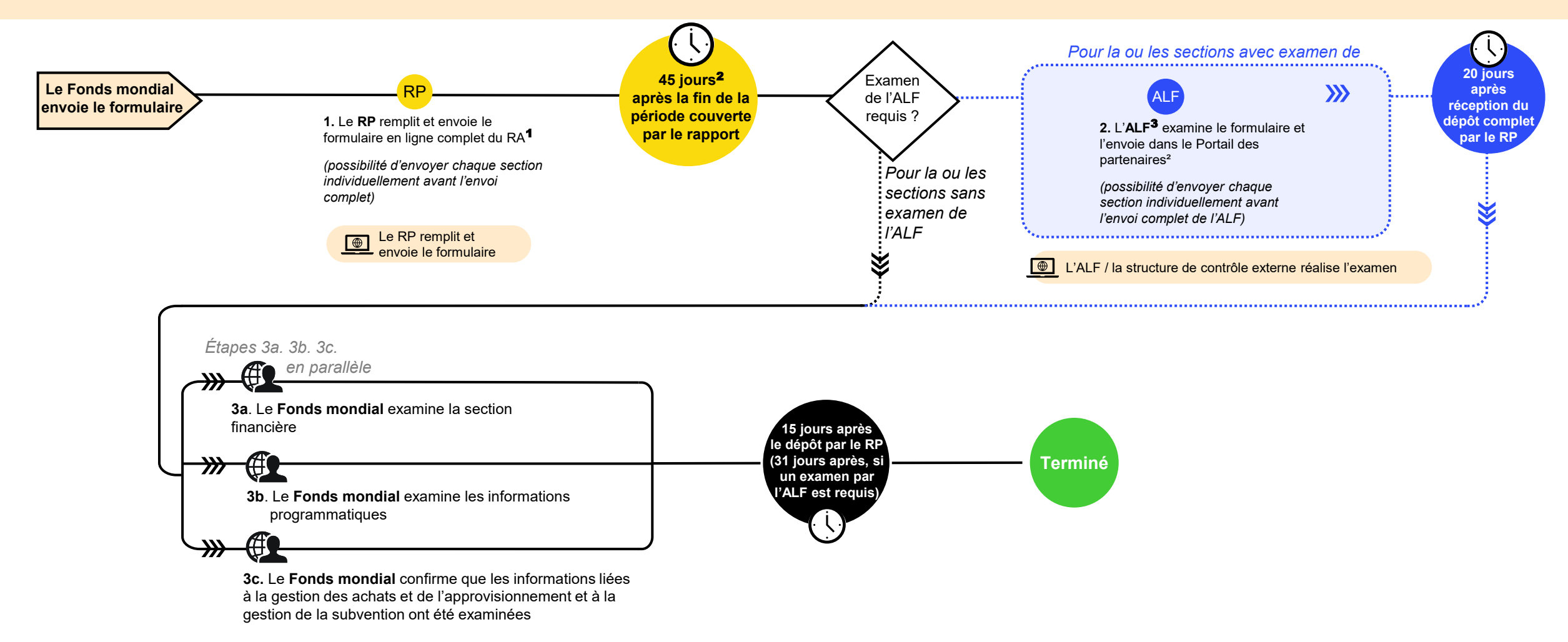

<sup>1</sup> Les RP sont vivement encouragés à saisir directement les données dans le formulaire en ligne. Un fichier Excel de support est disponible pour faciliter la collecte des données et la collaboration ; il peut être importé dans le formulaire en ligne. En revanche, il ne peut pas être envoyé au Fonds mondial.

<sup>2</sup> Jours calendaires ; pour les portefeuilles classés comme contextes d'intervention difficiles, le délai de soumission du RA est de 60 jours.
 <sup>3</sup> ALF ou autre structure de contrôle externe.

## Comment utiliser les RA sur le Portail des partenaires – Page d'accueil

English | Français | Español

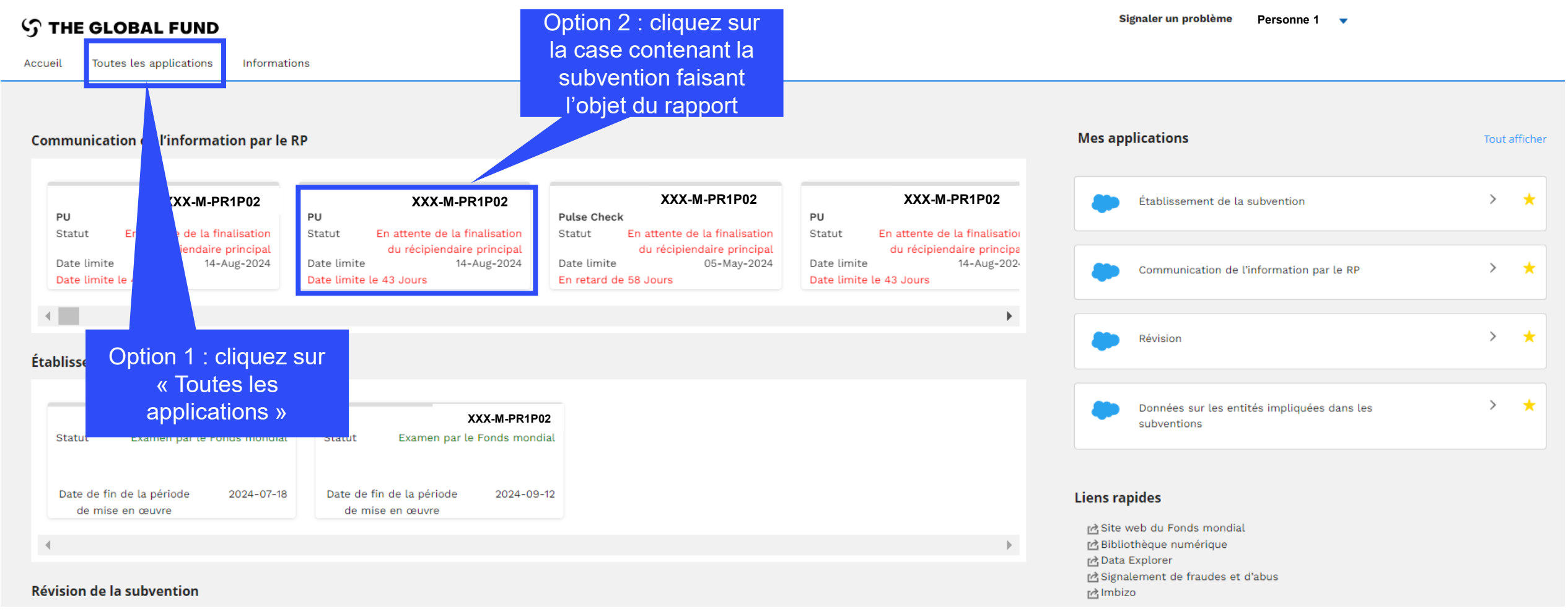

NEW

#### **Comment utiliser les RA sur le Portail des partenaires – Page d'accueil**

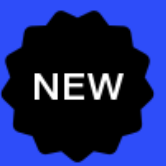

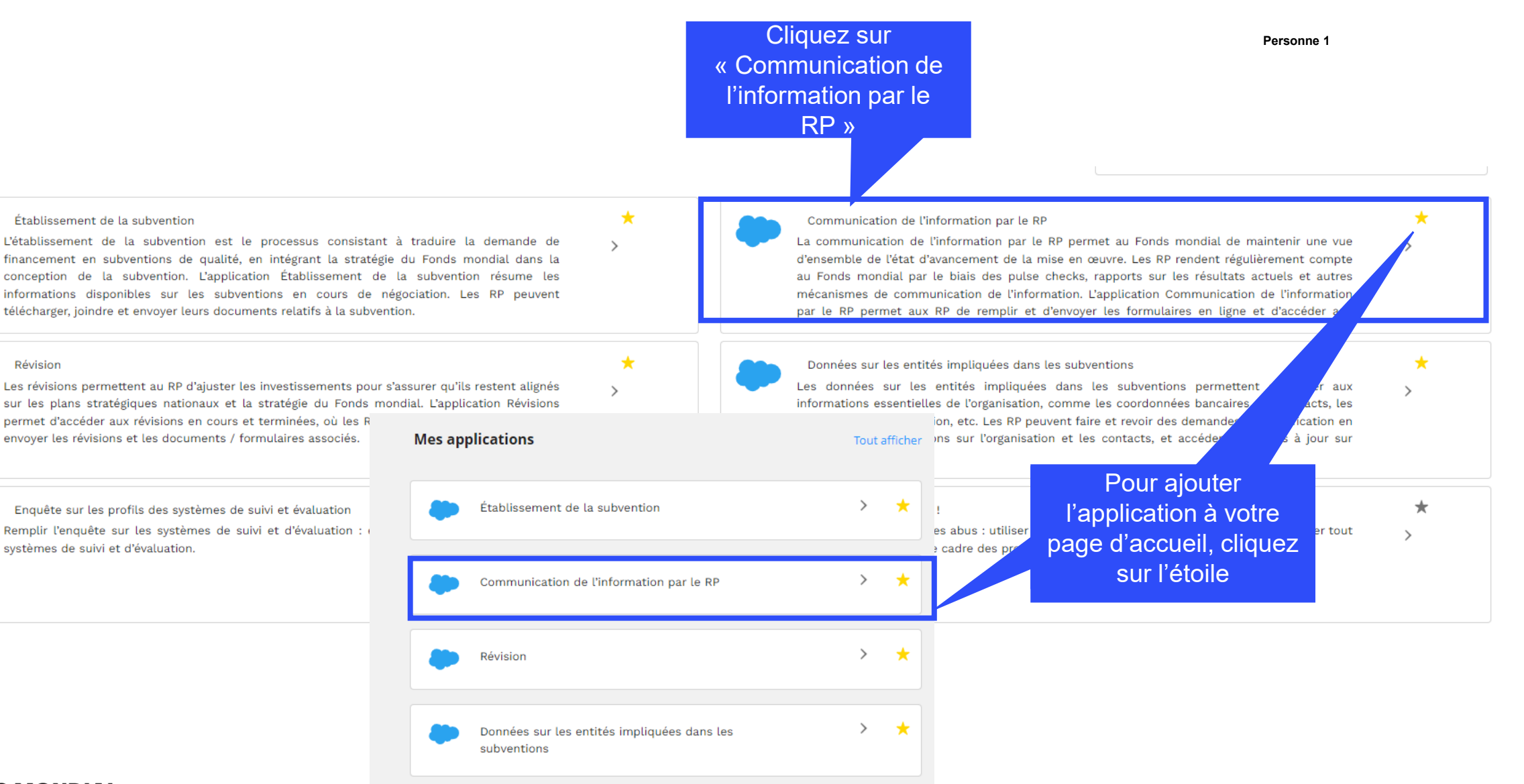

#### **S** LE FONDS MONDIAL

Révision

#### **Comment utiliser les RA sur le Portail des partenaires**

#### English | Français | Español

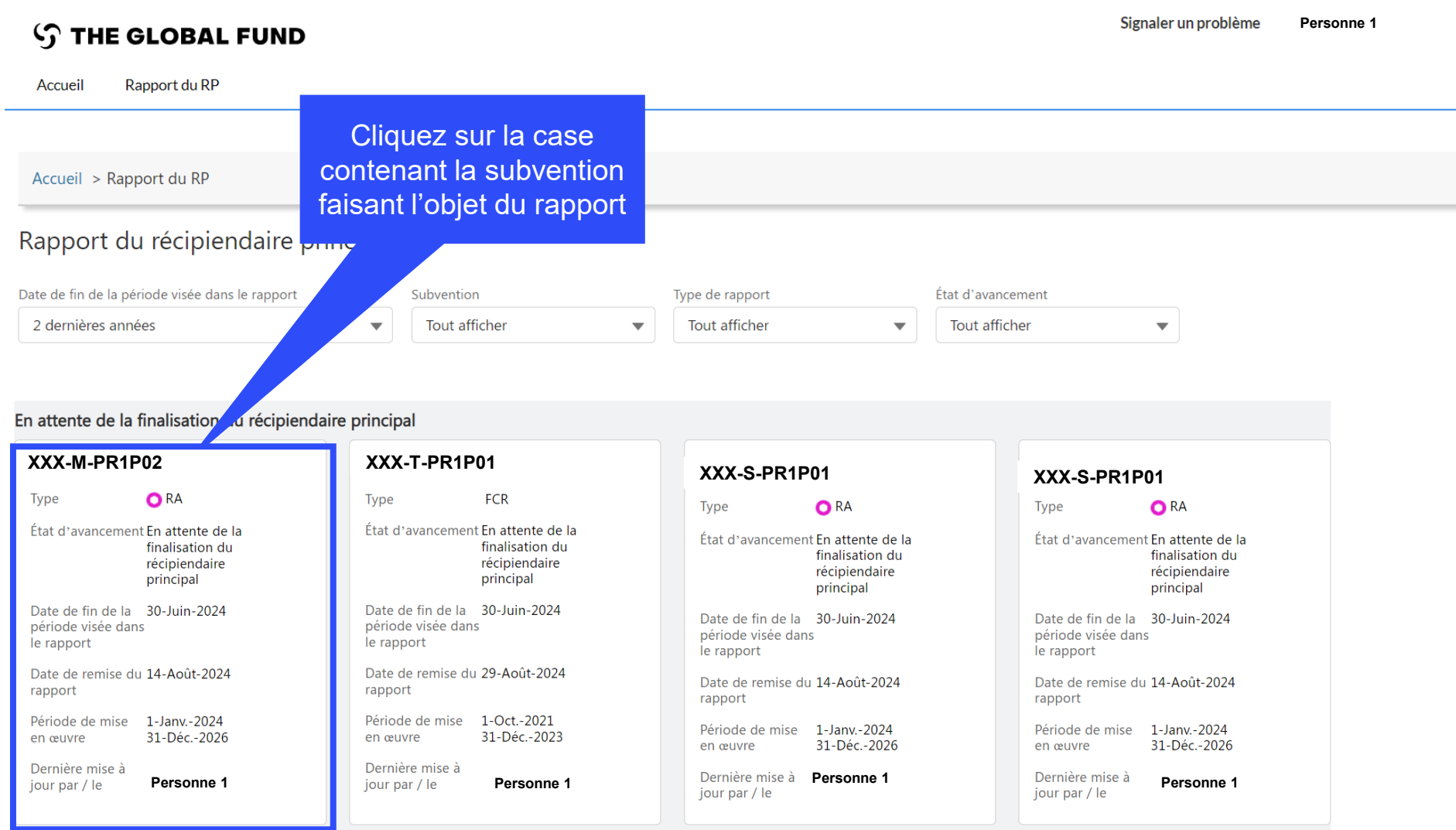

## Comment utiliser les RA sur le Portail des partenaires – Accès au formulaire en ligne

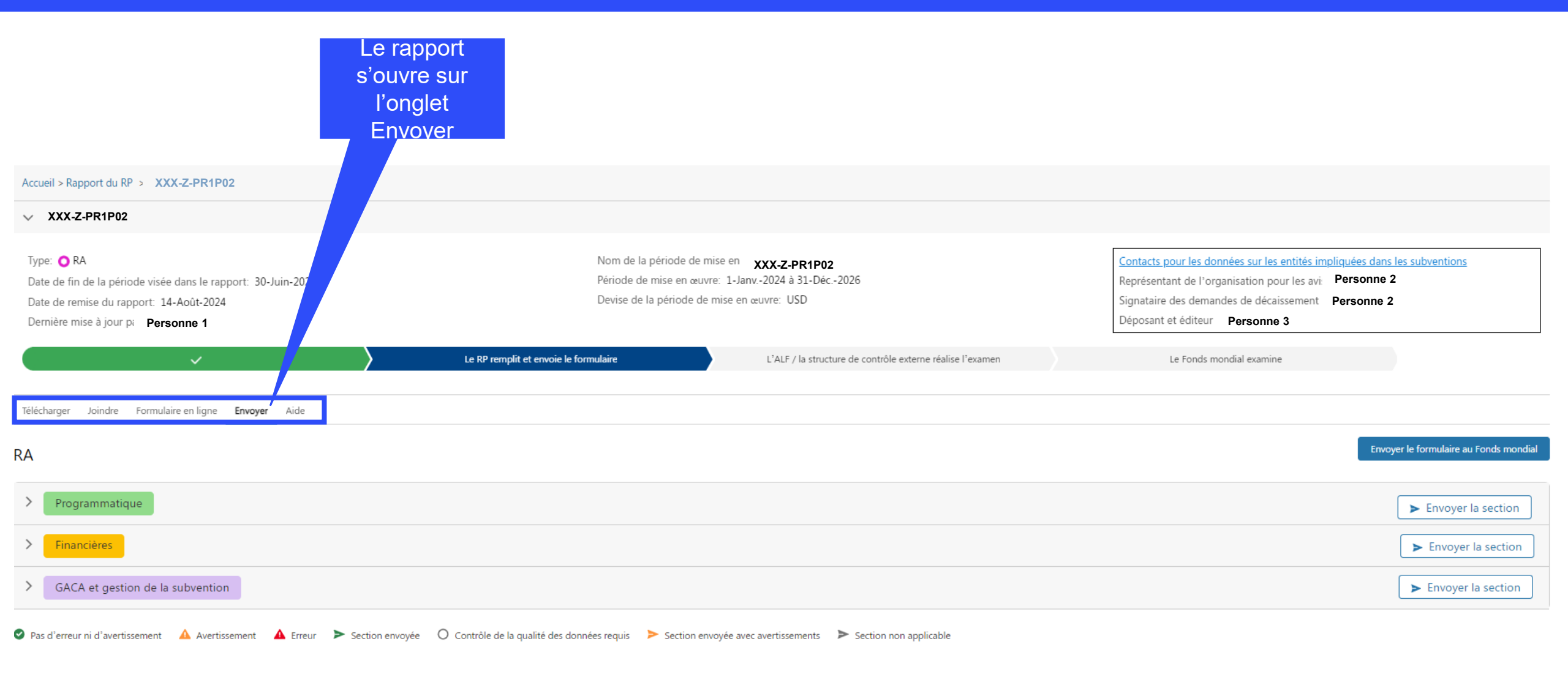

## Comment utiliser les RA sur le Portail des partenaires – Accès au formulaire en ligne

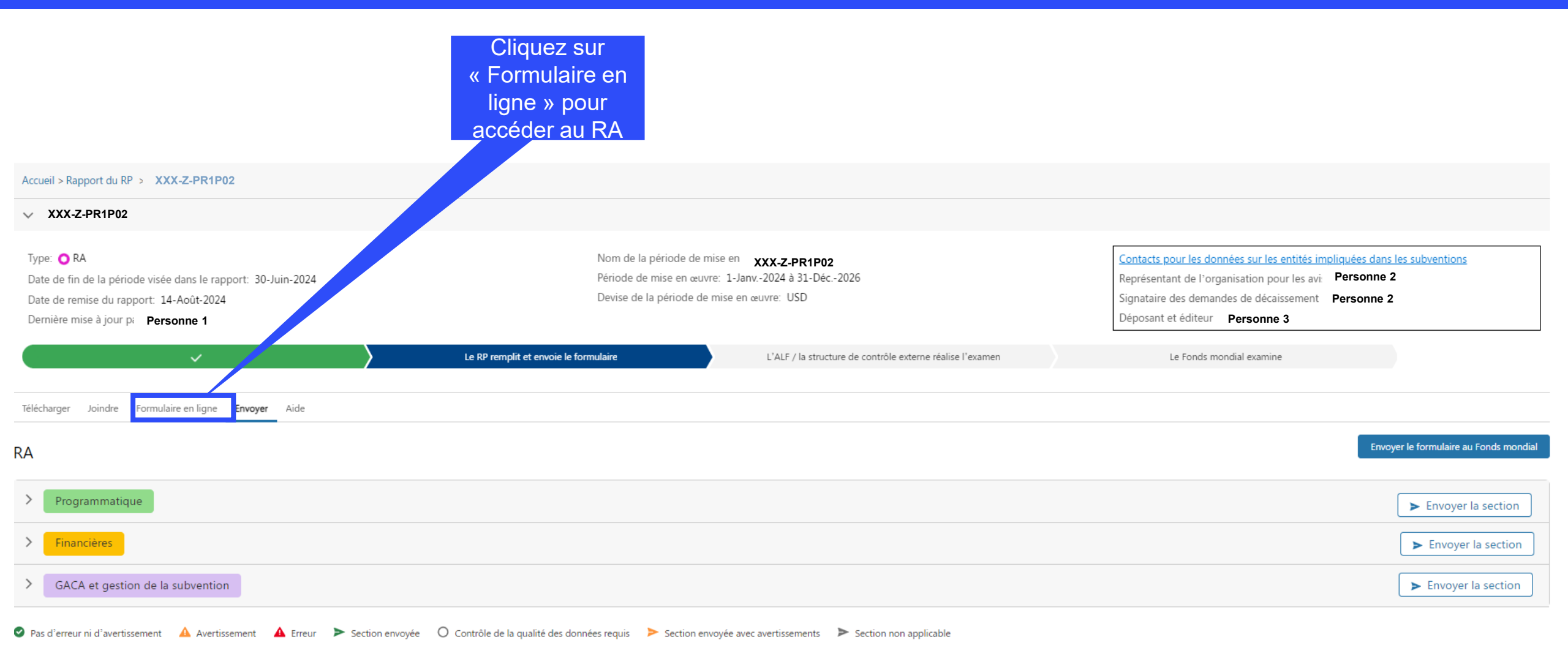

#### **Comment utiliser les RA sur le Portail des partenaires – Saisie** des données

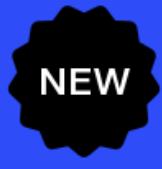

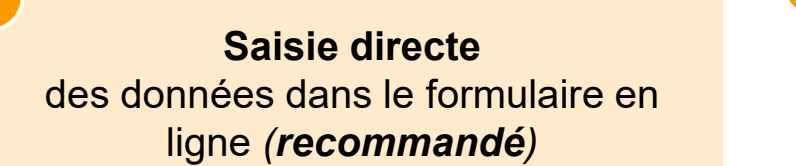

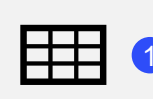

Extraction manuelle des données du formulaire en ligne vers le fichier de travail.

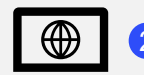

Saisissez les données directement dans le formulaire en ligne.

Saisir les données dans le fichier Excel de support et joindre et importer les données dans le formulaire en ligne

données de référence.

mondial.

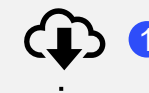

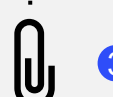

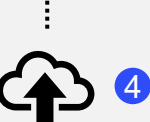

Joignez le fichier Excel sous l'onglet Joindre du Portail.

Saisissez les données dans le

fichier Excel fourni par le Fonds

Sélectionnez la ou les sections à importer dans le formulaire en ligne. Le fichier Excel peut être importé plusieurs fois.

Copier-coller\* les données depuis le fichier Excel de travail vers le formulaire en ligne à l'aide de l'assistant d'importation des données

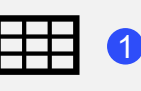

Saisissez les données dans un fichier Excel de travail.

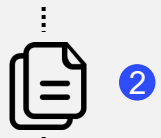

E

\*\*\* || || ||

3

calcul).

Sélectionnez et copiez les données (colonnes, lignes, ou feuilles de

Collez les données dans le formulaire en ligne à l'aide de l'assistant d'importation des données.

Vérifiez les données qui ont été (4) copiées-collées.

Les RP sont vivement encouragés à saisir directement les données dans le formulaire en ligne. Le fichier Excel de support ne doit pas être envoyé au Fonds mondial.

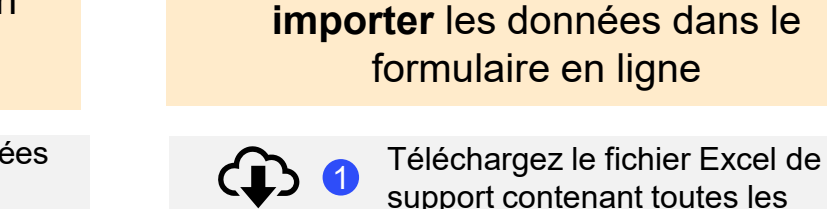

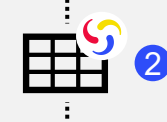

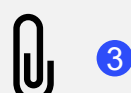

## Comment utiliser les RA sur le Portail des partenaires – Saisie des données

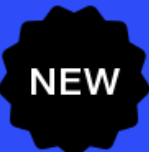

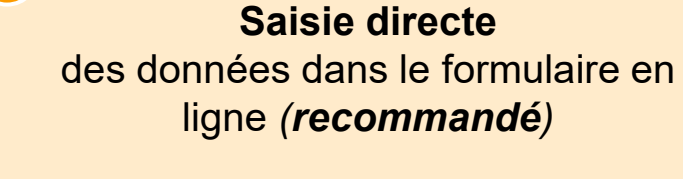

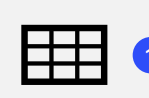

Extraction manuelle des données du formulaire en ligne vers le fichier de travail.

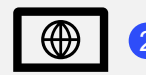

Saisissez les données directement dans le formulaire en ligne. Saisir les données dans le fichier Excel de support et **joindre et importer** les données dans le formulaire en ligne

> Téléchargez le fichier Excel de support contenant toutes les données de référence.

Saisissez les données dans le fichier Excel fourni par le Fonds mondial.

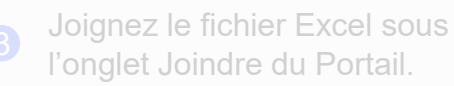

Sélectionnez la ou les sections à importer dans le formulaire en ligne. Le fichier Excel peut être importé plusieurs fois. **Copier-coller**\* les données depuis le fichier Excel de travail vers le formulaire en ligne à l'aide de l'assistant d'importation des données

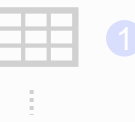

Saisissez les données dans un fichier Excel de travail.

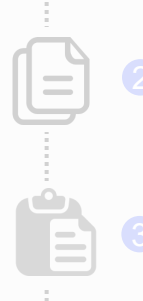

Sélectionnez et copiez les donnée

(colonnes, lignes, ou feuilles de calcul).

Collez les données dans le formulaire en ligne à l'aide de l'assistant d'importation des données.

Vérifiez les données qui ont été copiées-collées.

Les RP sont vivement encouragés à saisir directement les données dans le formulaire en ligne. Le fichier Excel de support **ne doit pas** être envoyé au Fonds mondial.

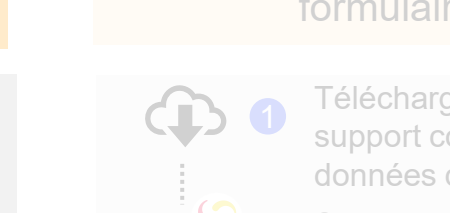

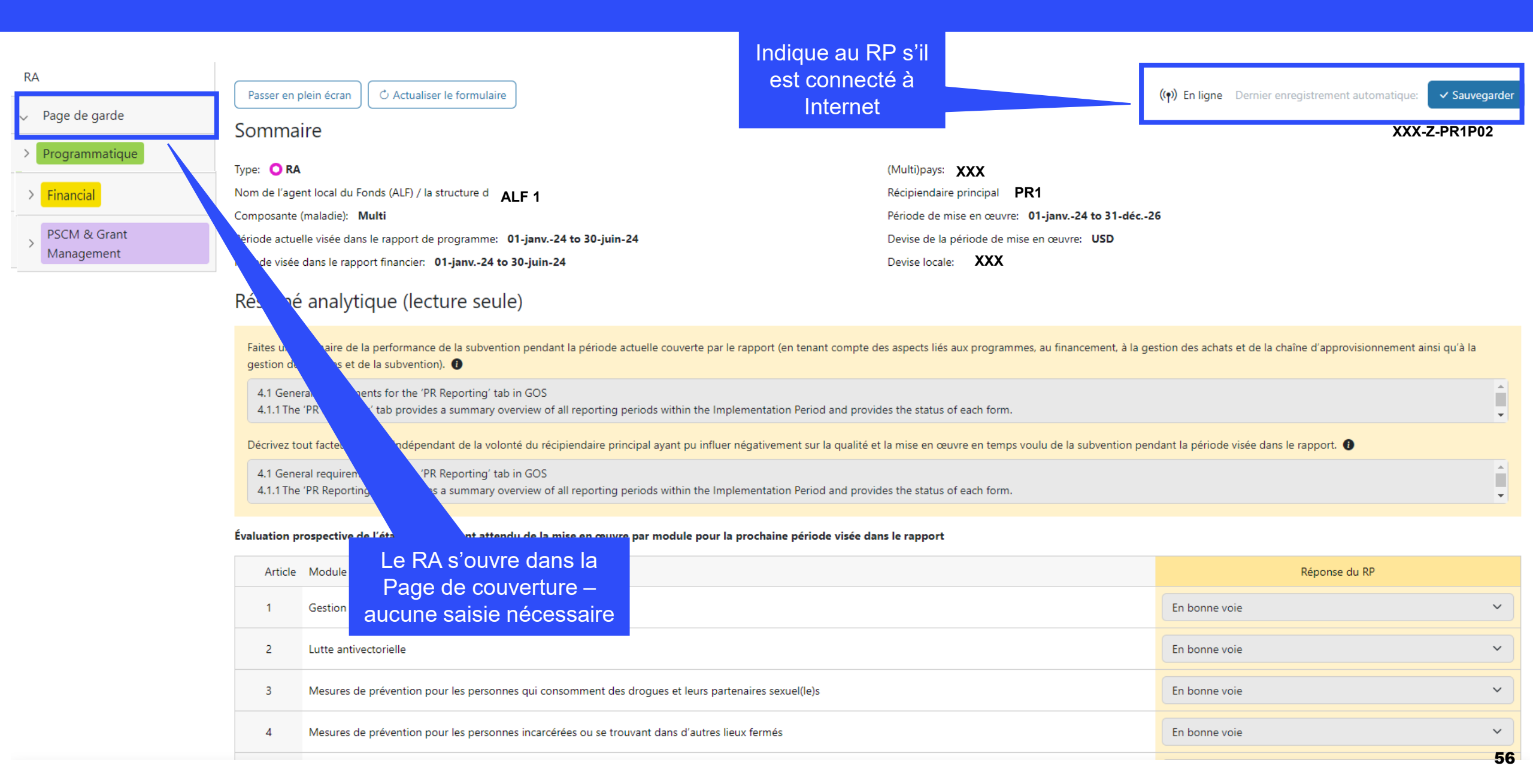

| RA                               | Passer              | en plein écran                                                                            |                                                                                                    |                         |                                     | ((•)) En ligne Dernier enregistrement auton    | natique: 🗸 Sauvegarder |  |  |  |  |  |  |
|----------------------------------|---------------------|-------------------------------------------------------------------------------------------|----------------------------------------------------------------------------------------------------|-------------------------|-------------------------------------|------------------------------------------------|------------------------|--|--|--|--|--|--|
| ∨ Page de garde                  | Somn                | naire                                                                                     |                                                                                                    |                         |                                     |                                                | XXX-7-PR1P02           |  |  |  |  |  |  |
| > Programmatique                 |                     | RA                                                                                        |                                                                                                    | (Multi)pays: YY         | x                                   |                                                |                        |  |  |  |  |  |  |
| Einancial                        | Nom de l'           | agent local du Fonds (ALF) / la structure d                                               | 4                                                                                                    | Récipiendaire princ     | cipal PR1                           |                                                |                        |  |  |  |  |  |  |
|                                  | Composa             | nte (maladie): Multi                                                                      | 1                                                                                                    | Période de mise en      | ceuvre: 01-ianv24 to 31-déc20       | 5                                              |                        |  |  |  |  |  |  |
| SCM & Grant                      | Période a           | ctuelle visée dans le rapport de programme: 01-i                                          | any24 to 30-iuin-24                                                                                  | Devise de la périod     | de de mise en œuvre: USD            |                                                |                        |  |  |  |  |  |  |
| Management                       | Période vi          | sée dans le rapport financier: 01-janv24 to 30-                                           | juin-24                                                                                              | Devise locale:          | (XX                                 |                                                |                        |  |  |  |  |  |  |
|                                  | Résur               | sumé analytique (lecture seule)                                                           |                                                                                                    |                         |                                     |                                                |                        |  |  |  |  |  |  |
| Cliquez pour<br>faire apparaître | Faites u<br>gestion | in sommaire de la performance de la subvention p<br>i des risques et de la subvention). ① | endant la période actuelle couverte par le rapport (en tenant compte c                               | les aspects liés aux pi | rogrammes, au financement, à la ges | tion des achats et de la chaîne d'approvisionr | iement ainsi qu'à la   |  |  |  |  |  |  |
| les onglets ci-                  | 4.1 G               | eneral requirements for the 'PR Reporting' tab in G                                       | GOS                                                                                                  |                         |                                     |                                                | A                      |  |  |  |  |  |  |
| dessous                          |                     | The 'PR Reporting' tab provides a summary overvie                                         | ew of all reporting periods within the Implementation Period and provi                               | des the status of each  | h form.                             |                                                | <b>•</b>               |  |  |  |  |  |  |
|                                  | Décrive             | z tout facteur externe indépendant de la volonté c                                        | du récipiendaire principal ayant pu influer négativement sur la qualité e                            | t la mise en œuvre er   | n temps voulu de la subvention peno | dant la période visée dans le rapport. 📵       |                        |  |  |  |  |  |  |
| ✓ Financières                    | 4                   | GACA et gestion de la                                                                     | S<br>of all reporting periods within the Implementation Period and provides the status of each form. |                         |                                     |                                                |                        |  |  |  |  |  |  |
| Page de garde                    |                     | subvention                                                                                |                                                                                                    |                         |                                     |                                                |                        |  |  |  |  |  |  |
| Rapprochement de la trésorerie   | Évalu               |                                                                                           | la mise en œuvre par module pour la prochaine période visée da                                       | ns le rapport           |                                     |                                                |                        |  |  |  |  |  |  |
| Avances ouvertes                 |                     | Produits de santé                                                                         |                                                                                                    |                         |                                     | Réponse du RP                                  |                        |  |  |  |  |  |  |
| Rapport sur les dépenses         |                     | Gestion des subventions et des                                                            |                                                                                                    |                         |                                     | En bonne voie                                  | ~                      |  |  |  |  |  |  |
| Dépenses non conformes           |                     | risques                                                                                   | _                                                                                                    |                         |                                     | En bonne voie                                  | ~                      |  |  |  |  |  |  |
|                                  |                     | Auto-évaluation                                                                           | consomment des drogues et leurs partenaires sexuel(le)s                                              |                         |                                     | En bonne voie                                  | ~                      |  |  |  |  |  |  |
|                                  | 4                   | Mesures de prévention pour les personnes in                                               | ncarcérées ou se trouvant dans d'autres lieux fermés                                                 |                         |                                     | En bonne voie                                  | ~                      |  |  |  |  |  |  |
|                                  |                     |                                                                                           |                                                                                                    |                         |                                     |                                                | 57                     |  |  |  |  |  |  |

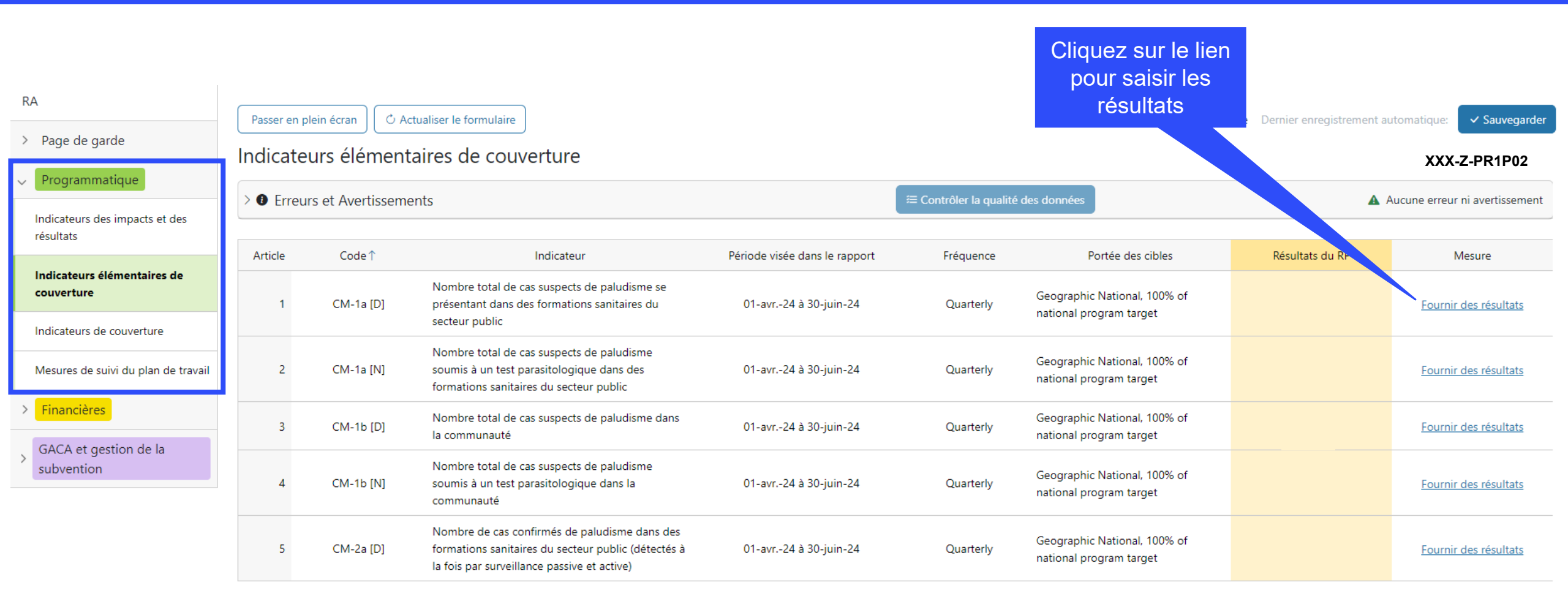

#### **今 LE FONDS MONDIAL**

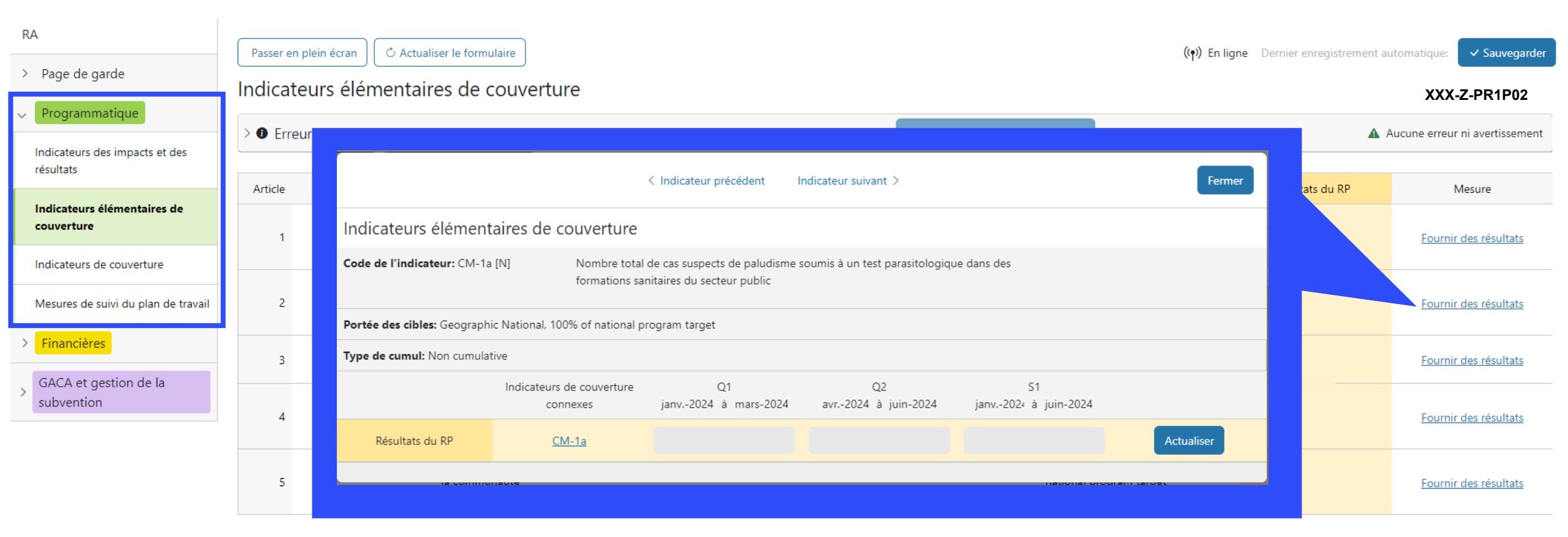

#### **今 LE FONDS MONDIAL**

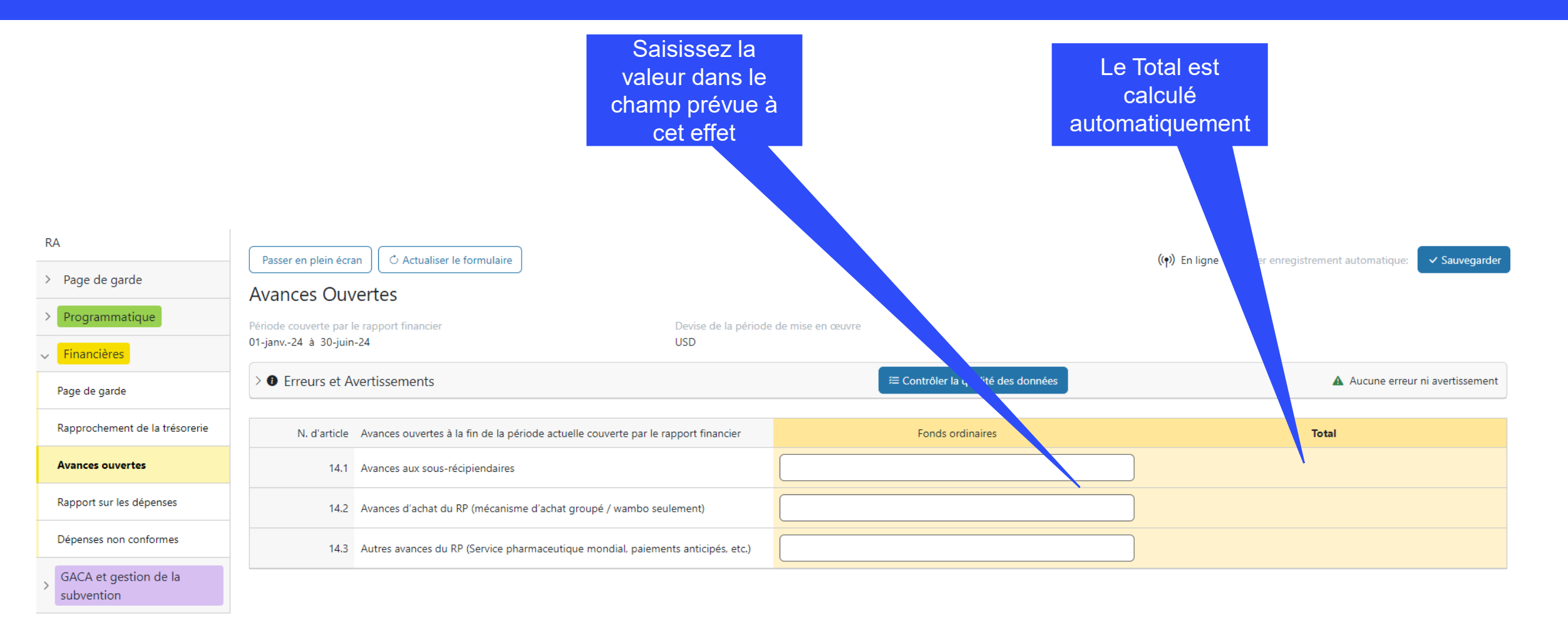

#### **今 THE GLOBAL FUND**

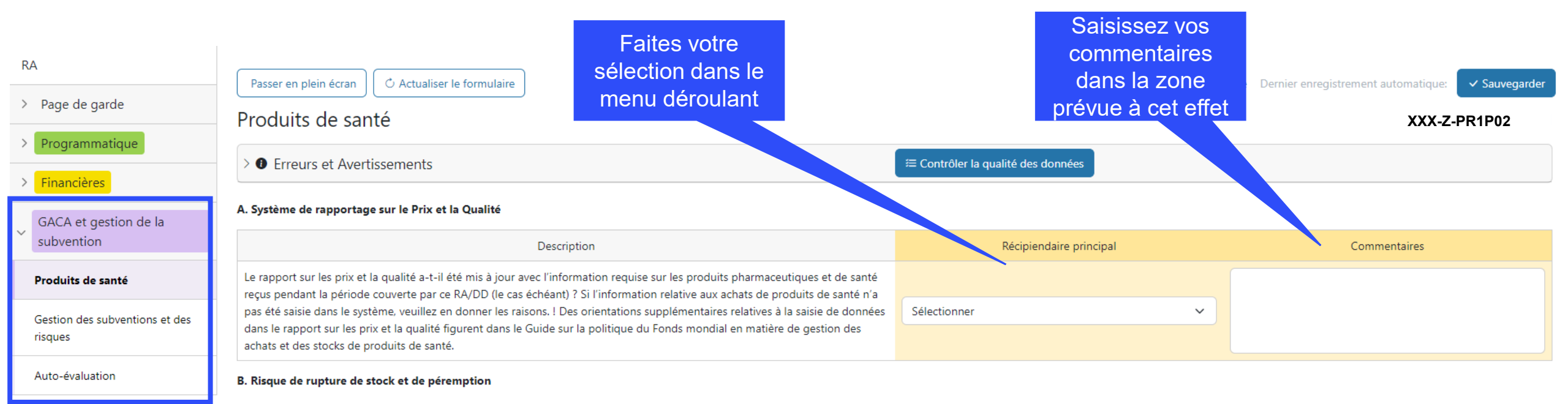

Selon l'information d'état des stocks la plus récente, existe-t-il un risque de rupture de stock ou de péremption concernant les produits pharmaceutiques et produits de santé clés énumérés ci-dessous au niveau central pendant la prochaine période visée dans le rapport ? Si oui, veuillez ajouter vos commentaires

| Produits pharmaceutiques et produits de santé clés                  | Risque de péremption | Risque de rupture de stock | Commentaires |
|---------------------------------------------------------------------|----------------------|----------------------------|--------------|
| 1. Médicaments antipaludiques                                       | Sélectionner 🗸       | Sélectionner 🗸             | •            |
| 2. Moustiquaires                                                    | Sélectionner 🗸       | Sélectionner 🗸             | •            |
| 3. Produits de diagnostic in vitro (principaux produits uniquement) | Sélectionner 🗸       | Sélectionner 🗸             | •            |

#### **Comment utiliser les RA sur le Portail des partenaires – Saisie** des données

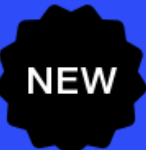

Saisie directe des données dans le formulaire en ligne (*recommandé*)

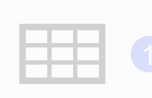

Extraction manuelle des données fichier de travail.

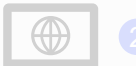

directement dans le formulaire en

Saisir les données dans le fichier Excel de support et joindre et importer les données dans le formulaire en ligne

données de référence.

mondial.

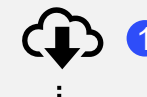

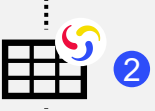

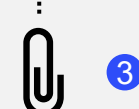

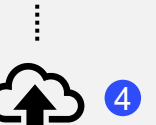

Joignez le fichier Excel sous l'onglet Joindre du Portail.

Téléchargez le fichier Excel de support contenant toutes les

Saisissez les données dans le fichier Excel fourni par le Fonds

Sélectionnez la ou les sections à importer dans le formulaire en ligne. Le fichier Excel peut être importé plusieurs fois.

Copier-coller\* les données depuis le fichier Excel de travail vers le formulaire en ligne à l'aide de l'assistant d'importation des données

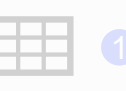

fichier Excel de travail.

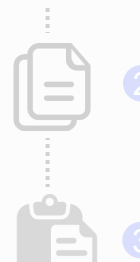

formulaire en ligne à l'aide de

Vérifiez les données qui ont été

Les RP sont vivement encouragés à saisir directement les données dans le formulaire en ligne. Le fichier Excel de support ne doit pas être envoyé au Fonds mondial.

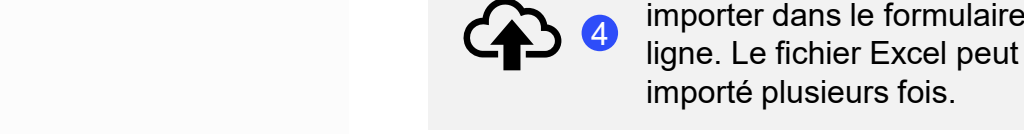

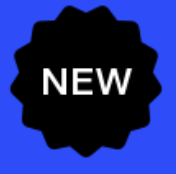

| ÷          | 1   | Téléchargez le fichier Excel de support contenant toutes les données de référence.                                                        | Joindre des    | documents                                                           |                                                    |                                              |                              |
|------------|-----|----------------------------------------------------------------------------------------------------|----------------|---------------------------------------------------------------------|----------------------------------------------------|----------------------------------------------|------------------------------|
|            |     |                                                                                                    | Sélectionnez d | es documents<br>ou déposer des fichiers                             |                                                    |                                              |                              |
|            |     |                                                                                                    | [              |                                                                     |                                                    | Sélectionnez la langue et le type de do      | cument pour chaque document. |
|            | 2   | Saisissez les données dans le fichier Excel de support fourni par le Fonds mondial.                                                       | Français       | *                                                                   | Rapport d'étape (RP)                               | Ţ                                            | <b></b>                      |
|            | 3   | Joignez le fichier Excel sous l'onglet Joindre du<br>Portail des partenaires.                                                             | Importer Exc   | Sélectionnez les se<br>Programmation<br>Financières<br>GACA et gest | ections à importer<br>que<br>tion de la subvention | Sélectionnez les sections à importer pour ch | sque document                |
|            | 4   | Sélectionnez la ou les sections à importer dans le<br>formulaire en ligne. Le fichier Excel peut être joint<br>et importé plusieurs fois. | _              |                                                                     |                                                    | Fermer sans Importer                         | mporter & Fermer             |
| ၄ le fonds | моі | Cliquez sur « Vérifier la qualité des données » ap<br>l'importation.                                                                      | près           |                                                                     |                                                    |                                              | 63                           |

#### Comment utiliser les RA sur le Portail des partenaires - Saisie des données

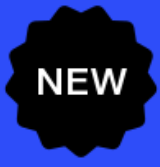

Saisie directe des données dans le formulaire en ligne (*recommandé*)

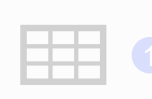

Extraction manuelle des données fichier de travail.

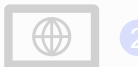

directement dans le formulaire en

Saisir les données dans le fichier Excel de support et joindre et importer les données dans le formulaire en ligne

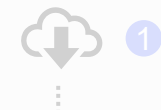

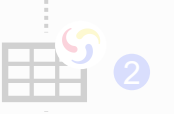

fichier Excel fourni par le Fonds

Téléchargez le fichier Excel de

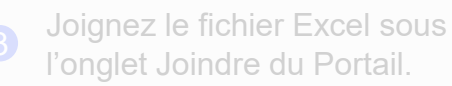

importer dans le formulaire en ligne. Le fichier Excel peut être importé plusieurs fois.

Copier-coller\* les données depuis le fichier Excel de travail vers le formulaire en ligne à l'aide de l'assistant d'importation des données

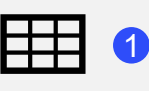

Saisissez les données dans un fichier Excel de travail.

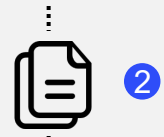

E

) ; ; ; ; ;

3

Sélectionnez et copiez les données (colonnes, lignes, ou feuilles de calcul).

Collez les données dans le formulaire en ligne à l'aide de l'assistant d'importation des données.

Vérifiez les données qui ont été 4 copiées-collées.

Les RP sont vivement encouragés à saisir directement les données dans le formulaire en ligne. Le fichier Excel de support ne doit pas être envoyé au Fonds mondial.

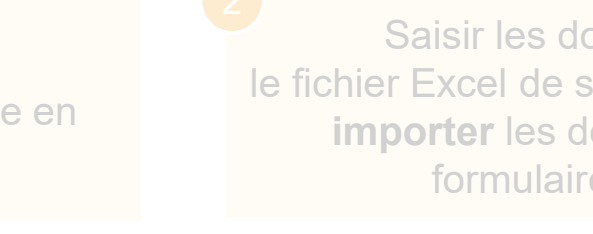

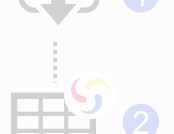

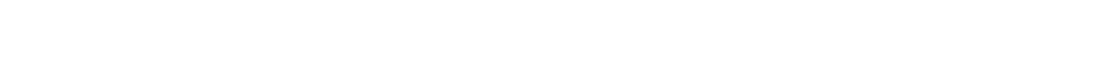

#### Saisie des données – Copier-coller\* à l'aide de l'assistant d'importation des données

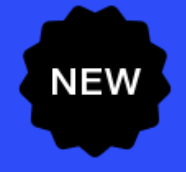

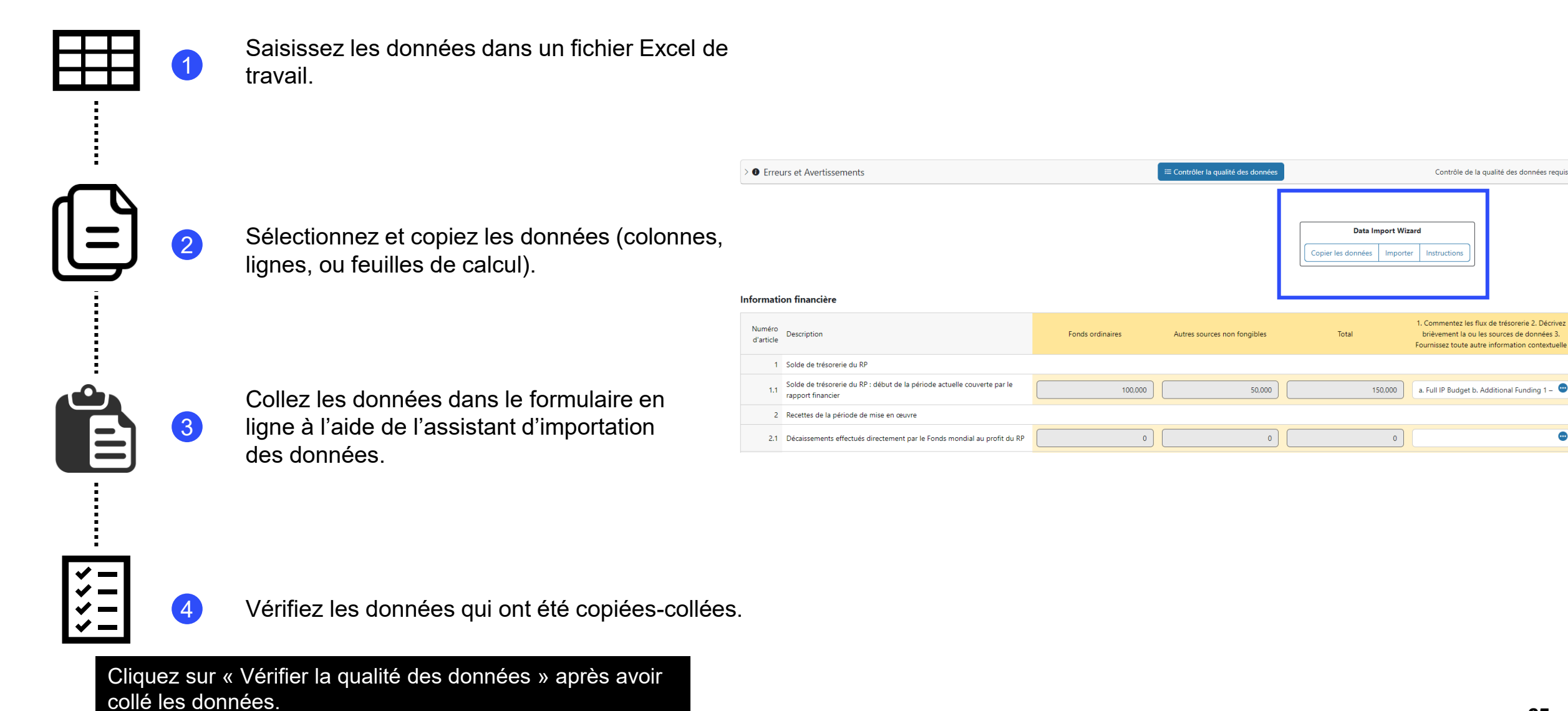

\* Fonctionne pour 2 onglets financiers du RA : Rapport sur les dépenses et Rapprochement de la trésorerie

## Saisie des données – Copier-coller\* à l'aide de l'assistant d'importation des données

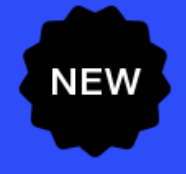

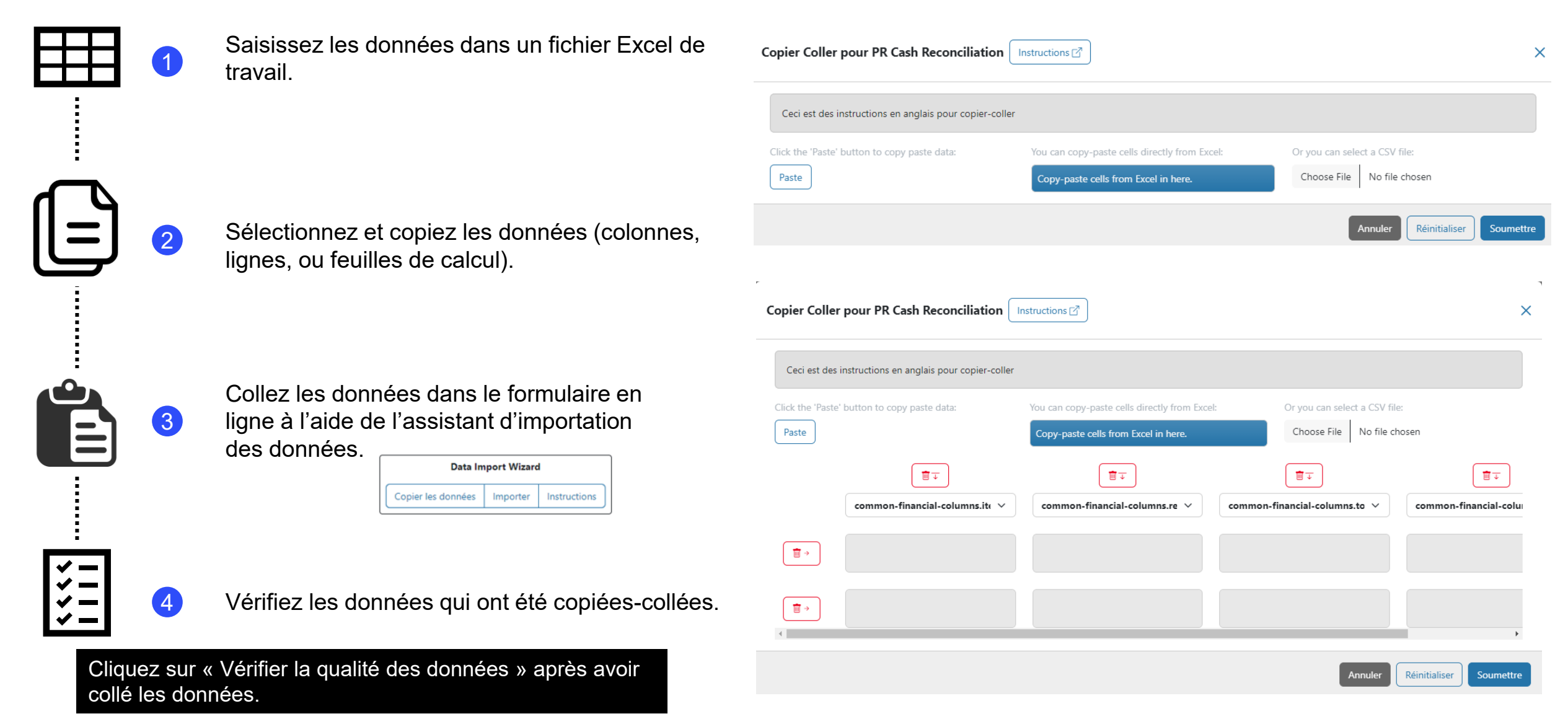

\* Fonctionne pour 2 onglets financiers du RA : Rapport sur les dépenses et Rapprochement de la trésorerie

#### Les contrôles de la qualité des données ont permis d'améliorer la qualité des pulse checks envoyés

- Les contrôles de la qualité des données sont une séquence automatisée d'actions réalisées par le système pour détecter les anomalies.
   Ces contrôles :
  - améliorent la qualité des données en relevant les erreurs potentielles ;
  - éliminent les erreurs de saisie de données ;
  - améliorent l'intégrité et l'uniformité des données ;
  - accélèrent le processus d'examen des données par le Fonds mondial.

Il y a 2 types de contrôle sur le Portail des partenaires :

#### 🚹 Erreur

- Avertit l'utilisateur que des données ne sont pas conformes à une règle de validation.
- Le PR ne peut pas déposer le formulaire tant que l'erreur n'a pas été corrigée.
- Permet à l'utilisateur de revoir et de corriger les données avant de déposer de nouveau le formulaire.

#### Avertissement

- Avise l'utilisateur de vérifier si les données saisies sont correctes ou l'avertit qu'elles pourraient contenir des erreurs.
- Si l'utilisateur ignore l'avertissement, il doit le justifier en commentaire.
- Le RP peut continuer la procédure et déposer le formulaire.

Remarque : si le résultat est nul, saisissez uniquement « 0 ». Si le résultat n'est pas (encore) disponible, la cellule doit rester vide et vous devez fournir une justification.

### **Contrôles de la qualité des données – Exemples d'erreurs**

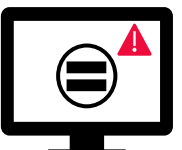

Les erreurs nécessitent la **correction** des valeurs saisies pour que les utilisateurs puissent continuer.

| Messages d'erreur de données programmatiques                                                                                                    | Action requise                      | Туре    |
|----------------------------------------------------------------------------------------------------|-------------------------------------|---------|
| Le dénominateur de CM-8 doit être égal au dénominateur de CM-7                                                                                                    |                                     |         |
| Le dénominateur de DRTB-3 doit être égal au numérateur de DRTB-2                                                                                                    |                                     |         |
| Le numérateur de HTS-5 ne peut pas être supérieur au numérateur de TCS-<br>1.1                                                                                                    |                                     |         |
| Le dénominateur de TBDT-4 doit être égal au numérateur de TBDT-1                                                                                                    | Madifiaz las valaurs en conséguence |         |
| Le dénominateur de TCS-9 doit être égal à TCS-1.1                                                                                                    |                                     |         |
| Le dénominateur de VT-2 ne peut pas être supérieur au dénominateur de VT-1                                                                                                    |                                     |         |
| Le dénominateur de TB/HIV-5 doit être égal au numérateur de TBDT-1                                                                                                    |                                     |         |
| Le dénominateur de VT-2 doit être égal au dénominateur de TCS-10                                                                                                    |                                     |         |
| PSCM& Grant Management Error Messages                                                                                                    | Action Required                     | Туре    |
| Des informations supplémentaires sont requises lorsque les risques de rupture<br>de stock et de péremption sont sélectionnés. Veuillez fournir une justification<br>dans les champs « Commentaires » pour chaque produit pharmaceutique et de<br>santé soumis à des risques de rupture de stock et de péremption. | Fournir une justification           | 🛕 Error |

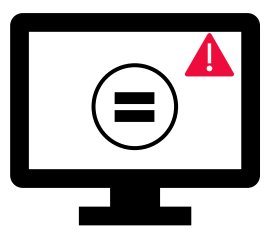

Les erreurs nécessitent la **correction** des valeurs saisies pour que les utilisateurs puissent continuer.

| Messages d'erreur de données financières                                                                                           | Action requise                                                                            | Туре     |
|----------------------------------------------------------------------------------------------------|-------------------------------------------------------------------------------------------|----------|
| Ce champ doit être renseigné                                                                                                    | Veuillez saisir une valeur numérique ou un « 0 ».                                         |          |
| Une justification est requise pour la valeur saisie sous le poste nº 4.1 « Autres ajustements correspondant au rapprochement »     | Veuillez fournir une justification dans le champ<br>« Commentaires » sous le poste nº 4.1 |          |
| Il y a un écart entre le solde du relevé bancaire et le solde de trésorerie du récipiendaire principal.                            | Veuillez fournir une justification dans le champ<br>« Commentaires » sous le poste nº 9.3 | •        |
| Il y a un écart entre le solde de l'état de rapprochement bancaire et le solde de trésorerie du récipiendaire principal.           | Veuillez fournir une justification dans le champ<br>« Commentaires » sous le poste nº 9.4 | A Erreur |
| Un relevé bancaire ou un document équivalent doit être joint – Si aucun fichier de type relevé bancaire ou équivalent n'est joint. | Veuillez isindre le desurgent sous l'anglet « leindre »                                   |          |
| Un état de rapprochement bancaire doit être joint – Si aucun fichier de type<br>état de rapprochement bancaire n'est joint.        | veuillez joinare le accument sous l'onglet « Joinare ».                                   |          |

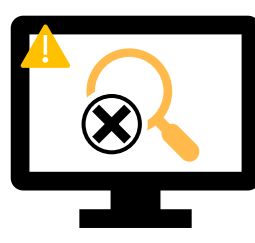

Les avertissements nécessitent une **correction** ou un **commentaire justificatif** pour que les  $60 \leftarrow 100 \leftarrow 100$ 

| Messages d'avertissement sur les données programmatiques                   | Action requise                                           | Туре         |
|----------------------------------------------------------------------------|----------------------------------------------------------|--------------|
| Résultats manquants (numérateurs et/ou résultats en %)                     | Veuillez saisir une valeur ou fournir une justification. |              |
| Si N est supérieur à D dans les indicateurs de pourcentage                 |                                                          |              |
| Si le numérateur de CM-2a est supérieur au numérateur de CM-1a*            |                                                          |              |
| Si le numérateur de CM-2b est supérieur au numérateur de CM-1b*            | Modifiez les valeurs ou fournissez une justification.    | Avenussement |
| Si le numérateur de CM-2c est supérieur au numérateur de CM-1c*            |                                                          |              |
| Si le dénominateur de TB/HIV-7.1 n'est pas égal au numérateur de TCS-1.1** |                                                          |              |

Une liste complète des erreurs et des avertissements pour chaque section sera incluse dans le Manuel de la communication de l'information des RP.

Exemple

Numérateur [N]

Dénominateur [D]

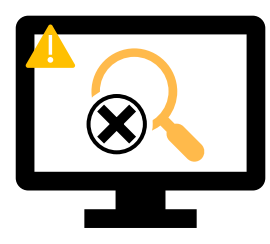

Les avertissements nécessitent une **correction** ou un **commentaire justificatif** pour que les utilisateurs puissent continuer.

| Messages d'avertissement sur les données financières                                                 | Action requise                            | Туре          |  |
|----------------------------------------------------------------------------------------------------|-------------------------------------------|---------------|--|
| Le « Solde de trésorerie du RP » est négatif                                                         | Vouillez modifier options ou le justifier | Avertice ment |  |
| Si le montant actuel déclaré est inférieur aux montants précédemment validés pour les articles 2 à 4 |                                           | Avertissement |  |

| PSCM & Grant Management Warning Messages                                                                                                    | Action Required                                | Туре          |
|----------------------------------------------------------------------------------------------------|------------------------------------------------|---------------|
| Les champs dans la section «Risque de péremption » doit être renseignée.<br>Veuillez sélectionner une option dans le menu déroulant ou fournir une<br>justification pour chaque produit pharmaceutique et de santé. | Veuillez modifier cette valeur ou la justifier | Avertissement |
| La date ou les dates saisies ne doivent pas tomber en dehors de la période de mise en œuvre. Veuillez modifier la date ou les dates ou fournir une justification.                                                   |                                                |               |

#### Comment utiliser les RA sur le Portail des partenaires – Contrôles de la qualité des données

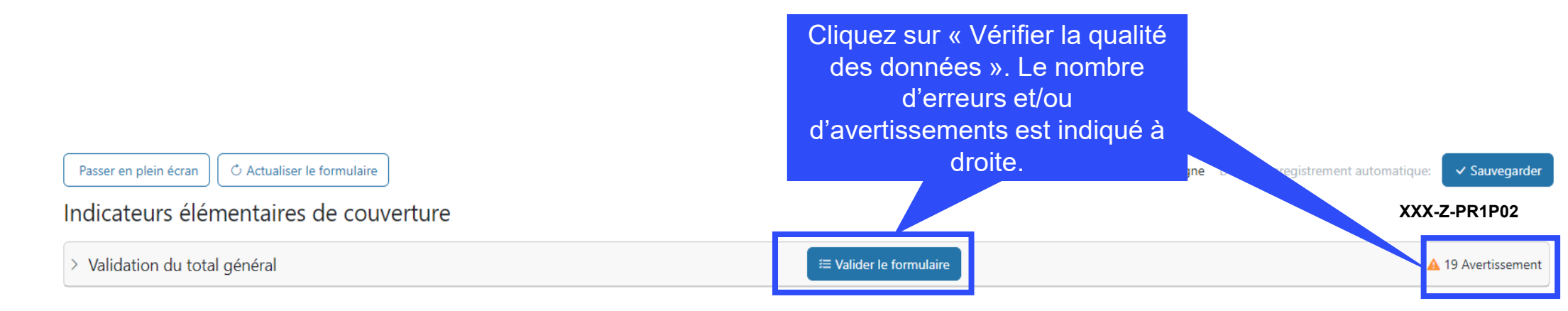

| Article | Code      | Indicateur                                                                                                    | Période visée dans le rapport | Fréquence | Mesure                | Résultats |
|---------|-----------|----------------------------------------------------------------------------------------------------|-------------------------------|-----------|-----------------------|-----------|
| 1       | CM-1a [N] | Nombre total de cas suspects de paludisme soumis à un test parasitologique dans des<br>formations sanitaires du secteur public                                                                  | 01-janv24 à 31-mars-24        | Quarterly | Fournir des résultats | •         |
| 2       | CM-1a [D] | Nombre total de cas suspects de paludisme se présentant dans des formations<br>sanitaires du secteur public                                                                                     | 01-janv24 à 31-mars-24        | Quarterly | Fournir des résultats |           |
| 3       | CM-1b [N] | Nombre total de cas suspects de paludisme soumis à un test parasitologique dans la<br>communauté                                                                                                | 01-janv24 à 31-mars-24        | Quarterly | Fournir des résultats | ·         |
| 4       | CM-1b [D] | Nombre total de cas suspects de paludisme dans la communauté                                                                                                    | 01-janv24 à 31-mars-24        | Quarterly | Fournir des résultats | -         |
| 5       | CM-2a [N] | Nombre de cas confirmés de paludisme ayant reçu un traitement antipaludique de<br>première intention conformément aux politiques nationales dans des formations<br>sanitaires du secteur public | 01-janv24 à 31-mars-24        | Quarterly | Fournir des résultats | -         |
| 6       | CM-2a [D] | Nombre de cas confirmés de paludisme dans des formations sanitaires du secteur<br>public (détectés à la fois par surveillance passive et active)                                                | 01-janv24 à 31-mars-24        | Quarterly | Fournir des résultats | •         |
| 7       | CM-2b [N] | Nombre de cas de paludisme confirmés ayant reçu un traitement antipaludique de<br>première intention dans la communauté                                                                         | 01-janv24 à 31-mars-24        | Quarterly | Fournir des résultats |           |

#### Comment utiliser les RA sur le Portail des partenaires – Contrôles de la qualité des données

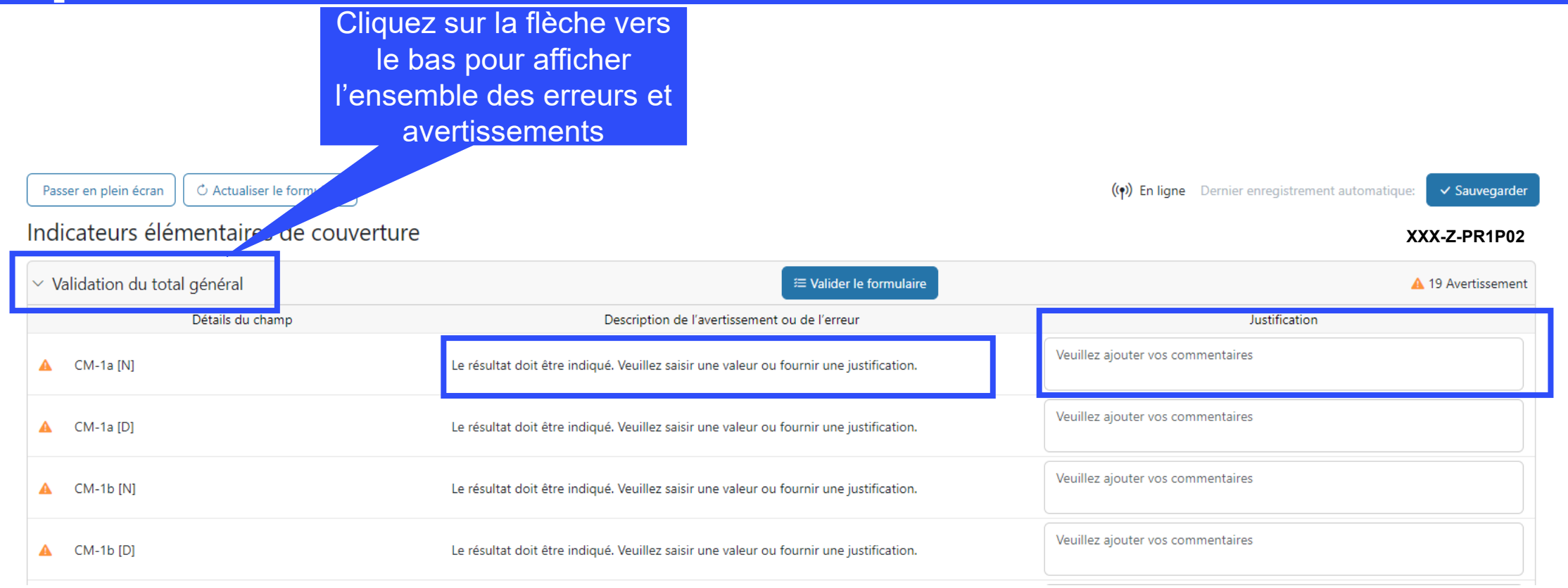

### **Comment utiliser les RA sur le Portail des partenaires – Envoi**

|                                                                                                    | Dans l'onglet Envoyer, le RP peut<br>obtenir un résumé des<br>erreurs/avertissements et vérifier<br>si un contrôle de la qualité des<br>données est nécessaire. |                                                                                                    |
|----------------------------------------------------------------------------------------------------|----------------------------------------------------------------------------------------------------|----------------------------------------------------------------------------------------------------|
| Accueil > Rapport du RP > XXX-Z-PR1P02                                                                                                    |                                                                                                    |                                                                                                    |
| V XXX-Z-PR1P02                                                                                                    |                                                                                                    |                                                                                                    |
| Type: <b>O</b> RA<br>Date de fin de la période visée dans le rapport: 30-Juin-2024<br>Date de remise du rapport: 14-Août-2024<br>Dernière mise à jour p: <b>Personne 1</b> | Nom de la période de mise en <b>XXX-Z-PR1P02</b><br>Période de mise en œuvre: 1-Janv2024 à 31-Déc2026<br>Devise de la période de mise en œuvre: USD             | Contacts pour les données sur les entités impliquées dans les subventionsReprésentant de l'organisation pour les aviPersonne 2Signataire des demandes de décaissementPersonne 2Déposant et éditeurPersonne 3 |
| · · ·                                                                                                    | Le RP remplit et envoie le formulaire L'ALF / la structure de contrô                                                                                            | rôle externe réalise l'examen Le Fonds mondial examine                                                                                                    |
| Télécharger Joindre Formulaire en ligne <b>Envoyer</b> Aide                                                                                                    |                                                                                                    |                                                                                                    |
| RA                                                                                                    |                                                                                                    | Envoyer le formulaire au Fonds mondial                                                                                                    |
| > Programmatique                                                                                                    |                                                                                                    | ► Envoyer la section                                                                                                    |
| > Financières                                                                                                    |                                                                                                    | ► Envoyer la section                                                                                                    |
| > GACA et gestion de la subvention                                                                                                    |                                                                                                    | ► Envoyer la section                                                                                                    |
| 🖉 Das d'arreur ni d'avertissement 🔥 Avertissement 🔥 Frreur 🕞 Section envoy                                                                                                 | vée 🔷 Contrôle de la qualité des données requis 🍃 Section envoyée aver avertissements 🍃 Section                                                                 | non annlicable                                                                                                    |
#### **Comment utiliser les RA sur le Portail des partenaires – Envoi**

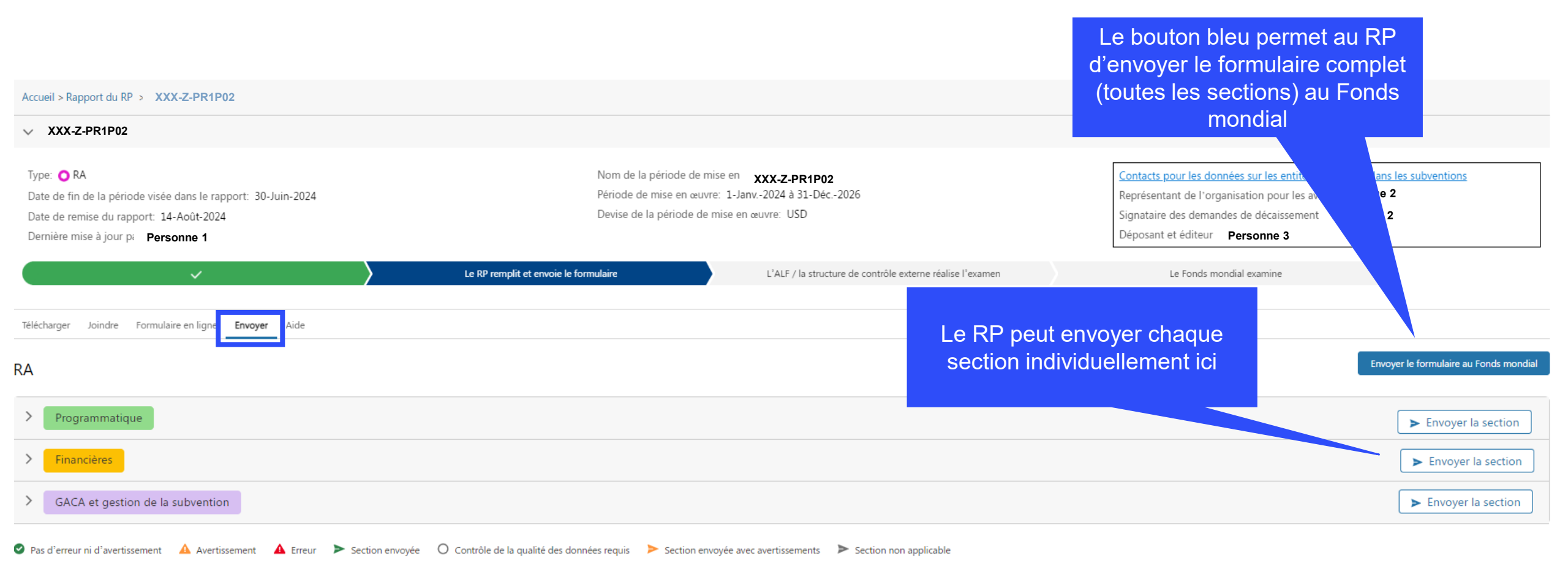

#### **Comment utiliser les RA sur le Portail des partenaires – Envoi**

|      | Cliquez s<br>pour d<br>obtenir u                | ur la flèche vers le bas<br>érouler la section et<br>un résumé de chaque |                                                     |                                        |
|------|-------------------------------------------------|--------------------------------------------------------------------------|-----------------------------------------------------|----------------------------------------|
| Télé | écharger Joindre Formu                          | onglet                                                                   |                                                     |                                        |
| RA   |                                                 | То                                                                       | is les onglets dans la section                      | Envoyer le formulaire au Fonds mondial |
| >    | Édité par Nayeem Chow                           | wdhury                                                                   | Programmatique ont été                              | ► Envoyer la section                   |
| ~    | Financières 🛕 2 Erreur(s) Édité par Eisa l      | Hamid a                                                                  | icun avertissement/erreur –                         | ► Envoyer la section                   |
|      | Sous-section                                    | Informations                                                             | cette section est prête à                           |                                        |
| ø    | Page de garde                                   | Pas d'erreur ni d'avertissem                                             | envoyer en cliquant ici                             | Aller à la sous-section                |
| 4    | Rapprochement de la trésorerie                  | 2 Erreur(s), 0 Avertissement(s)                                          |                                                     | 🖌 Aller à la sous-section              |
| ø    | Avances ouvertes                                | Pas d'erreur ni d'avertissement                                          |                                                     | 🖌 Aller à la sous-section              |
| ø    | Rapport sur les dépenses                        | Pas d'erreur ni d'avertissement                                          |                                                     | 🖍 Aller à la sous-section              |
| ø    | Dépenses non conformes                          | Pas d'erreur ni d'avertissement                                          | La qualité des données des<br>onglets de la section | 🖌 Aller à la sous-section              |
| >    | GACA et gestion de la subvention Édite          | é par Eisa Hamid                                                         | Financières doit être contrôlée                     | ► Envoyer la section                   |
| P:   | Pas d'erreur ni d'avertissement 🔥 Avertissement | ▲ Erreur ► Section envoyée ○ Contrôle o                                  |                                                     |                                        |

#### **Rapport sur les résultats actuels**

Statut du Portail des Équipe de pays partenaires Récipiendaire Facultatif principal Agent local du Fonds

Survol du processus et des statuts

Dernière mise à jour : 11 juin 2024

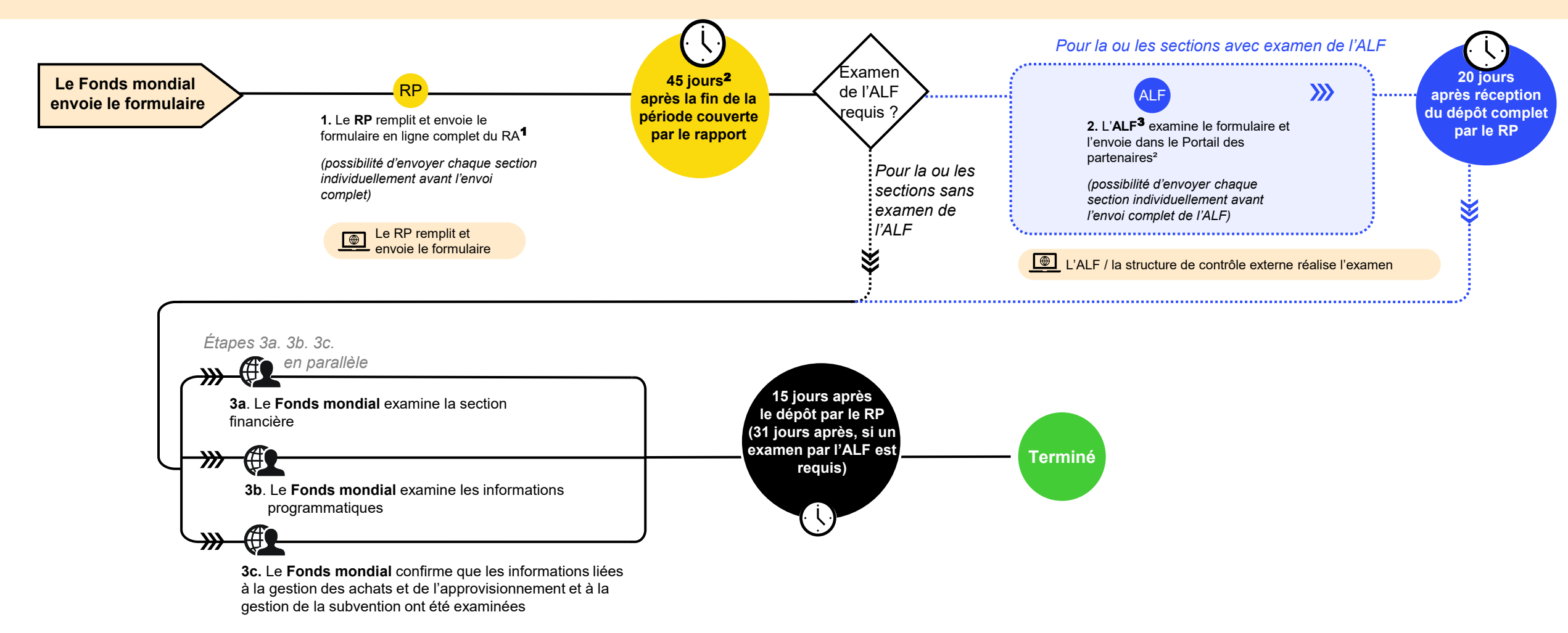

<sup>1</sup> Les RP sont vivement encouragés à saisir directement les données dans le formulaire en ligne. Un fichier Excel de support est disponible pour faciliter la collecte des données et la collaboration ; il peut être importé dans le formulaire en ligne. En revanche, il ne peut pas être envoyé au Fonds mondial.

<sup>2</sup> Jours calendaires ; pour les portefeuilles classés comme contextes d'intervention difficiles, le délai de soumission du RA est de 60 jours.

<sup>3</sup> ALF ou autre structure de contrôle externe.

#### Les notifications ont été mises à jour pour fournir une vue d'ensemble transparente de bout en bout aux équipes de pays, RP et ICN

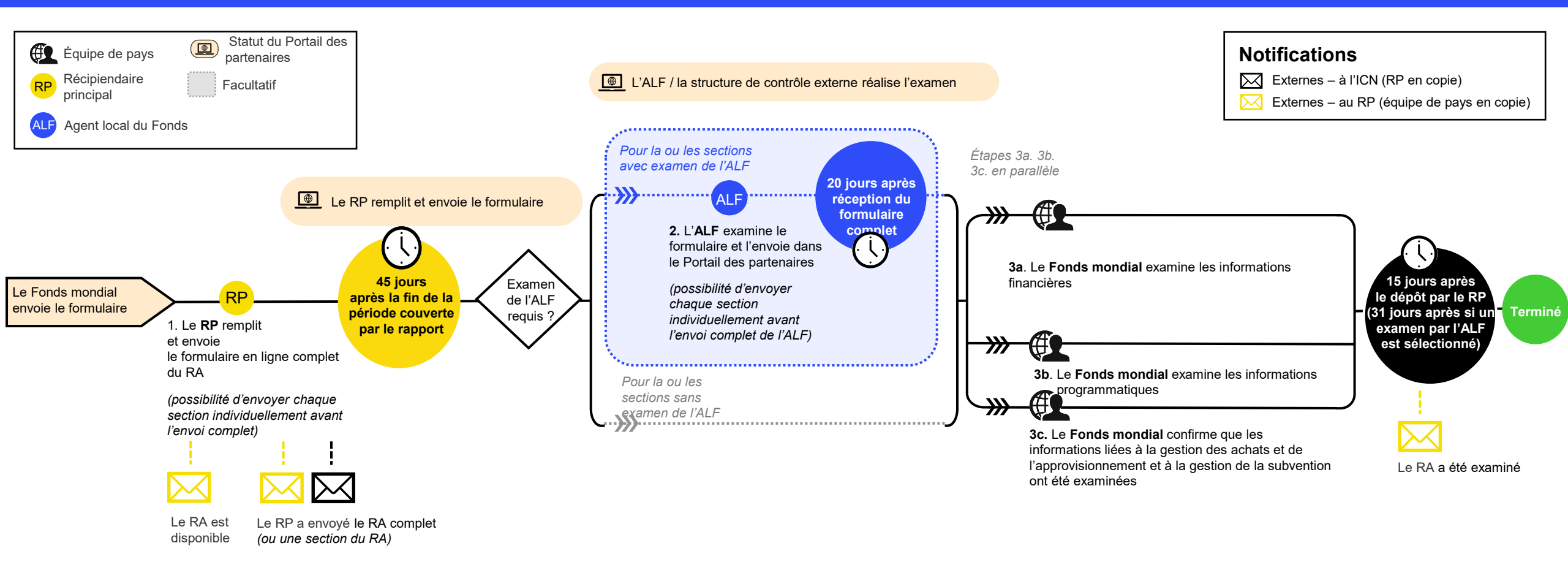

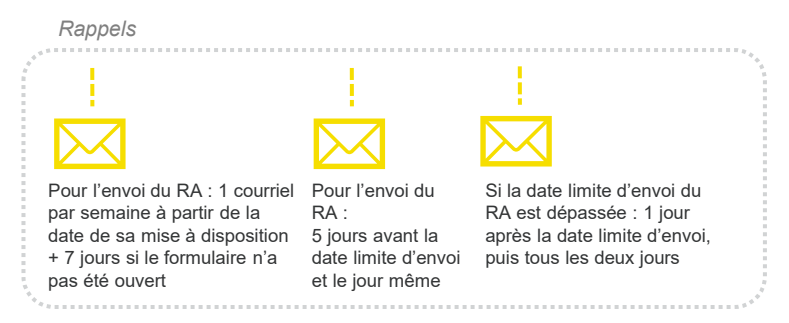

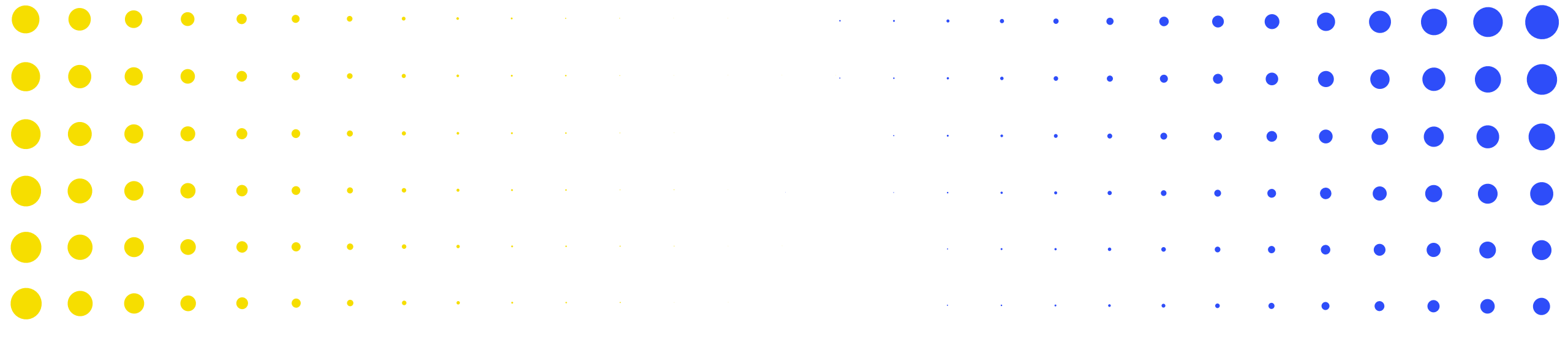

#### Prochaines étapes et ressources

4

| • | • | • | • | •         | • | • | • | • | • | • | • | • | • | • | • | • | • | • | • | • | • | • | • | • | • | • | •       | •      |
|---|---|---|---|-----------|---|---|---|---|---|---|---|---|---|---|---|---|---|---|---|---|---|---|---|---|---|---|---------|--------|
| • |   |   |   | •<br>DIAL | • | • | • | • | ٠ | ٠ | ٠ | • | • | • | ٠ | • | • | ٠ | ٠ | ٠ | • | • | • | • | • | • | •<br>81 | •<br>D |
| • | • | • | ٠ | ٠         | • | • | • | • | • | • | • | • | • | • | • | ٠ | ٠ | • | • | • | • | • | • | • | • | • | •       | •      |
| · | · | • | • | •         | • | • | • | • | • | • | • | • | • | • | • | • | • | • | • | • | • | • | • | • | • | • | •       | •      |
| • | • | • | • | •         | ٠ | ٠ | • | • | • | • | • | • | • | • | • | • | • | • | • | • | • | • | • | • | • | • | •       | •      |
| • | • | • | • | •         | ٠ | ٠ | ٠ | • |   | ٠ | ٠ | • | • | • | • | • | • | • | • | • | • |   | • |   |   | • | •       | •      |
|   | • | • | • | •         | • | • | • | * |   | • | • | • | • | • | • | • | • | • | • | • | • |   |   | • | • | • | •       | •      |

Il y aura une série de séances d'information en ligne sur les principaux changements dans le suivi stratégique de la mise en œuvre en 2024.

|                                                                                   | RADD                                                                                            |                                                                                            |                                                                               |
|-----------------------------------------------------------------------------------|-------------------------------------------------------------------------------------------------|--------------------------------------------------------------------------------------------|-------------------------------------------------------------------------------|
|                                                                                   | Novembre                                                                                        |                                                                                            |                                                                               |
| Anglais                                                                           | Jus <sup>nul</sup> Français                                                                     | Anglais                                                                                    |                                                                               |
| 2 juillet<br>13 h - 15 h 30<br>Séance d'information<br>et période de<br>questions | <b>4 juillet</b><br><b>10 h - 12 h 30</b><br>Séance d'information<br>et période de<br>questions | <b>31 juillet<br/>10 h - 12 h 30</b><br>Séance d'information<br>et période de<br>questions | <i>(Date à déterminer)</i><br>Séance d'information et<br>période de questions |
| RP                                                                                | , ICN                                                                                           | ALF                                                                                        | RP, ALF, ICN                                                                  |

Pour une liste complète des documents sur les nouveaux processus de suivi stratégique de la mise en œuvre, veuillez consulter la diapositive <u>Ressources</u> ci-après.

| Ressources                             | Liens                                                                                                    |
|----------------------------------------|----------------------------------------------------------------------------------------------------|
|                                        | Manuel du cadre modulaire – CS7 : <u>Anglais</u>   <u>Français</u>   <u>Espagnol</u>                                   |
| Suivi at ávaluation                    | Fiches d'information sur les indicateurs – CS7 : <u>Page d'accueil</u> (fiches en anglais, en français et en espagnol) |
| Sulvi el evaluation                    | Manuel du cadre modulaire – C19RM : <u>Anglais</u>                                                                     |
|                                        | Fiches d'information sur les indicateurs – C19RM : <u>Anglais</u>  <br><u>Français</u>   <u>Espagnol</u>               |
| Instructions<br>d'utilisation du       | Instructions : Manuel de la communication de l'information des RP<br><u>(lien à venir)</u>                             |
| système                                | Aperçu de l'écran du portail des partenaires pour <u>RA</u> et <u>RCF</u><br>(uniquement disponsible en englais)       |
| Infographie et vidéos de démonstration | Processus du <u>RA</u> et du <u>RCF</u><br>Demos:                                                                      |

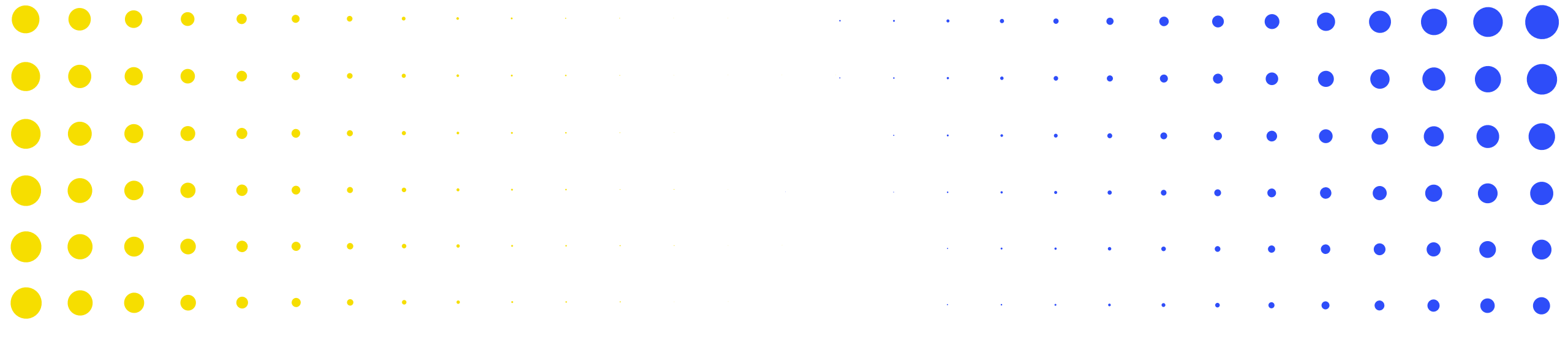

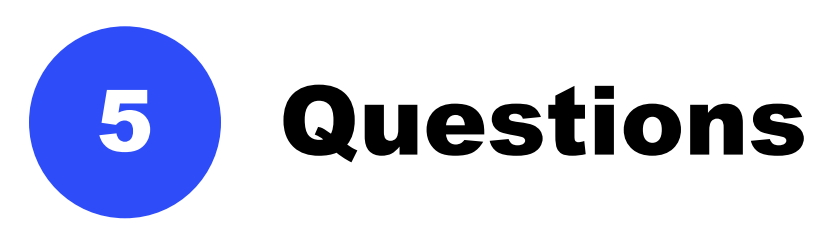

| •                | •   | ٠         | ٠   | •    | • | • | • | • | • | • | • | • | • | • | • | • | • | • | • | • | • | • | • | • | • | • | •    | • |
|------------------|-----|-----------|-----|------|---|---|---|---|---|---|---|---|---|---|---|---|---|---|---|---|---|---|---|---|---|---|------|---|
| <mark>•</mark> ر | LEF | •<br>ONDS | MON | DIAL | • | • | • | • | • | • | • | • | • | • | • | • | • | • | • | • | • | • | • | • | • | • | • 83 | 3 |
|                  |     |           | •   |      |   |   |   |   |   |   |   |   |   |   |   |   |   |   |   |   |   |   |   |   |   |   | _    |   |
| •                | •   | •         | ٠   | ٠    | ٠ | • | • | • | • | • | • | • | • | • | • | • | • | • | • | • | • | • | • | • | • | • | •    | • |
| •                | •   | •         | •   | ٠    | ٠ | • | • | • | • | • | • | • | • | • | • | ٠ | • | • | • | • | • | • | • | • | • | • | •    | • |
| •                | •   | •         | •   | •    | • | ٠ | ٠ | • | • | • | • | • | • | • | • | • | • | • | • | • | • | • | • | • | • | • | •    | • |
| •                | •   | •         | •   | •    | ٠ | ٠ | • | • | • | • | • | • | • | • | • | • | • | • | • | • | • | • | • | • | • | • | •    | • |
|                  | •   | •         | •   | •    | ٠ | ٠ | • | * | * | * | • | • | • | • | • |   | • | • |   |   |   |   |   | • | • | • | •    | • |

# 1. Bonjour, est ce que le Fund Position Report qui se fait de manière trimestrielle est encore un rapport obligatoire à délivrer au Fonds mondial ?

Non, le Quartely Financial Report (QFR) n'est plus demandé depuis déjà le CS5. Les rapports Pulse Check, RA/DD donnent déjà la situation de la trésorerie dans le format indiqué. Cependant pour les ONGI, il y a certaines provisions spécifiques du fait d'opérer des comptes bancaires centralisés. Votre équipe pays vous fournira plus de renseignements.

### 2. Est-ce que ces changements seront effectifs pour la période janv. à juin 2024 ?

Oui. Vous pouvez retrouver ces informations sur la diapo 12.

#### 3. Le RA 06-2024 comprendra-t-il des informations financières ?

Oui. Vous pouvez retrouver ces informations sur les diapos 19 et 30.

4. Dans le cas où les données des périodes précédentes sont corrigées, le système permet-il d'avoir accès à tout moment à l'historique des différentes versions pour traçabilité ?

Pour la partie finance : tout ajustement est fait de façon prospective dans le rapport de la période en cours.

Pour la partie programmatique : les données des périodes précédentes ne peuvent être corrigées qu'au T2 et au T4. À tout moment, le dernier résultat rapporté sera visible dans le champ correspondant. Vous pouvez toujours revenir à un rapport précédent et voir les informations qui faisaient partie de cette soumission. Par exemple, au T2, vous pouvez voir les données que vous avez soumises pour le T1 et, si vous les modifiez, vous verrez les dernières données modifiées pour le T1. Si vous revenez au rapport du T1 que vous avez soumis, vous pouvez voir les données (en lecture seule) que vous avez soumises à ce moment-là. 5. Est-il possible de traduire les abréviations françaises avec les abréviations en anglais avec lesquelles nous sommes plus familier ?

Nous prenons note de la demande.

6. Pouvez-vous confirmer ce que contiendra le fichier Excel de support que le Fonds mondial mettra à disposition des RPs (option 2) ? Dans l'autre session, j'avais compris que tous les onglets seraient inclus (et que les 4 onglets financiers correspondaient à l'option 3).

Le fichier Excel de support contiendra tous les onglets inclus dans le formulaire en ligne.

#### 7. A quand la configuration de ADEx sur le DHIS2 ?

Les pays qui communiqueront leurs résultats par le biais d'ADEx l'ont déjà configuré. Si vous êtes intéressé par cette option, veuillez contacter votre Equipe Pays.

# 8. Pouvez-vous confirmer quand exactement et comment (via le portal ?) le fichier Excel de support (option 2) sera-t-il communiqué aux RPs ?

Le fichier Excel pourra être téléchargé depuis le Portail des Partenaires au moment de la mise à disposition du formulaire en ligne.

### 9. Est ce que les indicateurs élémentaires de couverture doivent être complétés chaque fois avant les indicateurs standard de couverture ?

Oui, il vous suffit de compléter les indicateurs élémentaires. Les indicateurs standard seront remplis automatiquement sur la page de couverture. Il n'est pas nécessaire de saisir à nouveau les résultats pour les indicateurs de couverture standard.

10. Etant donné que le budget est annuel, le RA au 30 juin 2024 va comparer les dépenses de 6 mois avec le budget de 12 mois, ce qui veut dire que les variances seront probablement largement supérieures à 15%. Pouvez-vous commenter plus précisément sur ce qui est attendu par le Fonds mondial dans les commentaires concernant ces variances ? Cela permettrait d'éviter les « back-and-forth » avec les spécialistes Finance après la soumission.

Pour le RA (PU), il est suffisant de donner des informations contextuelles par rapport à l'atteinte des objectifs pour l'année, notamment les activités à venir, les projections ou aussi des économies sèches déjà identifiées. Lors du RADD (PUDR) et RCF (FCR), c'est là où il faudra expliquer en détail les écarts de +- 15% par rapport au budget annuel (cumulatif pour les années 2, 3 et RCF).

#### 11. Dépenses non-conformes, pourriez-vous expliciter d'avantage ?

Ce sont des dépenses que le RP peut avoir constaté comme non-conformes, notamment au niveau des sous-récipiendaires ou autres partenaires de mise en œuvre. Il faudra aussi inclure les dépenses confirmées non-conformes par le Fonds mondial à travers les lettres de performance pour lesquelles le RP n'a pas encore corrigé dans sa comptabilité.

## 12. Comment l'ALF va faire l'évaluation des performances, le formulaire sera envoyé après validation par l'ALF ?

L'Equipe Pays détermine le champ d'examen de l'ALF. Si le RA doit être examiné par l'ALF, le formulaire en ligne sera automatiquement envoyé à l'ALF une fois que le RP l'aura soumis. Une fois soumis à l'ALF, le formulaire sera examiné par le Fonds mondial.

13. Comment intégrer de nouvelles personnes sur le Portail des partenaires ? Nous vous invitons à contacter votre Equipe Pays afin de faire la demande d'ajout de contact dans les Données sur les Entités Impliquées dans les Subventions (DEI).

14. En ce qui concerne les dépenses non-conformes, comment traiter les dépenses non éligibles de CS6 qui est sur le point d'être clôturé pendant l'implémentation du CS7 ?

Si la résolution est faite jusqu'à la soumission du FCR, alors le RP peut l'ajuster dans le RCF. Cependant, il est à noter que les dépenses non-conformes sont contenues dans le cycle de subvention et ne sont pas transférées au cycle suivant. Toute dépense non-conforme devra être suivie jusqu'à la justification complète ou le remboursement. Le solde des dépenses non conformes rapporté dans le RCF sera suivi après soumission. THE GLOBAL FUND

15. Pouvez-vous mieux expliquer comment est-ce que nous allons faire le copier/coller dans le formulaire en ligne. Est ce qu'on le fait cellule par cellule ou on peut le faire en copier l'ensemble des cellules d'une ligne ou d'une colonne ?

Vous pouvez copier toutes les cellules de plusieurs lignes et colonnes. Les instructions concernant le copier/coller ont été fourni pendant la présentation. Veuillez noter que la fonctionnalité copier/coller n'est disponible que pour 4 onglets financiers dans le RCF et 2 dans le RA.

16. Bonjour je n'ai pas vu comment documenter les indicateurs désagrégés.

Les résultats désagrégés sont communiqués une fois par an. Ils seront disponibles dans le RADD.

# 17. Bonjour, est ce que le CCM reçoit une copie automatiquement des résultats soumis à travers la plateforme ?

Le président, le vice-président et les représentants de la société civile de l'ICN seront informés de la soumission par le biais d'une notification automatique. Les résultats doivent être demandés directement au RP.

### 18. Lors de la soumission du Pulse Check nous n'avons pas vu les liens pour la saisie des données. Y'a-t-il des contacts pour les appuis techniques ?

Oui, il existe un onglet "Aide" dans le Portail des partenaires qui permet d'envoyer un courriel à l'Equipe d'assistance aux pays. L'adresse électronique de l'Equipe d'assistance nationale figure également dans le manuel du Portail des partenaires.

# 19. Est-ce que les formulaires sont téléchargeables de manière à les renseignés et les téléversés sur la plateforme ?

Oui, le fichier Excel de support est téléchargeable sur le Portail des partenaires, et pourra être utilisé pour compléter votre formulaire en ligne.

20. Le rapport sur les dépenses dispose-t-il d'un budget par catégories ? Si oui, devons-nous mettre budget 0 ou le montant de nos engagements ? Dans le cas où nous avons deux subventions dont une qui se termine au 31 décembre 2023 mais avec une exécution pour autre subvention jusqu'au 30 juin 2024, devons-nous rajouter les obligations de cette dernière ?

Pour une subvention GC7, the budget qui apparait dans le RA est annuel. Ce budget est prérempli dans le RA selon le budget détaillé établi lors de la signature de la subvention. Il n'y a ainsi rien a ajouter dans la colonne du budget.

Pour le rapport de clôture du GC6, si le RP continue l'implémentation sous GC7, la colonne budget sera de 0. Toutefois, au niveau des dépenses rapportées, s'il y a des ajustements au niveau du montant final liquidé pour les engagements rapportés au rapport du 31 décembre 2023, alors ces ajustements doivent être répercutés au niveau des dépenses.

### 21. Les reliquats de CS6 sont-ils systématiquement transférés sur le CS7 ou bien il y a des dispositions à prendre ?

C'est uniquement la partie des fonds régulier et sous la condition que le RP poursuit la mise en œuvre de la subvention de CS7 que les reliquats de CS6 seront transférés sur le CS7. Cependant, comme les fonds C19RM répondent à des normes différentes par rapport nos bailleurs des fonds, tous les reliquats de fonds de C19RM devront être remboursés au Fonds mondial. Exception est faite pour les RP dont les procédures internes leur préconisent de rembourser les fonds à la fin d'un cycle d'implémentation au FM même s'ils continuent comme RP en GC7.

### 22. Bonjour, pour les subventions terminées au 30 juin 2024, à quelle date est prévu le FCR ?

Le FCR est mis à disposition 6 mois après la fin de la Période de mise en œuvre, c'est-à-dire le 31 décembre 2024 pour les subventions terminées au 30 juin 2024.

23. Est ce que ce rapport sera audité par les auditeurs externes ou juste l'ALF ? Parce que si c'est le cas, doit-on faire des états financiers au 30 juin 2024 ?

Si c'est un RA - pas de revue. Si un RCF, l'ALF fera la revue. L'auditeur peut aussi revoir sous certaines conditions.

24. En ce qui concerne le C19RM qui continue jusqu'en 2025, c'est le cumul qu'il faut renseigner ici ou seulement les données à partir de 2024 ?

Il faudra renseigner le cumul.

25. Devons-nous rapporter les résultats programmatiques par trimestre pour tous les indicateurs ou seulement les indicateurs du pulse check ? Et pour les autres indicateurs cela seulement les résultats semestriels ?

Non, tous les indicateurs ne doivent pas faire l'objet d'un rapport trimestriel. Seuls les indicateurs inclus dans le Pulse Check font l'objet d'un rapport trimestriel. Les autres indicateurs suivront la fréquence indiquée dans le cadre de performance.

26. Question additionnelle pour les commentaires sur les variances dépenses versus budget : le RP doit-il donner ces informations contextuelles pour chaque ligne ou uniquement lorsque le RP identifie qu'un élément important mérite d'être souligné (ex: économies substantielles, activité significative retardée) ?

Le RP est invité à donner ces informations uniquement pour les lignes les plus pertinentes.

#### 27. Aurons-nous des formulaires distincts par subvention CS6 et CS7 ? Oui, il y aura un formulaire par cycle de subvention.

### 28. Une dépense non-conforme déclarée par l'auditeur externe peut-elle être réévaluer par l'ALF et validée par celui-ci ?

Oui. Le Fonds mondial peut demander une revue complémentaire de l'ALF. Cependant, que ce soit pour un audit externe ou une revue de tout autre fournisseur d'assurance, c'est la lettre de performance du FM qui fait foi par rapport aux montants considérés comme non-conforme.

### 29. Est-il possible de rapporter dans le RA de CS7 les obligations financières de CS6 ?

Oui. Les obligations financières de CS6 peuvent être transférées à CS7, cependant sans financement supplémentaire pour CS7.

#### 30. Qu'en est-il du canevas de clôture du CS6 ?

Le canevas du rapport financier de clôture a été présentée en détail dans les dispos qui sont partagés aux RP. (Voir les diapos de <u>la séance d'information</u> <u>sur le RCF</u> pour plus d'informations).

### 31. Est-ce que les ICN vont pouvoir avoir accès à cette plateforme (formulaire) pour s'informer de l'avancement de la subvention ?

Le président, le vice-président et les représentants de la société civile de l'ICN seront informés de la soumission par le biais d'une notification automatique, mais ils n'ont actuellement pas accès au Portail des partenaires.

# 32. Pouvons-nous avoir accès pour modifier le formulaire soumis avant le délai ?

Une fois le formulaire soumis, il est verrouillé et ne peut plus être modifié. Nous vous demandons de veiller à ce que la soumission soit finalisée avant la soumission. Si toutefois, après la soumission, il est nécessaire d'apporter des modifications, vous pouvez contacter votre Equipe Pays.

#### 33. Quand est-ce que le fichier Excel sera-t-il partagé au RP?

Le PR recevra une notification par courriel une fois que le formulaire sera prêt dans le portail des partenaires, avec un lien qui l'amènera directement au rapport. Le fichier Excel peut ensuite être téléchargé dans l'onglet "Téléchargement", mais veuillez noter que le fichier Excel ne peut pas être utilisé pour la soumission et que les données devront être importées dans le formulaire en ligne.

# 34. Pour les Pays qui gèrent les fonds C19RM, vont-ils soumettre 2 PU (dont celui de CS7) ?

Si vous avez une subvention régulière du CS7 et une subvention de C19RM du CS6, il faut compléter deux RA pour la même période.

35. Si les résultats des indicateurs d'impact ou d'effets ne sont pas encore disponibles, qu'est ce qui sera renseigné ? On laisse vide et on fournir un commentaire ?

Oui, vous pouvez les laisser en blanc et fournir un commentaire. Ceux-ci seront repris dans le prochain rapport jusqu'à ce que les résultats soient communiqués.

36. Pour un RP qui a la subvention C19RM ou RSSH en cours, combien de fichier de RA devra-t-il remplir au 30 juin 2024 et au 31 décembre 2024 ? Et comment sera effectuée la réconciliation de la trésorerie étant donné que le compte bancaire est identique avec CS7 et que C19RM est CS6 ?

Au 30 juin 2024, pour une subvention régulière qui s'est terminée au 31 décembre 2023 mais dont le C19RM continue, le RCF contiendra a la fois le rapport de clôture et aussi le RA pour la partie C19RM. Au 31 décembre 2024, ce sera un RADD uniquement sur la partie C19RM.

Le rapprochement de la trésorerie se fera par subvention (CS6 ou CS7) at par source de financement. Dans l'état de rapprochement, la ventilation devra être faite.

#### 37. Y'a-t-il un formulaire pour la clôture du CS6 ?

Oui. Le formulaire est expliqué en détail dans la séance d'information sur le RCF. (Voir les diapos de <u>la séance d'information sur le RCF</u> pour plus d'informations).

#### 38. Pouvons-nous avoir une version démo de la plateforme ?

Pour le moment, il n'est pas possible d'offrir une version de démonstration complète de la plateforme en ligne, mais des vidéos de démonstration de la plateforme et des différentes étapes (saisie des données, contrôle de la qualité des données et soumission) seront disponibles sur le site web du Fonds mondial. Un manuel sur les rapports des RP, décrivant les étapes du système, avec des captures d'écran, sera également publié dans le courant du mois de juillet.

#### **39. Pouvez-vous expliquer la place de l'ICN dans tout ce processus ?**

Le suivi stratégique, qui est l'un des quatre principaux domaines de responsabilité des ICN, est axé sur les aspects essentiels des finances, des programmes et de la gestion du portefeuille de subventions.

Pendant la mise en œuvre de la subvention, l'ICN est responsable de :

- Collecter des informations de manière périodique à l'aide des outils et sources disponibles.
- Organiser des réunions régulières (trimestrielles au moins) avec tous les récipiendaires principaux pour analyser les progrès ou les obstacles à la mise en œuvre, identifier les risques et proposer des mesures d'atténuation. (Pour plus d'informations, voir <u>Suivi stratégique</u> sur le site du Fonds mondial).

Lorsque le RA est soumis au Fonds mondial, l'ICN reçoit une notification et peut demander au RP de partager le RA.